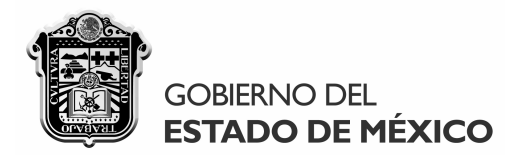

# MANUAL DE USUARIO Y OPERACIÓN DEL SISTEMA DICTAMEX CREADO PARA FACILITAR LA INTEGRACION DEL DICTAMEN FISCAL FORMULADO POR CONTADOR PÚBLICO AUTORIZADO SOBRE LA DETERMINACION DEL IMPUESTO SOBRE EROGACIONES POR REMUNERACIONES AL TRABAJO PERSONAL.

# INTRODUCCIÓN

El sistema DICTAMEX es un programa de cómputo dinámico y flexible creado por el Gobierno del Estado de México para facilitar el cumplimiento de la presentación del dictamen fiscal de la determinación del Impuesto Sobre Erogaciones por Remuneraciones al Trabajo Personal.

DICTAMEX está diseñado para que los contadores públicos autorizados realicen amigablemente la integración del dictamen fiscal, pudiendo crear, modificar, eliminar, imprimir, respaldar, restaurar y validar dictámenes, así como generar el archivo para su envío a través del sitio DICTAMEX.

Este manual y cualquier otra información relacionada con el dictamen, podrá obtenerse en línea las 24 horas del día en el sitio DICTAMEX (http://dictamex.edomex.gob.mx/portal/).

Para garantizar el adecuado funcionamiento del sistema, deben considerarse las recomendaciones contenidas en este documento.

# ÍNDICE

- 1.- Descarga e instalación
- 2.- Características generales
- 3.- Operación del sistema
- 4.- Generación y envío del dictamen
- 5.- Utilerías del sistema DICTAMEX

SECRETARÍA DE FINANZAS SUBSECRETARÍA DE INGRESOS DIRECCIÓN GENERAL DE FISCALIZACIÓN

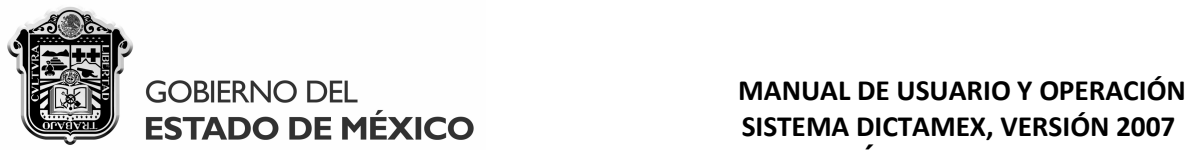

1. DESCARGA E INSTALACIÓN

DICTAMEX podrá descargarse en línea vía Internet a través del sitio DICTAMEX (http://dictamex.edomex.gob.mx/portal/) accediendo al apartado "Descarga del SISTEMA" en la sección del "Dictamen" como a continuación se indica, o bien **podrá obtenerse en cualquiera de las Delegaciones de la Dirección General de Fiscalización llevando un CD gravable o dispositivo de almacenamiento portátil USB**:

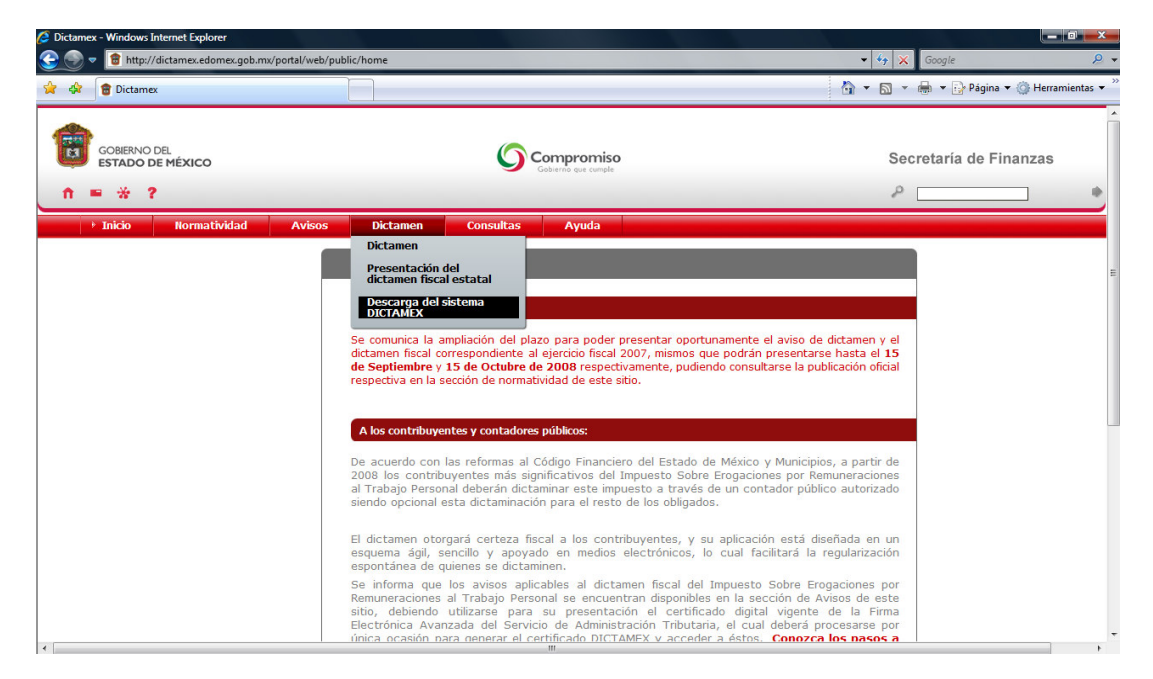

Al ingresar a la sección señalada, se desplegará la siguiente ventana en la que se contemplan diversos vínculos de descarga, incluyendo el del sistema DICTAMEX:

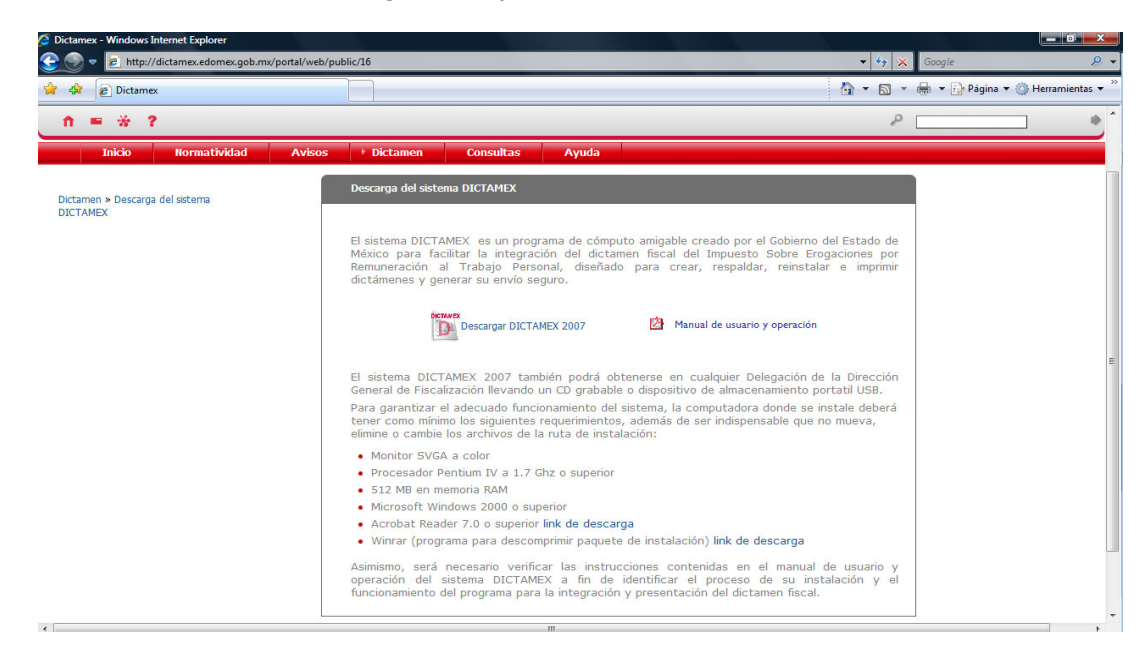

SECRETARÍA DE FINANZAS SUBSECRETARÍA DE INGRESOS DIRECCIÓN GENERAL DE FISCALIZACIÓN

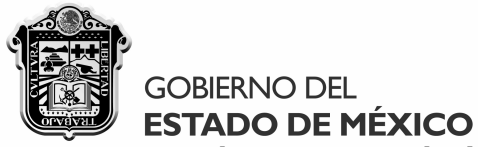

Antes de comenzar la instalación del DICTAMEX, es prioritario que verifique si el

equipo de cómputo donde se ejecutará cubre al menos las siguientes características:

- Monitor SVGA a color
- Procesador Pentium IV a 1.7 Ghz o superior
- > 512 MB en memoria RAM
- > Microsoft Windows 2000 o superior, incluso Vista
- > Acrobat Reader 7.0 o superior
- > Programa Winrar para descomprimir el paquete instalador

**Para garantizar el adecuado funcionamiento del sistema**, es imprescindible que siga las instrucciones de instalación y operación contenidas en este documento, mismo que podrá obtenerse en formato PDF cuando descargue DICTAMEX, dándole clic al siguiente vínculo:

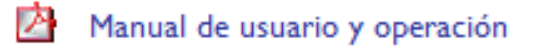

El paquete de instalación del sistema **está comprimido en Winrar**, siendo indispensable instalar primero dicho programa para después ejecutar DICTAMEX, de acuerdo a lo siguiente:

• Descargue el programa Winrar dándole clic al **"link de descarga"** predeterminado en la sección "Descarga del sistema DICTAMEX", con lo que se visualizará la siguiente ventana:

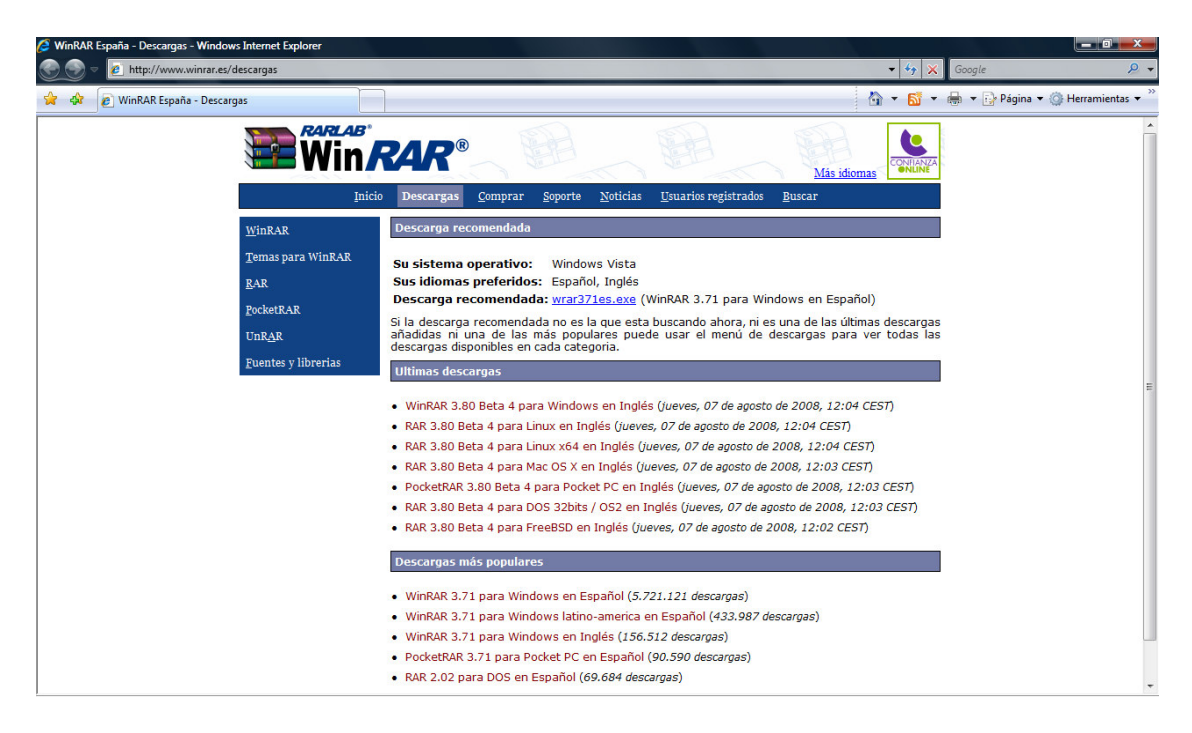

3

SECRETARÍA DE FINANZAS SUBSECRETARÍA DE INGRESOS DIRECCIÓN GENERAL DE FISCALIZACIÓN

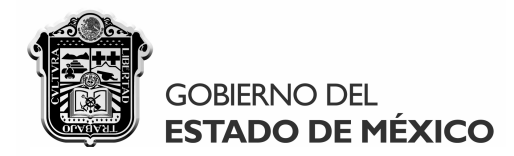

 Acceda al archivo wrar371es.exe que aparece como "Descarga recomendada" y a continuación se visualizará la siguiente ventana en la que indicará "Ejecutar":

| Adverten | cia de seguridad de Descarga de archivos                                                                                                    |
|----------|----------------------------------------------------------------------------------------------------|
| ¿Dese    | a ejecutar o guardar este archivo?                                                                                                    |
|          | Nombre: wrar371es.exe<br>Tipo: Aplicación, 1.20 MB<br>De: www.winrar.es<br>Ejecutar Guardar Cancelar                                                                                                    |
| ۲        | Aunque los archivos procedentes de Internet pueden ser útiles, este<br>tipo de archivo puede llegar a dañar el equipo. Si no confía en el<br>origen, no ejecute ni guarde este software. <u>¿Cuál es el riesgo?</u> |

• Mientras que Winrar se descarga, se mostrará el siguiente cuadro de diálogo:

| 12% de wrar371es.exe                                        | de www.winrar.es complet                                           |
|-------------------------------------------------------------|--------------------------------------------------------------------|
| <b>O</b>                                                    | ß                                                                  |
| wrar371es.exe de ww                                         | /w.winrar.es                                                       |
| Tiempo estimado:<br>Descargar en:<br>Vel. de transferencia: | 24 s (142 KB de 1.20 MB copiados)<br>Carpeta temporal<br>45.1 KB/s |
| Cerrar el diálogo al o                                      | completar la descarga                                              |
|                                                             | Abrir Abrir carpeta Cancelar                                       |

SECRETARÍA DE FINANZAS SUBSECRETARÍA DE INGRESOS DIRECCIÓN GENERAL DE FISCALIZACIÓN

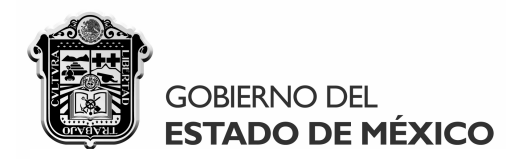

• Al terminar la descarga, se indicará "Ejecutar" en la siguiente ventana:

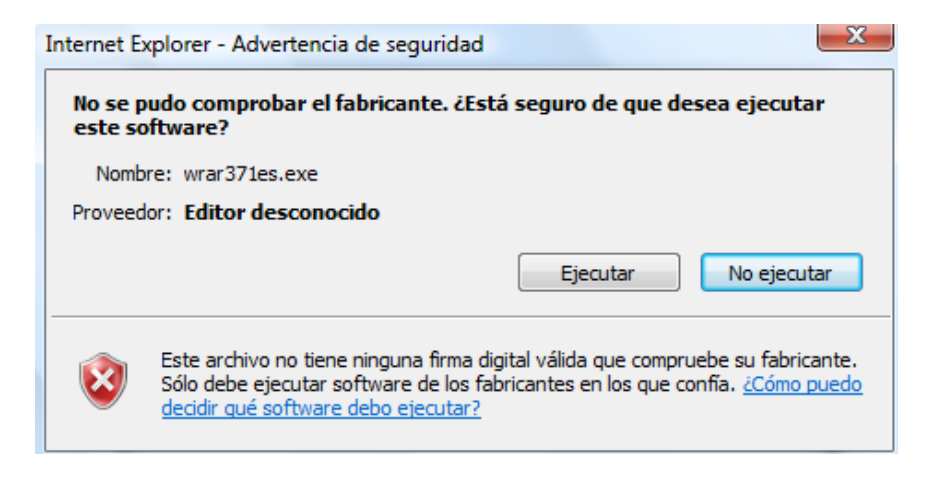

• A continuación se desplegará la siguiente ventana en la que se indicará "Instalar":

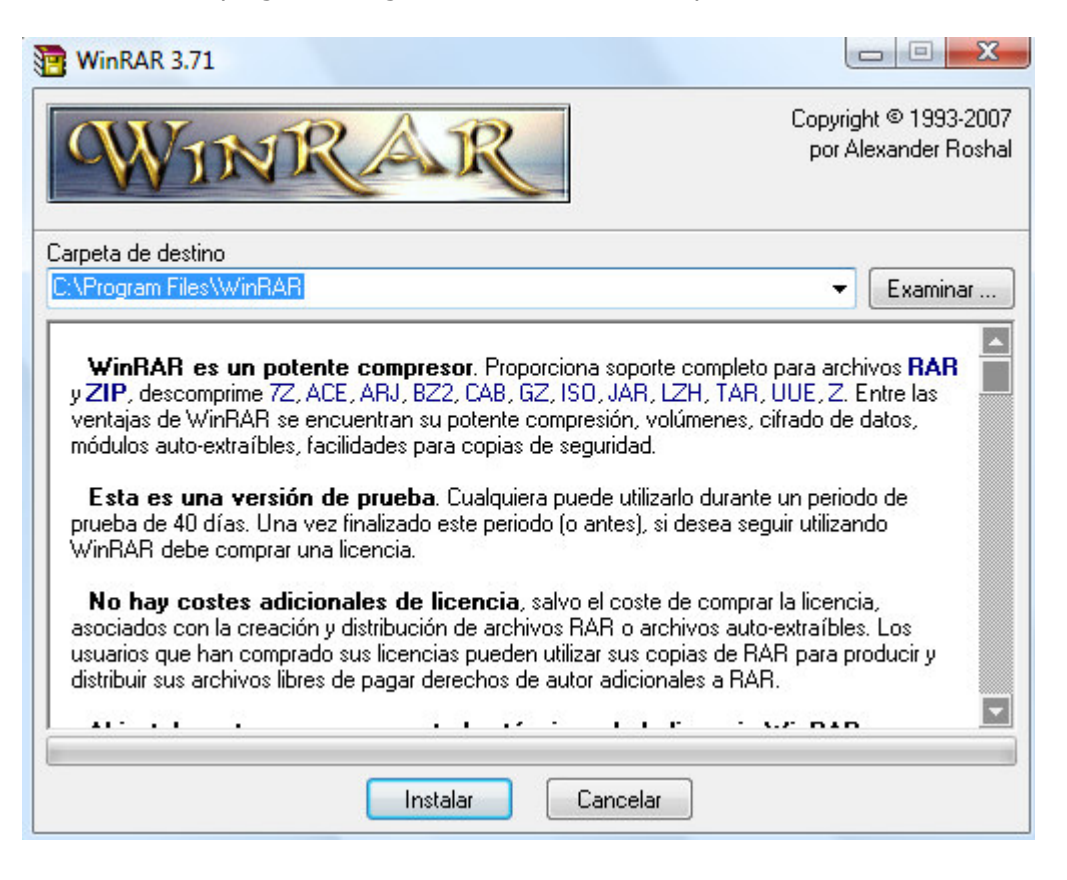

SECRETARÍA DE FINANZAS SUBSECRETARÍA DE INGRESOS DIRECCIÓN GENERAL DE FISCALIZACIÓN

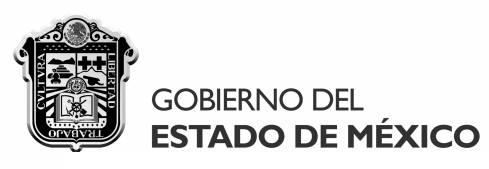

• En seguida se desplegará la siguiente ventana en la que se indicará "Aceptar":

| 📴 Instalación de W                                                                                                    | /inRAR                                                                                                    | ×                                                                                                    |
|----------------------------------------------------------------------------------------------------|----------------------------------------------------------------------------------------------------|----------------------------------------------------------------------------------------------------|
| Asociar WinRAR o                                                                                                    | on                                                                                                    | Interfaz                                                                                                    |
| <ul> <li>✓ RAB</li> <li>✓ ZIP</li> <li>✓ CAB</li> </ul>                                                                     | <ul> <li>✓ TAR</li> <li>✓ GZip</li> <li>✓ UUE</li> </ul>                                                                                             | <ul> <li>Añadir WinRAR al Escritorio</li> <li>Añadir WinRAR al Menú Inicio</li> <li>Crear grupo de programas WinRAR</li> </ul>                                                                                                    |
| <ul> <li>✓ ARJ</li> <li>✓ LZH</li> <li>✓ ACE</li> <li>✓ 7-Zip</li> </ul>                                                    | V BZ2<br>□ JAR<br>□ ISO<br>V Z                                                                                                    | Integración del intérprete de órdenes<br>Integrar WinRAR con el Explorador de Windows<br>Menús contextuales en cascada<br>Iconos en los menús contextuales                                                                                                    |
| Too                                                                                                    | los                                                                                                    | Menú contextual                                                                                                    |
| Estas opciones o<br>permite escoger el<br>los enlaces para W<br>Windows. Esta intr<br>menús contextuale<br>Haga clic en "Ay | controlan la integració<br>tipo de archivos que<br>/inRAR. Y el último c<br>agración proporciona<br>s de archivo, por lo c<br>vuda'' para más inforn | ón de WinRAR en Windows. El primer grupo de opciones<br>manejará WinRAR. El segundo selecciona dónde situar<br>ontrola la integración en el intérprete de órdenes<br>facilidades y mejoras como el elemento "Extraer" en los<br>que, normalmente, no hay razón para desactivarla.<br>nación sobre estas opciones. |
|                                                                                                    | Ace                                                                                                    | ptar Ayuda                                                                                                    |

• Al finalizar la instalación del programa Winrar, se mostrará la siguiente ventana en la que indicará "Listo", creándose en el escritorio de su equipo el icono correspondiente:

| Instalación de WinRAR                                                                                                    |  |
|----------------------------------------------------------------------------------------------------|--|
| WinRAR se ha instalado correctamente en la C:\Program Files\WinRAR                                                                             |  |
| Use la orden "Configuración" del menú WinRAR "Opciones" para personalizarla.                                                                   |  |
| Si instala WinRAR por primera vez, por favor, no olvide consultar la ayuda en línea.                                                           |  |
| Por favor, recuerde que WinRAR no es gratis, solo si lo compra nos permite continuar<br>mejorandolo.                                           |  |
| Visite la página oficial de WinRAR para descargar la última versión.<br>A través de la página web también comprar su licencia de forma segura. |  |
| Ejecutar WinRAR Leer la ayuda Ver licencia Comprar Página oficial                                                                              |  |
| jGracias por utilizar WinRAR !                                                                                                    |  |
| Listo                                                                                                    |  |

SECRETARÍA DE FINANZAS SUBSECRETARÍA DE INGRESOS DIRECCIÓN GENERAL DE FISCALIZACIÓN

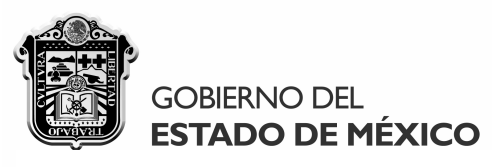

Una vez que se haya instalado en su equipo el programa Winrar, procederá a

descargar y ejecutar el sistema DICTAMEX dándole clic al siguiente vínculo:

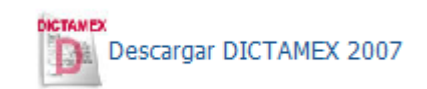

• A continuación se mostrará la ventana siguiente en la que indicará "Abrir" o "Guardar" el paquete de instalación según se requiera, para ejecutarlo posteriormente:

| Descarga | de archivos                                                                                                    |
|----------|----------------------------------------------------------------------------------------------------|
| ¿Dese    | a abrir o guardar este archivo?                                                                                                    |
|          | Nombre: dictamex.rar<br>Tipo: Archivo WinRAR, 73.6 MB<br>De: dictamex.edomex.gob.mx                                                                                                    |
|          | Abrir Guardar Cancelar                                                                                                    |
| V Preg   | untar siempre antes de abrir este tipo de archivos                                                                                                    |
| 0        | Aunque los archivos procedentes de Internet pueden ser útiles,<br>algunos archivos pueden llegar a dañar el equipo. Si no confía en<br>el origen, no abra ni guarde este archivo. <u>¿Cuál es el riesqo?</u> |

• Mientras de "Abre" o "Guarda" el paquete de instalación, se mostrará la siguiente ventana:

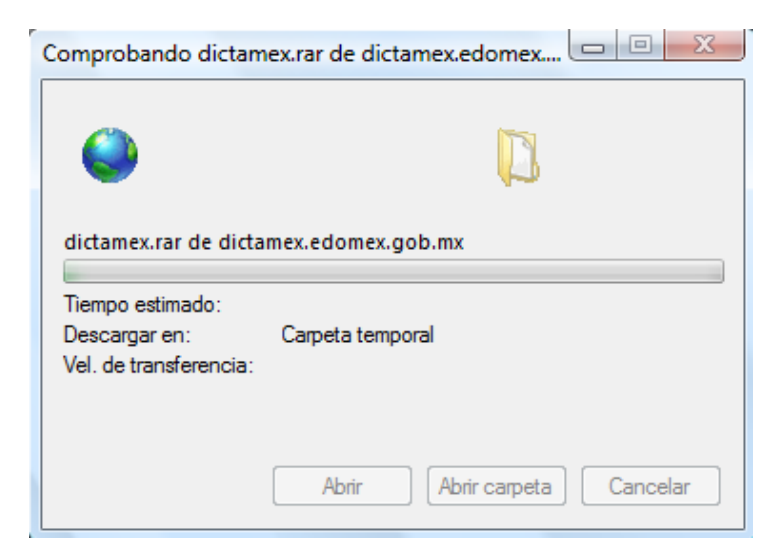

SECRETARÍA DE FINANZAS SUBSECRETARÍA DE INGRESOS DIRECCIÓN GENERAL DE FISCALIZACIÓN

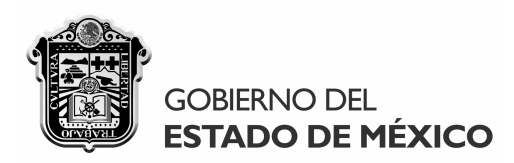

• Si decidió "Guardar" en su equipo el paquete de instalación, se mostrará la siguiente ventana para que indique la ruta de almacenamiento del "dictamex", señalando "Guardar":

| Guardar como                                                                                                    |            |                |             |                    | X        |
|----------------------------------------------------------------------------------------------------|------------|----------------|-------------|--------------------|----------|
| Corterio Corterio                                                                                                    |            |                | <b>▼</b> 49 | Buscar             | ٩        |
| 🎍 Organizar 👻 📲 Vista                                                                                                    | s 🔻 📑 N    | lueva carpeta  | _           |                    | 0        |
| Vínculos favoritos                                                                                                    | Nombre     | Tamaño         | Tipo        | Fecha modificación | -        |
| Documentos<br>Más »                                                                                                    | d 👔        | lgfdg07        |             |                    |          |
| Carpetas  Carpetas Carpetas Ca | <b>I</b> A | occeso público |             |                    | E        |
| ↓ Acceso público<br>↓ Equipo                                                                                                    | E          | quipo          |             |                    |          |
| Panel de control                                                                                                    | R          | led            |             |                    |          |
| DERSONAL                                                                                                    | P          | ERSONAL        | <           |                    | +        |
| Nombre: dicta                                                                                                    | mex        |                |             |                    | •        |
| Tipo: Archi                                                                                                    | vo WinRAR  |                |             |                    | •        |
| Ocultar carpetas                                                                                                    |            |                |             | Guardar            | Cancelar |

 Después de seleccionar la ruta de almacenamiento del paquete de instalación "dictamex", se indicará "Abrir" en las siguientes ventanas para continuar el proceso de descarga, al término de la cual indicará "Cerrar" el cuadro del diálogo de la "Descarga completa":

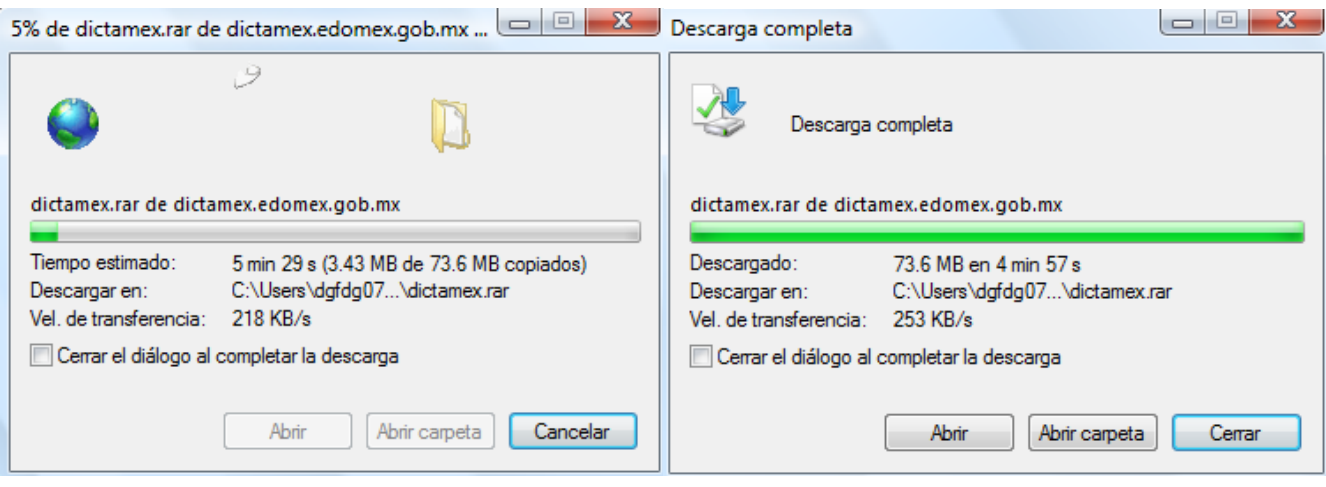

SECRETARÍA DE FINANZAS SUBSECRETARÍA DE INGRESOS DIRECCIÓN GENERAL DE FISCALIZACIÓN

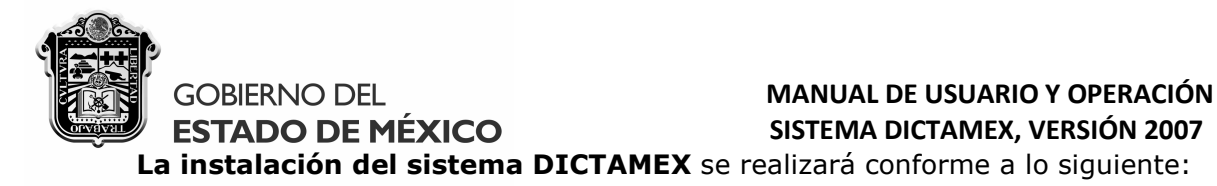

- Reinicie el equipo donde se instalará para asegurarse que no existan programas cargados en memoria ni manejadores activos o aplicaciones que hagan uso exclusivo de la memoria alta del equipo, verificando que no haya aplicaciones abiertas en Windows.
- Localice en su equipo la ruta donde se almacenó el paquete de instalación "dictamex" y acceda el mismo dándole doble clic:

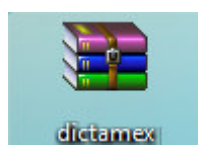

• Acceda a la carpeta "DictamexAgosto22\_a" que se mostrará en la siguiente ventana:

| 📜 dictam | ex.rar - Win | RAR (copia de    | evaluaciór | ı)        |            |             |                    |              |            | -        |                |  |
|----------|--------------|------------------|------------|-----------|------------|-------------|--------------------|--------------|------------|----------|----------------|--|
| Archivo  | Órdenes      | Herramientas     | Favoritos  | Opcion    | es Ayud    | а           |                    |              |            |          |                |  |
| Añadir   | Extraer er   | n Comproba       | Ver        | Eliminar  | Buscar     | Asistente   | <b>Información</b> | Buscar virus | Comentario | Proteger | auto extraíble |  |
|          | 🗎 dictam     | ex.rar - archivo | RAR, tama  | ño descon | nprimido 2 | ,861,568 oc | tetos              |              |            |          |                |  |
| Nombre   | ¢            | Tam              | año Com    | primido   | Tipo       |             | Modificado         | CRC32        | 2          |          |                |  |
| <b>B</b> |              |                  |            |           | Folder     |             |                    |              |            |          |                |  |
| 📗 Dictan | nexAgosto2   | 2_a              |            |           | Folder     |             | 22/08/2008 01:     |              |            |          |                |  |
|          |              |                  |            |           |            |             |                    |              |            |          |                |  |
|          |              |                  |            |           |            |             |                    |              |            |          |                |  |
|          |              |                  |            |           |            |             |                    |              |            |          |                |  |
|          |              |                  |            |           |            |             |                    |              |            |          |                |  |
|          |              |                  |            |           |            |             |                    |              |            |          |                |  |

• Ejecute en la siguiente ventana el archivo **"setup.exe"** dándole doble clic, el cual se descomprimirá automáticamente con el programa Winrar previamente instalado:

| 📜 dictamex.rar - WinRA | R (copia de eva | aluación)       | -                    | _                 |              |            |          | -              |   |
|------------------------|-----------------|-----------------|----------------------|-------------------|--------------|------------|----------|----------------|---|
| Archivo Órdenes He     | rramientas Fa   | avoritos Opci   | ones Ayuda           |                   |              |            |          |                |   |
| Añadir Extraer en (    | Comprobar       | Ver Elimin      | ar Buscar Asistent   | e Información     | Buscar virus | Comentario | Proteger | auto extraíble |   |
| 🗈 🗎 dictamex.ra        | ar\DictamexAg   | osto22_a - arch | ivo RAR, tamaño desc | omprimido 78,161, | 104 octetos  |            |          |                | - |
| Nombre 🏠               | Tamaño          | Comprimido      | Тіро                 | Modificado        | CRC32        |            |          |                |   |
| <b>.</b> .             |                 |                 | Folder               |                   |              |            |          |                |   |
| 퉬 dotnetfx             |                 |                 | Folder               | 22/08/2008 03:    |              |            |          |                |   |
| MDAC28                 |                 |                 | Folder               | 22/08/2008 03:    |              |            |          |                |   |
| 🔋 퉬 SqlExpress         |                 |                 | Folder               | 22/08/2008 03:    |              |            |          |                |   |
| WindowsInstaller3_1    |                 |                 | Folder               | 22/08/2008 03:    |              |            |          |                |   |
| 🗗 🔂 DictamexSetup.msi  | 2,861,568       | 2,577,248       | Windows Installer    | 22/08/2008 01:    | 18FF2EE8     |            |          |                |   |
| setup.exe              | 586,752         | 189,446         | Application          | 22/08/2008 01:    | 849C6D3F     |            |          |                |   |

• Es prioritario que verifique la existencia de todas las carpetas y archivos ilustrados en la pantalla anterior, ya que la falta de algún componente por un posible fallo de intercomunicación en el proceso de descarga del sistema, impedirá su instalación.

> SECRETARÍA DE FINANZAS SUBSECRETARÍA DE INGRESOS DIRECCIÓN GENERAL DE FISCALIZACIÓN

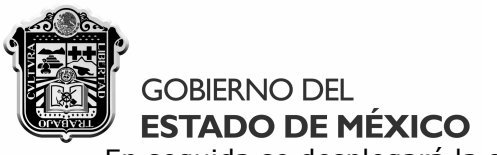

• En seguida se desplegará la siguiente ventana en la que indicará "Next" para continuar:

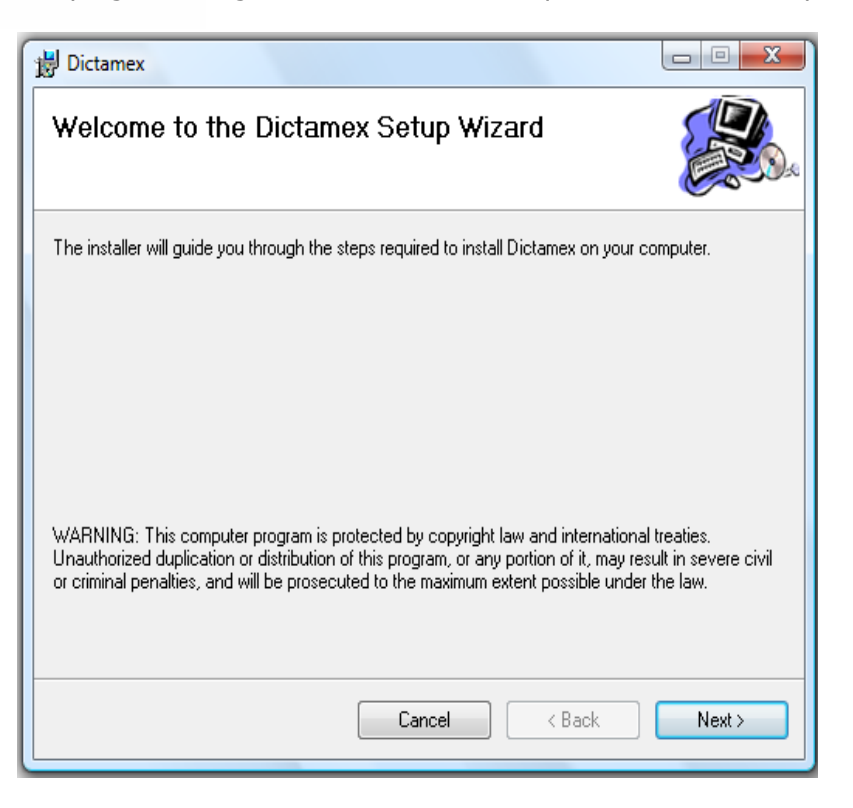

• Indique "Next" en la siguiente ventana, sin cambiar la ruta de ubicación predeterminada donde se alojará el sistema automáticamente:

| 🛃 Dictamex                                                                                  |                                |
|---------------------------------------------------------------------------------------------|--------------------------------|
| Select Installation Folder                                                                  |                                |
| The installer will install Dictamex to the following folder.                                |                                |
| To install in this folder, click "Next". To install to a different folder, enter<br>Folder: | er it below or click "Browse". |
| C:\Program Files\Gobierno Edo Mex\Dictamex\                                                 | Browse                         |
|                                                                                             | Disk Cost                      |
| Install Dictamex for yourself, or for anyone who uses this computer:                        |                                |
| Just me                                                                                     |                                |
| Cancel                                                                                      | Back Next >                    |

10

SECRETARÍA DE FINANZAS SUBSECRETARÍA DE INGRESOS DIRECCIÓN GENERAL DE FISCALIZACIÓN

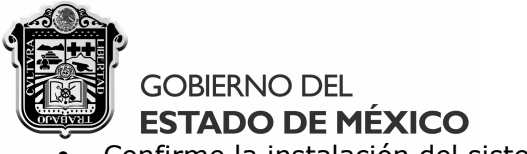

• Confirme la instalación del sistema indicando "Next" en la siguiente ventana:

| Dictamex                                                     |        |
|--------------------------------------------------------------|--------|
| Confirm Installation                                         |        |
| The installer is ready to install Dictamex on your computer. |        |
| Click "Next" to start the installation.                      |        |
|                                                              |        |
|                                                              |        |
|                                                              |        |
|                                                              |        |
|                                                              |        |
|                                                              |        |
|                                                              |        |
|                                                              |        |
| Cancel < Back                                                | Next > |

• El instalador comenzará a copiar los archivos y utilerías necesarios en la ruta predeterminada, mostrándose mientras tanto la siguiente ventana:

| 闄 Dictamex                   |        |                |                |
|------------------------------|--------|----------------|----------------|
| Installing Dictamex          |        |                |                |
| Dictamex is being installed. |        |                |                |
| Please wait                  |        |                |                |
|                              |        |                |                |
|                              |        |                |                |
|                              |        |                |                |
|                              |        |                |                |
|                              | Cancel | < <u>B</u> ack | <u>N</u> ext > |

SECRETARÍA DE FINANZAS SUBSECRETARÍA DE INGRESOS DIRECCIÓN GENERAL DE FISCALIZACIÓN

# GOBIERNO DEL ESTADO DE MÉXICO

### MANUAL DE USUARIO Y OPERACIÓN SISTEMA DICTAMEX, VERSIÓN 2007

 Antes de terminar la instalación, se desplegará la siguiente ventana que le indicará cómo configurar el SQL Server de su equipo, sólo en caso de tener un sistema operativo Windows Vista, de lo contrario ciérrela y continúe con la ejecución del DICTAMEX:

|         | contrario, haga omisión y de clic en el botón cerrar                                                                                                    |  |
|---------|----------------------------------------------------------------------------------------------------|--|
| Como    | ) garantizar permisos de administración en SQL Express                                                                                                    |  |
| 1. Loge | earse en su computadora con permisos de administración                                                                                                    |  |
| Abri    | ir "SQL Surface Area Configuracion Application"                                                                                                    |  |
| Inicio  | b> Todos los programas> Microsoft SQL Server 2005> Configuration Tools> SQL Server Surface Area Configuracion)                                                                                                    |  |
| 3. Dar  | clic en "Add New Administrator" (señalado en la siguiente imagen)                                                                                                    |  |
|         |                                                                                                    |  |
|         |                                                                                                    |  |
|         | SQL Server 2005 Surface Area Configuration                                                                                                    |  |
|         | SQL Server 2005 Surface Area Configuration                                                                                                    |  |
|         | SQL Server 2005 Surface Area Configuration                                                                                                    |  |
|         | SQL Server 2005 Surface Area Configuration  SQL Server 2005  Help Protect Your SQL Server  Minimize SQL Server 2005 Surface Area  SQL Server 2005 Surface Area  SQL Server 2005 moves manageability and security by giving administrators more control over the surface area of local                                                                                                    |  |
|         | SQL Server 2005 Surface Area Configuration  SQL Server 2005  Help Protect Your SQL Server  SQL Server 2005 Surface Area  SQL Server 2005 Surface Area  SQL  |  |
|         | SQL Server 2005 Surface Area Configuration  Microsoft  SQL Server 2005  Help Protect Your SQL Server  SQL Server 2005  SQL Server 2005  SQL S |  |
|         | SQL Server 2005 Surface Area Configuration  SQL Server 2005  Help Protect Your Style Server  Minimize SQL Server 2005 Surface Area  SQL Server 2005 Represent Tools and encode by any advantations more control over the surface area of local and tentor instances of SQL Server 2005 Surface Area  SQL Server 2005 Inspresent Tools and tentor by group administrators more control over the surface area of local and tentor instances of SQL Server 2005 Surface Area  SQL Server 2005 Inspresent Tools and tentor by and advantations more control over the surface area of local and tentor instances of SQL Server 2005 Surface Area  Description  Description  Descrip |  |
|         | SQL Server 2005 Surface Area Configuration  Social Server 2005 Surface Area  Minimize SQL Server 2005  Help Protect Your SQL server  Minimize SQL Server 2005 Surface Area  SQL Server 2005 Surface Area  SQL Server 20 |  |

• Cuando cierre la ventana anterior, ya sea al terminar la configuración necesaria para Windows Vista o por que su equipo tenga otro sistema operativo, indique "Si" en la ventana siguiente para continuar con la instalación:

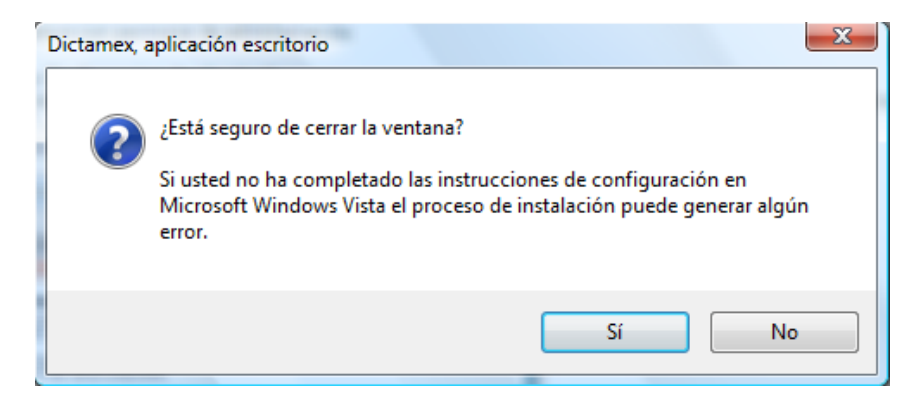

**En caso de no contar con SQL Server2005**, deberá reiniciar su equipo al terminar la ejecución del archivo "setup.exe" para concluir exitosamente la instalación del sistema DICTAMEX.

SECRETARÍA DE FINANZAS SUBSECRETARÍA DE INGRESOS DIRECCIÓN GENERAL DE FISCALIZACIÓN

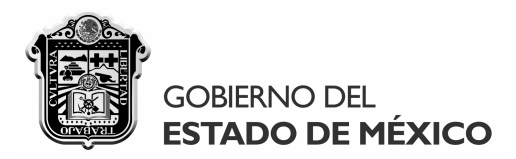

• A continuación, se visualizará la siguiente ventana que confirma la instalación exitosa del DICTAMEX versión 2007, debiendo cerrarla indicando "Close":

| B Dictamex                                                         |                 |
|--------------------------------------------------------------------|-----------------|
| Installation Complete                                              |                 |
| Dictamex has been successfully installed.                          |                 |
| Click "Close" to exit.                                             |                 |
|                                                                    |                 |
|                                                                    |                 |
|                                                                    |                 |
|                                                                    |                 |
|                                                                    |                 |
| Please use Windows Update to check for any critical updates to the | .NET Framework. |
|                                                                    |                 |
| Cancel                                                             | : <u>B</u> ack  |

• Terminada la instalación, se generará en su equipo el icono de acceso al DICTAMEX:

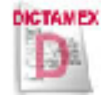

Si por cualquier motivo requiere **reinstalar** DICTAMEX, efectúe el siguiente procedimiento:

- Cerciórese de tener respaldados los dictámenes existentes en el sistema, ya que éstos se eliminarán al instalar nuevamente DICTAMEX.
- Desinstale DICTAMEX desde el panel de control de su equipo en "Agregar o quitar programas" o "Programas y características" en caso de tener un sistema operativo Windows Vista, eliminándolo de la lista de programas que se visualicen.
- Una vez desinstalado el sistema, ejecute el archivo **"setup.exe"** para reinstalar DICTAMEX en su equipo, siguiendo las instrucciones señaladas anteriormente.

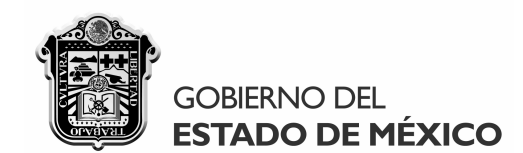

# MANUAL DE USUARIO Y OPERACIÓN SISTEMA DICTAMEX, VERSIÓN 2007 2. CARACTERÍSTICAS GENERALES

DICTAMEX está creado en documentos digitales que contienen la reproducción de los formatos oficiales inherentes a la presentación del dictamen fiscal de conformidad con el Anexo 2 de las Reglas Generales para la Dictaminación de la Determinación y Pago del Impuesto Sobre Erogaciones por Remuneraciones al Trabajo Personal, publicadas el 29 de abril de 2008 en la Periódico oficial "Gaceta del Gobierno", el cual contempla los siguientes apartados que se deberán llenar de acuerdo a las reglas establecidas en el Anexo mencionado:

- Carta de presentación, con la identificación del contribuyente, de su representante legal en su caso, y la del Contador Público Autorizado que formula el dictamen.
- Cuestionario inicial de auto evaluación fiscal.
- Anexos, con la información cuantitativa sobre la determinación y pago del impuesto que se dictamina, en forma independiente para el causante o retenedor.
- Informe sobre la revisión de la situación fiscal del contribuyente.
- Opinión profesional del contador público autorizado.

DIRECCIÓN GENERAL DE FISCALIZACIÓN

Notas aclaratorias.

Asimismo, **DICTAMEX se distingue por las siguientes características funcionales**:

- Opera en cualquier sistema operativo con Windows 2000 o superior, incluyendo Vista.
- Es compatible con Word y Excel, permitiendo el copiado y pegado de información proveniente de dichos programas utilizando los comandos "Control-C" y "Control-V" respectivamente. Antes de copiar cifras al sistema provenientes de Excel, cerciórese que las mismas no contengan letras, comas, puntos o decimales, ni signo alguno, ya que los campos que requieren cifras sólo admiten números enteros positivos.
- La información capturada se guarda en la base de datos del sistema hasta que se utiliza el botón siguiente, pudiendo moverse libremente entre varios apartados sin preocuparse de que la información capturada no haya sido guardada mientras que éstos no se cierren:

Guardar cambios

Las secciones del DICTAMEX donde se muestra la información que se "Agrega", se guarda automáticamente conforme se incorpora siendo innecesario "Guardar cambios" para ello, además, los registros agregados podrán modificarse o eliminarse en cualquier momento:

| Agregar                                           | Modifica | аг                                                | Eliminar                                                    |   |
|---------------------------------------------------|----------|---------------------------------------------------|-------------------------------------------------------------|---|
|                                                   |          |                                                   |                                                             | 1 |
| SECRETARÍA DE FINANZA<br>SUBSECRETARÍA DE INGRESO | <b>s</b> | LEANDRO VALLE NO. 303,<br>COL. REFORMA, TOLUCA, E | 2° PISO, ESQ. INDEPENDENCIA,<br>STADO DE MÉXICO, C.P. 50070 |   |

TELS. (01722) 2.15.91.81 FAX: 2.15.91.82

www.edomex.gob.mx

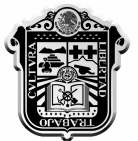

# GOBIERNO DEL ESTADO DE MÉXICO

# MANUAL DE USUARIO Y OPERACIÓN SISTEMA DICTAMEX, VERSIÓN 2007

El acceso a los apartados del dictamen está diseñado a base de secciones que contienen "**pestañas**", pudiendo acceder libremente a cualquier pestaña de determinado apartado o de otros que se encuentren abiertos, siendo posible interactuar simultáneamente entre los distintos apartados de un mismo dictamen:

| 🗑 Secretaría de Finanzas - Dictamex                                                                                                    |                                                                                                    |                                                                    |
|----------------------------------------------------------------------------------------------------|----------------------------------------------------------------------------------------------------|--------------------------------------------------------------------|
| Archivo Dictamen                                                                                                    |                                                                                                    |                                                                    |
| © Dictámenes disponibles<br>© Carta de Presentación<br>© Cuestionario inicial de auto ex<br>© Información cuantitat<br>Dictá<br>Nombre, d<br>Cuestion<br>Nombre, d<br>Nombre, d<br>Nomb | valuación fiscal<br>ativa (Anexos sujeto directo)<br>i cuantitativa (Anexos sujeto retenedor)<br>formeFiscal<br>9 OpinionProfesional<br>9 NotasAclaratorias |                                                                    |
| Anexo Nombre, c                                                                                                    | GOBERNO DEL<br>ESTADO DE MÉXICO                                                                                                    | SISTEMA DE PRESENTACIÓN DEL DICTAMEN FISCAL ESTATAL, DICTAMEX 2007 |
| Para                                                                                                    | C                                                                                                    | Contribuyente: DIRECCIÓN GENERAL DE FISCALIZACIÓN *                |

• También es posible formular el dictamen con unos apartados abiertos y otros minimizados:

| Secretar | ría de Finanzas | - Dictamex                                                                                                    |  |
|----------|-----------------|----------------------------------------------------------------------------------------------------|--|
| Archivo  | Dictamen        |                                                                                                    |  |
|          |                 |                                                                                                    |  |
|          |                 |                                                                                                    |  |
|          | S Cart          | a de Presentación 💿 🛛 🔀                                                                                                    |  |
|          |                 | G Cuestionario inicial de auto evaluación fiscal □ ■ 🔀                                                                                                    |  |
|          |                 |                                                                                                    |  |
|          |                 | GOBIERNO DEL SISTEMA DE PRESENTACIÓN DEL DICTAMEN FISCAL ESTATAL, DICTAMEX 2007                                                                                                    |  |
|          |                 | ESTADO DE MEXICO                                                                                                    |  |
|          | Nombre,         |                                                                                                    |  |
|          | Identifica      | Nombre, denominación o razón social del contribuyente: DIRECCIÓN GENERAL DE FISCALIZACIÓN                                                                                                    |  |
|          |                 | Cuestionario inicial de auto evaluación fiscal Continuación del cuestionario Personas a las que debió retenerse el impuesto Establecimientos dentro del territorio del Estado                                                                                                    |  |
|          |                 |                                                                                                    |  |
|          |                 | Descripción de los servicios que presta                                                                                                    |  |
|          |                 | y/o actividades que realiza:                                                                                                    |  |
|          |                 |                                                                                                    |  |
|          |                 | Contribución que se dictamina:  ( Impuesto Sobre Erogaciones por Remuneraciones al Trabajo Personal *                                                                                                    |  |
|          |                 | Tipo de contribuvente: O Suieto directo O Suieto retenedor O Ambos casos (causante v retenedor) O Controladora no causante ni retel E                                                                                                    |  |
|          |                 |                                                                                                    |  |
|          |                 | Ejercicio fiscal que se dictamina (año):                                                                                                    |  |
|          |                 | Fecha de inicio del ejercicio fiscal que se dictamina: 01/01/2007 📴 👻                                                                                                    |  |
|          |                 | Such a distribution of a large state of the second state of the second state of the se |  |
|          |                 | recha de termino del ejercicio inscal que se dictamina.                                                                                                    |  |
|          |                 | Fecha de inicio del ejercicio fiscal inmediato anterior al que se dictamina: _/_/ dd/mm/yyyy                                                                                                    |  |
|          |                 | Fecha de término del ejercicio fiscal inmediato anterior al que se dictamina:                                                                                                    |  |
|          |                 |                                                                                                    |  |
|          |                 | Folio de presentación del aviso de dictamen: A1 /                                                                                                    |  |
|          |                 | Promedio mensual de trabajadores del ejercicio fiscal que se dictamina:                                                                                                    |  |
|          |                 | Premotio mora il de anni postolones del eleminio finost que se distancia :                                                                                                    |  |
|          |                 |                                                                                                    |  |
|          |                 |                                                                                                    |  |
|          |                 |                                                                                                    |  |
|          |                 |                                                                                                    |  |
|          |                 |                                                                                                    |  |

SECRETARÍA DE FINANZAS SUBSECRETARÍA DE INGRESOS DIRECCIÓN GENERAL DE FISCALIZACIÓN

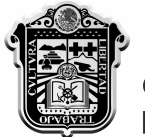

# GOBIERNO DEL ESTADO DE MÉXICO

# MANUAL DE USUARIO Y OPERACIÓN SISTEMA DICTAMEX, VERSIÓN 2007

Todos los "Apartados" del DICTAMEX muestran en la parte superior de sus pantallas el "Nombre, denominación o razón social" del contribuyente que se está dictaminando, de acuerdo a la "Identificación del contribuyente" contenida en la carta de presentación del dictamen, y en caso de actualizarse, el cambio efectuado se reflejará automáticamente:

| 🗑 Secretaría de Finanzas - Dictamex - [ Carta de Presentación]                                                                                            |                                                                    |
|----------------------------------------------------------------------------------------------------|--------------------------------------------------------------------|
| G Archivo Dictamen                                                                                                    |                                                                    |
| GOBIERNO DEL<br>ESTADO DE MÉXICO                                                                                                    | SISTEMA DE PRESENTACIÓN DEL DICTAMEN FISCAL ESTATAL, DICTAMEX 2007 |
| Nombre, denominación o razón social del contribuyente: DIRECCIÓN GENI<br>Identificación del Contribuyente Representante legal Contador público autorizado | ERAL DE FISCALIZACIÓN                                              |
| Nombre, denominación o razón social:                                                                                                    | CIÓN GENERAL DE FISCALIZACIÓN                                      |

 Las secciones del sistema donde se muestra la información que incorpora relacionada con determinado tipo de datos, tienen la funcionalidad de poder ordenarla por orden alfabético, de mayor a menor y viceversa según convenga, lo cual será posible dándole clic a la denominación del campo que desea ordenar, por ejemplo:

|   | RFC           |   | RFC -         |
|---|---------------|---|---------------|
| • | CAME750321AJ7 | • | TUV820301HF2  |
|   | JOPJ740328ER2 |   | SAP901019GQ8  |
|   | SAP901019GQ8  |   | JOPJ740328ER2 |
|   | TUV820301HF2  |   | CAME750321AJ7 |

 Asimismo, es posible ampliar o acortar el tamaño de las columnas de dichas secciones según se requiera, posicionándose entre una columna y otra manteniendo oprimido el botón izquierdo del Mouse mientras se ajusta la amplitud deseada:

|   |        | - |               |
|---|--------|---|---------------|
|   | RFC 🔺  |   | RFC           |
| • | CAME7  | • | TUV820301HF2  |
|   | JOPJ74 |   | SAP901019GQ8  |
|   | SAP90  |   | JOPJ740328ER2 |
|   | TUV82  |   | CAME750321AJ7 |
|   |        |   |               |

SECRETARÍA DE FINANZAS SUBSECRETARÍA DE INGRESOS DIRECCIÓN GENERAL DE FISCALIZACIÓN

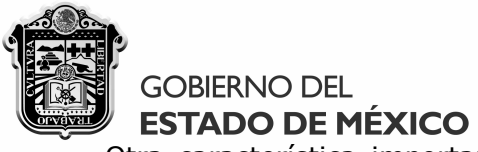

• Otra característica importante del sistema, es que todos los campos en los que aplican diversas opciones predeterminadas contienen un catálogo a manera de listado, para que simplemente seleccione la opción aplicable en lugar de escribirla, por ejemplo:

| SELECCIONE             |   | SELECCIONE                     |   |
|------------------------|---|--------------------------------|---|
| ACAMBAY                |   | AGUASCALIENTES                 |   |
| ACOLMAN                |   | BAJA CALIFORNIA NORTE          |   |
| ACULCO                 |   | BAJA CALIFORNIA SUR            |   |
| ALMOLOYA DE ALQUISIRAS | = | CAMPECHE                       |   |
| ALMOLOYA DE JUAREZ     |   | COAHUILA                       |   |
| ALMOLOYA DEL RIO       |   | COLIMA                         |   |
| AMANALCO               |   | CHIAPAS                        |   |
| AMATEPEC               |   | CHIHUAHUA                      |   |
| AMECAMECA              |   | DISTRITO FEDERAL               |   |
| APAXCO                 |   | DURANGO                        |   |
| ATENCO                 |   | GUANAJUATO                     |   |
| ATIZAPAN               |   | GUERRERO                       |   |
| ATIZAPAN DE ZARAGOZA   |   | HIDALGO                        | = |
| ATLACOMULCO            |   | JALISCO                        | _ |
| ATLAUTLA               |   | MICHOACAN                      |   |
| AXAPUSCO               |   | MORELOS                        |   |
| CALIMAXA               |   | NAYARII                        |   |
| CALIMATA               |   | NUEVO LEON                     |   |
|                        |   | UAXALA                         |   |
|                        |   | PUEBLA                         |   |
|                        |   |                                |   |
| COVOTEREC              |   |                                |   |
|                        |   | SINIALOA                       |   |
|                        |   | SONORA                         |   |
| CHALCO                 |   | TABASCO                        |   |
| CHAPA DE MOTA          |   | TAMALILIPAS                    |   |
| CHAPULTEPEC            |   | TLAXCALA                       |   |
| CHIAUTLA               | - | VERACRUZ                       | Ŧ |
| SELECCIONE             | - | Entidad Federativa: SELECCIONE | • |

Municipio:

SIN SALVEDADES SIN SALVEDADES CON SALVEDADES NEGATIVO ABSTENCIÓN DE OPINIÓN

PAGAR REMUNERACIONES A MÁS DE 200 TRABAJADORES EN PROMEDIO MENSUAL PAGAR REMUNERACIONES SUPERIORES A \$400,000.00 EN PROMEDIO MENSUAL RETENEDOR CON MÁS DE 200 TRABAJADORES O \$400,000.00 DE REMUNERACIONES FORMAR PARTE DE LA ADMINISTRACIÓN PÚBLICA ESTATAL O MUNICIPAL ENTIDAD DE LA ADMINISTRACIÓN PÚBLICA FEDERAL DEL ÁMBITO PARAESTATAL INTEGRANTE DEL SISTEMA FINANCIERO CONTROLADORA POR FUSIONARSE POR ESCINDIRSE POR LIQUIDARSE

Supuesto por el que se dictamina: SELECCIONE

Tipo de opinión profesional que se emite por este dictamen:

SECRETARÍA DE FINANZAS SUBSECRETARÍA DE INGRESOS DIRECCIÓN GENERAL DE FISCALIZACIÓN

CONTROLADA

LEANDRO VALLE NO. 303, 2° PISO, ESQ. INDEPENDENCIA, COL. REFORMA, TOLUCA, ESTADO DE MÉXICO, C.P. 50070 TELS. (01722) 2.15.91.81 FAX: 2.15.91.82 www.edomex.gob.mx 17

•

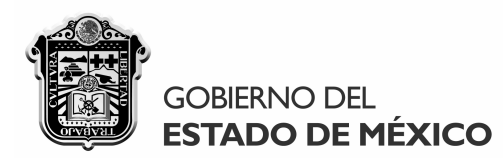

# MANUAL DE USUARIO Y OPERACIÓN SISTEMA DICTAMEX, VERSIÓN 2007 3. OPERACIÓN DEL SISTEMA

El acceso al sistema se realizará dándole doble clic al icono DICTAMEX que se localiza en el listado de los programas que contiene su equipo, pudiendo crear un acceso directo al mismo en el "escritorio" de su computadora:

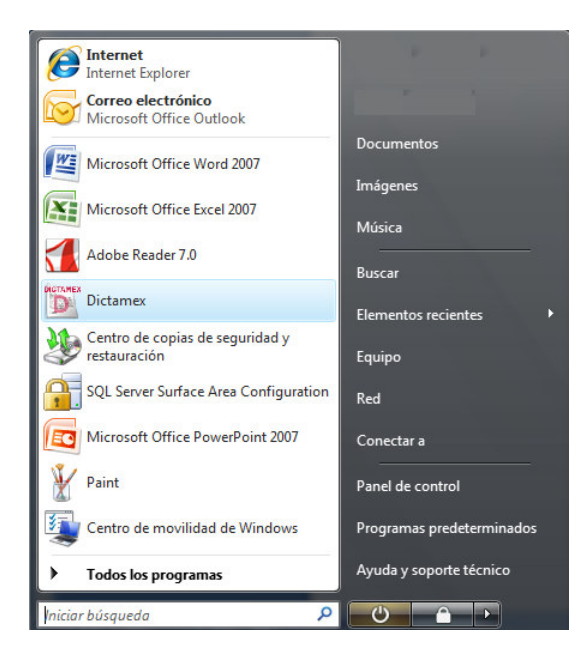

Al ingresar por primera vez a DICTAMEX, se mostrará la siguiente ventana en la que indicará de 5 a 10 caracteres la "Contraseña privada" que utilizará para acceder al sistema en lo subsecuente, señalando la pregunta y respuesta con la que podrá recuperarla en caso necesario:

| GOBIERNO DEL<br>ESTADO DE MÉXICO                                                             | SISTEMA DE PRES<br>DEL DICTAMEN FISC<br>DICTAMEX 2                  | ENTACIÓN<br>AL ESTATAL,<br>2007                 | Gobierno que cumple      |
|----------------------------------------------------------------------------------------------|---------------------------------------------------------------------|-------------------------------------------------|--------------------------|
| Creación de password de acc<br>Indique la contraseña privada<br>señalando una pregunta y res | ceso<br>I de su preferencia con la c<br>puesta confidencial para re | ue utilizará el sistema<br>ecuperarla en caso n | a DICTAMEX,<br>ecesario. |
| Contraseña privad                                                                            | a (de 5 a 10 caracteres) :                                          |                                                 |                          |

SECRETARÍA DE FINANZAS SUBSECRETARÍA DE INGRESOS DIRECCIÓN GENERAL DE FISCALIZACIÓN LEANDRO VALLE NO. 303, 2° PISO, ESQ. INDEPENDENCIA, COL. REFORMA, TOLUCA, ESTADO DE MÉXICO, C.P. 50070 TELS. (01722) 2.15.91.81 FAX: 2.15.91.82 www.edomex.gob.mx 18

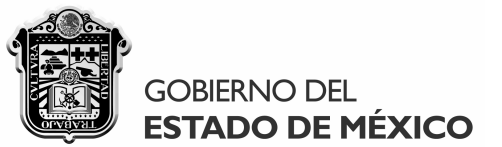

Las siguientes ocasiones que ingrese al sistema DICTAMEX se desplegará la siguiente ventana en la que indicará su "Contraseña privada" tal y como la escribió en la pantalla anterior:

| Acceso al sistema                | e en en en en                                                |                   | ×                                 |
|----------------------------------|--------------------------------------------------------------|-------------------|-----------------------------------|
| GOBIERNO DEL<br>ESTADO DE MÉXICO | SISTEMA DE PRESENT<br>DEL DICTAMEN FISCAL I<br>DICTAMEX 2007 | ACIÓN<br>ESTATAL, | Compromiso<br>Gobierno que cumple |
| Acceso al sistema<br>Propo       | orcione su contraseña:                                       |                   |                                   |
| Olv                              | idé mi contraseña                                            | Entrar Cancel     | ar                                |

En caso de extraviar u olvidar su contraseña, podrá recuperarla dándole clic al vínculo **"Olvidé mi contraseña"** respondiendo a la pregunta que originalmente señaló:

| Acceso al sistema                |                                       | ×                                 |                          |
|----------------------------------|---------------------------------------|-----------------------------------|--------------------------|
| GOBIERNO DEL<br>ESTADO DE MÉXICO | ESENTACIÓN<br>SCAL ESTATAL,<br>X 2007 | Compromiso<br>Gobierno que cumple |                          |
| Acceso al sistema                |                                       |                                   |                          |
| Proporcione su contraseña:       |                                       |                                   |                          |
| ¿Cómo se denonima el s           | iistema?                              |                                   | ×                        |
| Respuesta a la pregunta:         | DICTAMEX                              | Recuperar                         | El password es: DICTAMEX |
| <u>Olvidé mi contraseña</u>      | Entrar                                | Cancelar                          | Aceptar                  |

SECRETARÍA DE FINANZAS SUBSECRETARÍA DE INGRESOS DIRECCIÓN GENERAL DE FISCALIZACIÓN

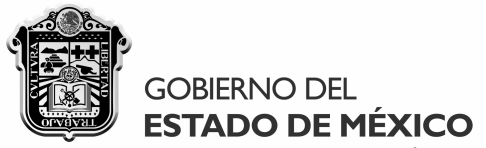

Siempre que ingrese al sistema se visualizará la siguiente ventana dándole la bienvenida al DICTAMEX, misma que podrá mantener abierta o cerrar según lo prefiera:

| Secretaría de Finanzas - Dictamex - [Bienvenido]                                                                                                    | ) <u>x</u>         |
|----------------------------------------------------------------------------------------------------|--------------------|
| S Archivo Dictamen                                                                                                    | . 8 ×              |
| GOBIERNO DEL<br>ESTADO DE MÉXICO                                                                                                    | omiso<br>se cumple |
|                                                                                                    |                    |
| ¡BIENVENIDO AL SISTEMA DICTAMEX!                                                                                                    |                    |
| El sistema DICTAMEX es un programa de cómputo dinámico y flexible creado por el Gobierno del Estado de México para facilitar<br>el cumplimiento de la presentación del dictamen fiscal de la determinación y pago del Impuesto Sobre Erogaciones por Remuneraciones<br>al Trabajo Personal.            |                    |
| DICTAMEX está diseñado para que los contadores públicos autorizados realicen amigablemente la presentación del dictamen fiscal,<br>pudiendo crear, modificar, eliminar, imprimir, respaldar, restaurar y validar dictámenes, así como generar el archivo para su envío a<br>través del sitio DICTAMEX. |                    |
| El manual de usuario y operación del sistema y cualquier otra información relacionada con el dictamen, podrá obtenerse en cualquier<br>momento en el sitio DICTAMEX (http://dictamex.edomex.gob.mx/portal/).                                                                                           |                    |
| Para garantizar el adecuado funcionamiento del DICTAMEX, le sugerimos verificar las recomendaciones indicadas en la sección de Ayuda del sistema.                                                                                                    |                    |
|                                                                                                    |                    |

Antes de comenzar a crear dictámenes, es prioritario que identifique en la parte superior izquierda de la "pantalla base" del sistema, dos importantes rubros predeterminados:

• El **"Archivo"**, contiene una **calculadora** como herramienta de apoyo, la **ayuda** necesaria para configurar adecuadamente su equipo, la información **acerca de** la versión que utiliza y un botón opcional para **salir** del sistema:

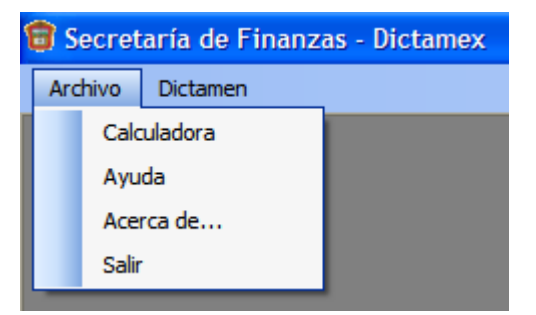

SECRETARÍA DE FINANZAS SUBSECRETARÍA DE INGRESOS DIRECCIÓN GENERAL DE FISCALIZACIÓN

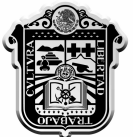

# GOBIERNO DEL ESTADO DE MÉXICO

# MANUAL DE USUARIO Y OPERACIÓN SISTEMA DICTAMEX, VERSIÓN 2007

El "Dictamen", contiene implícita toda la funcionalidad del sistema en la sección "Ver mis dictámenes" a través del cual podrá crear, consultar, eliminar, imprimir, respaldar, reinstalar y generar dictámenes. Asimismo, los "Apartados" de dicho rubro contemplan el contenido del dictamen de acuerdo al Anexo 2 mencionado con antelación, los cuales de habilitarán cada vez que ingrese a cualquiera de los dictámenes que haya creado:

| 🗑 Secret | taría de Finanzas - Dictamex |   |                                                |                         |
|----------|------------------------------|---|------------------------------------------------|-------------------------|
| Archivo  | Dictamen                     | _ |                                                |                         |
|          | Ver mis dictámenes           |   |                                                |                         |
|          | Apartados 🕨                  |   | Carta de Presentación                          |                         |
|          |                              |   | Cuestionario inicial de auto evaluación fiscal |                         |
|          |                              |   | Información cuantitativa                       | Anexos sujeto directo   |
|          |                              |   | Informe fiscal                                 | Anexos sujeto retenedor |
|          |                              |   | Opinión profesional                            |                         |
|          |                              |   | Notas adaratorias                              |                         |

Para acceder a la pantalla principal del sistema, ingresará al rubro del "Dictamen" en la sección **"Ver mis dictámenes"** de acuerdo a la ventana anterior, desplegándose la siguiente:

| 🔠 Secretaría de Finanzas - Dictamex - [                                                                 | Dictámenes disponibles]                                                                                                    |                     |
|----------------------------------------------------------------------------------------------------|----------------------------------------------------------------------------------------------------|---------------------|
| 🕥 Archivo Dictamen                                                                                      |                                                                                                    | _ & ×               |
| GOBIERNO DEL<br>ESTADO DE MÉXICO                                                                        | SISTEMA DE PRESENTACIÓN DEL DICTAMEN FISCAL ESTATAL, DICTAMEX 2007                                                                                                    | Gobierno que cumple |
| Dictámenes creados                                                                                      |                                                                                                    |                     |
| RFC                                                                                                    | Nombre, denominación o razón social Fecha de creación                                                                                                    |                     |
| Crear nuevo dictamen<br>Para crear un nuevo dictamen, indique e<br>F<br>Nombre, denominación o razón so | Generar dictamen       Exportar       Importar       Eliminar       Imprimir         el Registro Federal de Contribuyentes y el nombre, denominación o razón social del contribuyente que dictaminará.         RFC:       *         cial:       *         Crear | Ingresar            |

21

SECRETARÍA DE FINANZAS SUBSECRETARÍA DE INGRESOS DIRECCIÓN GENERAL DE FISCALIZACIÓN

# GOBIERNO DEL ESTADO DE MÉXICO

# MANUAL DE USUARIO Y OPERACIÓN SISTEMA DICTAMEX, VERSIÓN 2007

Como se puede apreciar, a través de dicha pantalla podrá crear, ingresar o consultar, eliminar, imprimir, exportar, importar y generar dictámenes. **Para crear un dictamen** bastará con indicar en la siguiente sección el Registro Federal de Contribuyentes a 12 o 13 posiciones, según se trate de persona física o jurídica colectiva, y el nombre, denominación o razón social del contribuyente de que se trate, **debiendo cerciorarse del "RFC" que señale ya que ese dato identificará el dictamen creado y no podrá modificarlo posteriormente**:

| Crear nuevo dictamen                                                                                                    |                                    |   |  |  |  |  |  |
|----------------------------------------------------------------------------------------------------|------------------------------------|---|--|--|--|--|--|
| Para crear un nuevo dictamen, indique el Registro Federal de Contribuyentes y el nombre, denominación o razón social del contribuyente que dictaminará. |                                    |   |  |  |  |  |  |
|                                                                                                    |                                    |   |  |  |  |  |  |
|                                                                                                    |                                    |   |  |  |  |  |  |
| RFC:                                                                                                    | DGF010107SF1                       | * |  |  |  |  |  |
|                                                                                                    |                                    |   |  |  |  |  |  |
| Nombre, denominación o razón social:                                                                                                    | DIRECCIÓN GENERAL DE FISCALIZACIÓN | * |  |  |  |  |  |
|                                                                                                    | Crear                              |   |  |  |  |  |  |
|                                                                                                    |                                    |   |  |  |  |  |  |

Cuando haya indicado la información anterior, presione el botón "Crear" y se desplegará la siguiente ventana informándole que el dictamen ha sido creado, debiendo indicar "Aceptar":

| Dictamex, aplicación escritorio                     | ×                  |
|-----------------------------------------------------|--------------------|
| El dictamen ha sido creado exitosamente y está list | o para formularlo. |
|                                                     | Aceptar            |

A continuación se cerrará automáticamente la "pantalla principal" del sistema, visualizándose la siguiente ventana en la que indicará "Aceptar", lo cual habilitará la sección de "Apartados" en el rubro del "Dictamen":

| Seleccione el apartado del dictamen que |                    |
|-----------------------------------------|--------------------|
|                                         | e desea visualizar |
|                                         | Aceptar            |

SECRETARÍA DE FINANZAS SUBSECRETARÍA DE INGRESOS DIRECCIÓN GENERAL DE FISCALIZACIÓN

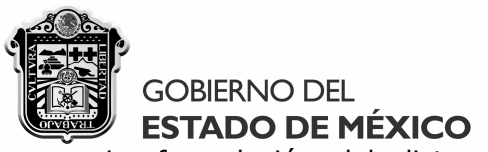

La formulación del dictamen se iniciará accediendo a la **"Carta de presentación"** localizada en los "Apartados" del rubro del "Dictamen" ubicado en la parte superior izquierda de la "pantalla base" del sistema:

| 窗 Secretar | Secretaría de Finanzas - Dictamex |   |                                                |  |  |  |  |  |
|------------|-----------------------------------|---|------------------------------------------------|--|--|--|--|--|
| Archivo    | Dictamen                          |   |                                                |  |  |  |  |  |
|            | Ver mis dictámenes                |   |                                                |  |  |  |  |  |
|            | Apartados                         | • | Carta de Presentación                          |  |  |  |  |  |
|            |                                   |   | Cuestionario inicial de auto evaluación fiscal |  |  |  |  |  |
|            |                                   |   | Información cuantitativa                       |  |  |  |  |  |
|            |                                   |   | Informe fiscal                                 |  |  |  |  |  |
|            |                                   |   | Opinión profesional                            |  |  |  |  |  |
|            |                                   |   | Notas aclaratorias                             |  |  |  |  |  |

Una vez que haya ingresado a dicho apartado, se abrirá el apartado correspondiente con la Carta de presentación del dictamen fiscal, la cual contiene tres "Pestañas" principales:

• **Identificación del contribuyente,** en cuyo caso cuando se trate de personas jurídicas colectivas, el campo de la "CURP" se mostrará inhabilitado al ser inaplicable:

| Secretaría de Finanzas - Dictamex - [Carta de Presentación]                                                                         |                                                                    | @ <u></u>             |
|----------------------------------------------------------------------------------------------------|--------------------------------------------------------------------|-----------------------|
| GOBIERNO DEL<br>ESTADO DE MÉXICO                                                                                                    | SISTEMA DE PRESENTACIÓN DEL DICTAMEN FISCAL ESTATAL, DICTAMEX 2007 | Gobierno que compromi |
|                                                                                                    |                                                                    |                       |
| Nombre, denominación o razon social del contribuyente: DINECCE<br>Identificación del Contribuyente Representante legal Contador púb | ico autorizado                                                     |                       |
|                                                                                                    |                                                                    |                       |
| Nombre, denominación o razón social:                                                                                                | DIRECCIÓN GENERAL DE FISCALIZACIÓN                                 |                       |
| RFC:                                                                                                    | DGF010107SF1                                                       |                       |
| CURP:                                                                                                    | *                                                                  |                       |
| Teléfono (incluvendo LADA):                                                                                                    | () • *                                                             |                       |
|                                                                                                    | *                                                                  |                       |
| Correo electronico:                                                                                                    |                                                                    |                       |
| Domicilio fiscal dentro del territorio                                                                                              | del Estado de México                                               | E                     |
| Calle:                                                                                                    | *                                                                  |                       |
| Número exterior:                                                                                                    | * Número interior:                                                 |                       |
| Municipio:                                                                                                    | SELECCIONE V                                                       |                       |
| Colonia:                                                                                                    | *                                                                  |                       |
| Código Postal:                                                                                                    | 5 *                                                                |                       |
| Referencia (entre calles y/o                                                                                                    | * y                                                                |                       |
| vialidades principales):                                                                                                    | *                                                                  |                       |
|                                                                                                    | Guardar cambios                                                    |                       |
|                                                                                                    |                                                                    |                       |

SECRETARÍA DE FINANZAS SUBSECRETARÍA DE INGRESOS DIRECCIÓN GENERAL DE FISCALIZACIÓN

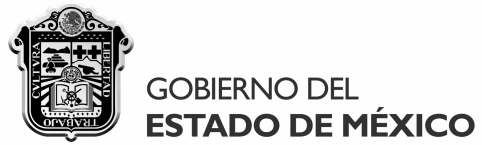

**Representante legal,** considerando que dicha sección es opcional para los contribuyentes que se dictaminen como personas físicas, en cuyo caso no se deberán llenar sus campos:

| 🕥 Archivo Dictamen                      |                                          |                                                                  | _ @ ×               |
|-----------------------------------------|------------------------------------------|------------------------------------------------------------------|---------------------|
| GOBIERNO DEL<br>ESTADO DE MÉXICO        | SI                                       | STEMA DE PRESENTACIÓN DEL DICTAMEN FISCAL ESTATAL, DICTAMEX 2007 | Coblerio que cumple |
|                                         |                                          |                                                                  |                     |
| Nombre, denominación o razón social del | contribuyente: DIRECCION GENER/          | AL DE FISCALIZACION                                              |                     |
|                                         |                                          |                                                                  | •                   |
| Nombre:                                 |                                          |                                                                  |                     |
| RFC:                                    |                                          | *                                                                |                     |
| CURP:                                   |                                          | *                                                                |                     |
| Teléfono (inc                           | luyendo LADA):                           | *                                                                |                     |
| Correo electr                           | ónico:                                   | *                                                                |                     |
| conco occa                              |                                          |                                                                  |                     |
| Domilicio f                             | scal dentro del territorio del Estado de | México para o ír y recibir notificaciones                        |                     |
| Calle:                                  |                                          | *                                                                |                     |
| Número exte                             | nor: *                                   | Número interior:                                                 |                     |
| Municipio:                              | SELECCIONE                               | *                                                                | E                   |
| Colonia:                                |                                          | *                                                                |                     |
| Código Posta                            | al: 5 *                                  |                                                                  |                     |
| Referencia (<br>vialidades pr           | entre calles y/o                         | * y                                                              |                     |
|                                         |                                          |                                                                  |                     |
| Datos del                               | nstrumento notarial donde se designa c   | omo apoderado                                                    |                     |
| Número del i                            | nstrumento notarial:                     | *                                                                |                     |
| Número de la                            | notaría que lo certificó:                | *                                                                |                     |
| Fecha de de                             | signación legar del poder: 27/08/2008    | Guardar cambios                                                  |                     |

• **Contador Público Autorizado,** en cuyo caso los datos señalados deberán coincidir con el aviso de dictamen presentado o en su caso, con el de sustitución del dictaminador:

| 🗑 Secretaría de Finanzas - Dictamex - [ Carta de Presentación]                                                                                                    |                                                     |                             |
|----------------------------------------------------------------------------------------------------|-----------------------------------------------------|-----------------------------|
| S Archivo Dictamen                                                                                                    |                                                     | -8>                         |
| GOBIERNO DEL SISTEMA DE PRESENTACIÓN                                                                                                    | I DEL DICTAMEN FISCAL ESTATAL, DICTAMEX 2007        | npromiso<br>srno que cumple |
|                                                                                                    |                                                     |                             |
| Nombre, denominación o razón social del contribuyente: DIRECCIÓN GENERAL DE FISCALIZACIÓN                                                                                                    |                                                     |                             |
| Identificación del Contribuyente   Representante legal   Contador público autorizado                                                                                                    |                                                     |                             |
| Nambra                                                                                                    | *                                                   |                             |
| Nonible.                                                                                                    |                                                     |                             |
| RFC:                                                                                                    | *                                                   |                             |
| CURP:                                                                                                    | *                                                   |                             |
|                                                                                                    |                                                     |                             |
| Número de registro de autorización: REM/DGF *                                                                                                    |                                                     |                             |
| Manifiesto bajo protesta de decir verdad que no existe<br>impedimento alguno para formular este dictamen en términos<br>del artículo 47 E del Código<br>Manifieste si usted o la persona jurídica colectiva a la que presta sus servicios, directamente o r<br>proporcionaron al contribuyente dictaminado o en su caso a cualquiera de sus controladas, sen | a través de terceros,<br>vícios contables,          |                             |
| fiscales, legales, financieros, consultivos, de asesoría, de auditoría o de cualquier otra índole ar<br>hasta por los dos ejercicios fiscales inmediatos anteriores al que se dictamina.                                                                                                    | análogos a éstos, 💿 Si 💿 No                         |                             |
| Indique si acompañará a este dictamen con documentación<br>comprobatoria que respalde los hechos afirmados en el mismo.                                                                                                    | Si    No                                            |                             |
|                                                                                                    |                                                     |                             |
| Gu                                                                                                    | uardar cambios                                      |                             |
| 1                                                                                                    |                                                     |                             |
|                                                                                                    |                                                     | 24                          |
|                                                                                                    |                                                     |                             |
| SECRETARÍA DE FINANZAS                                                                                                    | LEANDRO VALLE NO. 303, 2° PISO, ESQ. INDEPENDENCIA, |                             |
| SUBSECRETARÍA DE INGRESOS                                                                                                    | COL. REFORMA, TOLUCA, ESTADO DE MÉXICO, C.P. 50070  |                             |
| DIRECCIÓN GENERAL DE FISCALIZACIÓN                                                                                                    | TELS. (01722) 2.15.91.81 FAX: 2.15.91.82            |                             |

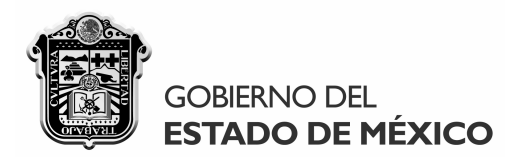

En la sección del Contador Público Autorizado **se podrán habilitar dos "pestañas" adicionales** que se desplegarán al lado derecho de la misma en caso de manifestarse que **"Si"** se proporcionaron servicios al contribuyente dictaminado hasta por los 2 ejercicios fiscales anteriores al revisado, o bien, cuando se indique que **"Si"** se acompañará al dictamen con documentación comprobatoria para respaldar los hechos afirmados en el mismo, según corresponda:

| Manifieste si usted o la persona jurídica colectiva a la que presta sus servicios, directamente o a través de terceros,<br>proporcionaron al contribuyente dictaminado o en su caso a cualquiera de sus controladas, servicios contables,<br>fiscales, legales, financieros, consultivos, de asesoría, de auditoría o de cualquier otra índole análogos a éstos,<br>hasta por los dos ejercicios fiscales inmediatos anteriores al que se dictamina. | 0 | Si | © No |
|----------------------------------------------------------------------------------------------------|---|----|------|
| Indique si acompañará a este dictamen con documentación<br>comprobatoria que respalde los hechos afirmados en el mismo.                                                                                                    | 0 | Si | ⊚ No |

| Secretaría de Finanzas - Dictamex - [Carta de Presentación]                                                                                                    |                                                                                                    |                                    |                                     |
|----------------------------------------------------------------------------------------------------|----------------------------------------------------------------------------------------------------|------------------------------------|-------------------------------------|
|                                                                                                    | SISTEMA DE PRESENTACIÓN DEL DICTAMEI                                                                                                    | N FISCAL ESTATAL, DICTAMEX 200     | 7 Compromiso<br>Galerie yea carrier |
| Nombre, denominación o razón social del contribuyente: DIRECCIÓN GEN                                                                                                    | ERAL DE FISCALIZACIÓN                                                                                                    |                                    |                                     |
| Identificación del Contribuyente Representante legal Contador público autorizad                                                                                                    | Servicios proporcionados al contribuyente Documenta                                                                                                    | ación comprobatoria que presentará |                                     |
| Nombre:                                                                                                    | *                                                                                                    |                                    |                                     |
| RFC:                                                                                                    | *                                                                                                    |                                    |                                     |
| CURP:                                                                                                    | *                                                                                                    |                                    |                                     |
| Número de registro de autorización: <b>REM/DGF</b>                                                                                                    | *                                                                                                    |                                    |                                     |
| Manifiesto bajo protesta de decir verdad que no existe<br>impedimento alguno para formular este dictamen en tén<br>del artículo 47 E del Código                                                                                                   | ninos 🕡 Si                                                                                                    |                                    |                                     |
| Manifieste si usted o la persona jurídica colectiva a la q<br>proporcionaron al contribuyente dictaminado o en su ca<br>fiscales, legales, financieros, consultivos, de asesoría, (<br>hasta por los dos ejercicios fiscales immediatos anteriore | ue presta sus servicios, directamente o a través de terceros<br>so a cualquiera de sus controladas, servicios contables,<br>le auditoría o de cualquier otra índole análogos a éstos,<br>s al que se dictamina. | © Si ⊘ No                          |                                     |
| Indique si acompañará a este dictamen con documenta<br>comprobatoria que respalde los hechos afirmados en el                                                                                                    | ición<br>mismo.                                                                                                    | Si O No                            |                                     |
|                                                                                                    | Guardar cambios                                                                                                    |                                    |                                     |

**En caso de seleccionar cualquiera de dichos supuestos,** será necesario indicar en la sección correspondiente la información de al menos un servicio proporcionado o un documento comprobatoria, ya que de lo contrario será requerido al tratar de generar el dictamen fiscal.

• Se reitera que debe "Guardar cambios" para mantener el cambio de opción "Si" o "No".

# GOBIERNO DEL ESTADO DE MÉXICO

# MANUAL DE USUARIO Y OPERACIÓN SISTEMA DICTAMEX, VERSIÓN 2007

 Servicios proporcionados al contribuyente, en cuyo caso para "Agregar" un registro se indicará el Registro Federal de Contribuyentes de quien los proporcionó y la descripción de dichos servicios hasta 300 caracteres, considerando que la fecha de inicio de prestación de los mismos tendrá que ser inferior a su fecha de término:

| 🏐 Secretaría de Finanzas - Dictamex - [Carta de Presentación]                                                                                                    |                                   |
|----------------------------------------------------------------------------------------------------|-----------------------------------|
| S Archivo Dictamen                                                                                                    | _ @ ×                             |
| GOBIERNO DEL SISTEMA DE PRESENTACIÓN DEL DICTAMEN FISCAL ESTATAL, DICTAMEX 2007                                                                                       | Compromiso<br>Gobierno que cumple |
| Nombre, denominación o razón social del contribuyente: DIRECCIÓN GENERAL DE FISCALIZACIÓN                                                                             |                                   |
| Identificación del Contribuyente Representante legal Contador público autorizado Servicios proporcionados al contribuyente Documentación comprobatoria que presentará |                                   |
| Información de los servicios proporcionados al contribuyente:                                                                                                    |                                   |
| RFC Servicios proporcionados Fecha Inicial Fecha Final                                                                                                    |                                   |
|                                                                                                    |                                   |
|                                                                                                    |                                   |
|                                                                                                    |                                   |
|                                                                                                    |                                   |
|                                                                                                    |                                   |
|                                                                                                    |                                   |
| RFC de la persona física o iurídica colectiva que                                                                                                    |                                   |
| prestó los servicios:                                                                                                    |                                   |
| *                                                                                                    |                                   |
|                                                                                                    |                                   |
| Describa los servicios proporcionados:                                                                                                    |                                   |
|                                                                                                    |                                   |
|                                                                                                    |                                   |
| Fecha en que éstos fueron prestados: de 31/12/2005 🖉 hasta 23/06/2008 🖉                                                                                               |                                   |
|                                                                                                    |                                   |
| Agregar Modficar Eliminar                                                                                                    |                                   |

• **Documentación comprobatoria que presentará,** en cuyo caso para "Agregar" un registro se indicará la descripción del documento contando con 300 caracteres y en las observaciones pertinentes para relacionar los hechos sustentados tendrá hasta 500 dígitos:

| 📷 Secretaría de Finanzas - Dictamex - [Carta de Presentación]                                                       |                                                    |                                   |
|----------------------------------------------------------------------------------------------------|----------------------------------------------------|-----------------------------------|
| S Archivo Dictamen                                                                                                  |                                                    | _ 8 )                             |
| GOBERNO DEL SISTEMA DE PRESENTACIÓ                                                                                  | N DEL DICTAMEN FISCAL ESTATAL, DICTAMEX 2007       | Compromise<br>Gobierno que cumple |
| Nombre, denominación o razón social del contribuyente: DIRECCIÓN GENERAL DE FISCALIZACIÓN                           |                                                    |                                   |
| Identificación del Contribuyente Representante legal Contador público autorizado Servicios proporcionados al contri | buyente Documentación comprobatoria que presentará |                                   |
| Documentación comprobatoria que acompañará al dictamen:                                                             |                                                    | Â                                 |
| Descripción Observaciones                                                                                           |                                                    |                                   |
|                                                                                                    |                                                    |                                   |
|                                                                                                    |                                                    |                                   |
|                                                                                                    |                                                    |                                   |
|                                                                                                    |                                                    |                                   |
|                                                                                                    |                                                    |                                   |
| Descripción del documento:                                                                                          | *                                                  | E                                 |
|                                                                                                    | *                                                  |                                   |
| Observaciones pertinentes:                                                                                          | *                                                  |                                   |
|                                                                                                    |                                                    |                                   |
| Agregar Modificar                                                                                                   | Elminar                                            |                                   |
|                                                                                                    |                                                    |                                   |
|                                                                                                    |                                                    | 26                                |
|                                                                                                    |                                                    |                                   |
| SECRETARÍA DE FINANZAS                                                                                              | LEANDRO VALLE NO. 303, 2° PISO, ESQ. INDEPENDENCI  | Α,                                |
|                                                                                                    | COL. REFORMA, TOLUCA, ESTADO DE MÉXICO, C.P. 500   | )70                               |
| DIRECCIÓN GENERAL DE FISCALIZACIÓN                                                                                  | TELS. (01722) 2.15.91.81 FAX: 2.15.91.82           |                                   |
|                                                                                                    | www.edomex.gob.mx                                  |                                   |

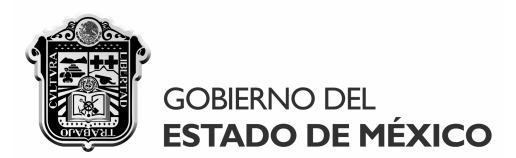

Asimismo, en la "Documentación comprobatoria que presentará" tendrá que indicarse la Delegación de la Dirección General de Fiscalización donde presentará las pruebas documentales pertinentes, indicando "Guardar cambios" para que se almacene en el sistema el lugar señalado:

#### Lugar donde presentará las pruebas señaladas: \*

| ۲ | Delegación de<br>Fiscalización de<br>Tlalnepantla   | Av. Hidalgo No. 101(10-20) Esq. Río Lerma, Col. la Romana, C.P. 54030, Tlalnepantla, Estado de<br>México. Tel(s). (0155) 55-65-87-74                                                                                          |
|---|-----------------------------------------------------|----------------------------------------------------------------------------------------------------|
|   | Delegación de<br>Fiscalización de<br>Naucalpan      | Calle Hacienda Solís No.7, Colonia Hacienda de Echegaray, a 3 cuadras del Boulevard Miguel<br>Alemán (Periférico), C.P. 53300 Naucalpan de Juárez, Estado de México. Tel(s). (0155) 53-60-23-58                               |
| 0 | Delegación de<br>Fiscalización de<br>Ecatepec       | Centro de Servicios Administrativos Av. Sor Juana Inés de la Cruz No. 100, Puertas I, J y K, Col.<br>Metropolitana Segunda sección, C.P. 57740. Nezahualcóyotl, Estado de México, Tel(s). (0155)<br>57-92-04-97 y 57-92-06-75 |
|   | Delegación de<br>Fiscalización de<br>Nezahualcóyotl | Centro de Servicios Administrativos, Vía Morelos, Esq. Av Santa Clara 1er piso, Despacho 211, Col.<br>Jardines de Casa Nueva, C.P. 55430, Ecatepec de Morelos, Estado de México. Tel(s). (0155)<br>57-76-36-46 y 57-76-45-37  |
|   | Delegación de<br>Fiscalización de<br>Toluca         | Centro de Servicios Administrativos, Calle Urawa Esq. Paseo Tollocan Puerta H, Col. Progreso, C.P. 50159, Toluca de Lerdo, Estado de México. Tel(s). (01722) 2-17-49-42 y 2-17-44-33                                          |
| 0 | Dirección<br>General de<br>Fiscalización            | Calle Leandro Valle No. 303, 2do piso, Esq. Independencia, Col. Reforma, C.P. 50070, Toluca de Lerdo, Estado de México. Tel(s). (01722) 2-15-91-81 y 2-15-91-82                                                               |

En este sentido, cabe destacar que **dicha documentación tendrá que presentarse en el lugar señalado durante los 10 días hábiles siguientes a la presentación del dictamen**, ya sea personalmente o por conducto de un tercero con poder legal para actos de administración, exhibiendo en original y fotocopia simple lo siguiente:

- El acuse de aceptación del dictamen.
- La documentación comprobatoria pertinente.
- Identificación oficial, que puede ser la credencial para votar con fotografía del Instituto Federal Electoral o pasaporte vigente.
- En su caso, el poder legal para actos de administración e identificación oficial del tercero.

Lo anterior, de conformidad con la fracción II de la Octava de las Reglas Generales para la Dictaminación de la Determinación y Pago del Impuesto Sobre Erogaciones por Remuneraciones al Trabajo Personal, publicadas en el Periódico Oficial "Gaceta del Gobierno" el 29 de abril de 2008.

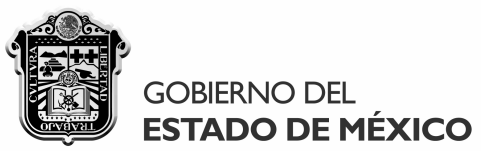

Una vez que haya llenado la carta de presentación del dictamen, se accederá al apartado "Cuestionario inicial de auto evaluación fiscal" en el rubro del "Dictamen":

| 🗑 Secretar | ía de Finanzas - Dictamex |                                                |
|------------|---------------------------|------------------------------------------------|
| Archivo    | Dictamen                  |                                                |
|            | Ver mis dictámenes        |                                                |
|            | Apartados 🕨 🕨             | Carta de Presentación                          |
|            |                           | Cuestionario inicial de auto evaluación fiscal |
|            |                           | Información cuantitativa                       |
|            |                           | Informe fiscal                                 |
|            |                           | Opinión profesional                            |
|            |                           | Notas aclaratorias                             |

A continuación se visualizará el apartado correspondiente, el cual contiene tres pestañas principales:

 Cuestionario inicial de auto evaluación fiscal, en cuyo caso para indicar la "Descripción de los servicios que presta y/o actividades que realiza" el contribuyente dictaminado se contará con 500 caracteres. Otro aspecto importante a considerar es que la elección del "Tipo de contribuyente" que se dictamina, definirá los "Anexos" aplicables que se deberán llenar, ya sea como causante y/o retenedor del impuesto:

| A drive       Detamet                                                                                                    | Secretaría de Finanzas - Dictamex - [Cuestior                                                                  | nario inicial de auto evaluación fiscal]                                             |                                                        |                                   |
|----------------------------------------------------------------------------------------------------|----------------------------------------------------------------------------------------------------|--------------------------------------------------------------------------------------|--------------------------------------------------------|-----------------------------------|
| <image/>                                                                                                    | 🖶 Archivo Dictamen                                                                                             |                                                                                      |                                                        | _ 8                               |
| <form><form><form></form></form></form>                                                                                                    | GOBIERNO DEL<br>ESTADO DE MÉXICO                                                                               | SISTEMA DE F                                                                         | RESENTACIÓN DEL DICTAMEN FISCAL ESTATAL, DICTAMEX 2007 | Compromiso<br>Gobierno que cumple |
| <pre>tende. derivation for all and all de continguents:</pre> Descripción de los avantación de la decisionas: Descripción de los avantación de la decisionas: Descripción de los avantación de la decisionas: Descripción de los avantación de la decisionas: Descripción de los avantación de la decisionas: Descripción facal que se dictamina: Descripción facal que se dictamina: Descripción facal que se dictamina: Descripción facal que se dictamina: Descripción facal que se dictamina: Descripción facal que se dictamina: Descripción facal que se dictamina: Descripción facal que se dictamina: Descripción facal que se dictamina: Descripción facal que se dictamina: Descripción facal que se dictamina: Descripción facal que se dictamina: Descripción facal que se dictamina: Descripción facal inmediato artentor al que se dictamina: Fecha de inicio del ejercicio facal que se dictamina: Fecha de inicio del ejercicio facal que se dictamina: Provedo mensual de trabagadores del ejercicio facal que se dictamina: Provedo mensual de trabagadores del ejercicio facal que se dictamina: Provedo mensual de trabagadores del ejercicio facal que se dictamina: Provedo mensual de trabagadores del ejercicio facal que se dictamina: Provedo mensual de trabagadores del ejercicio facal que se dictamina: Provedo mensual de trabagadores del ejercicio facal que se dictamina: Provedo mensual de trabagadores del ejercicio facal que se dictamina: Provedo mensual de trabagadores del ejercicio facal que se dictamina: Provedo mensual de trabagadores del ejercicio facal que se dictamina: Provedo mensual de trabagadores del ejercicio facal que se dictamina: Provedo mensual de trabagadores del ejercicio facal que se dictamina: Provedo mensual de trabagadores del ejercicio facal que se dictamina: Provedo mensual de trabagadores del                                                                                                    |                                                                                                    |                                                                                      |                                                        |                                   |
| Descripción de los servicios que realiza:   Insuento Sobre Erogaciones por Remuneraciones al Trabajo Personal   Too de contribuyerte:   Insuento a de datamina:   Insuento a de datamina de datamina:   Insuento a de datamina de datamina:   Insuento a de datamina de datamina:   Insuento a de datamina de datamina:   Insuento a de datamina:   Insuento a de datamina:   Insuento a de datamina de datamina:   Insuento a de datamina:   Insuento a de datamana:   Insuento a de datamana: </td <td>ombre, denominacion o razon social del contribuyente<br/>Cuestionario inicial de auto evaluación fiscal Contini</td> <td>uación del cuestionario Establecimientos der</td> <td>ntro del territorio del Estado</td> <td></td>                                                                                                    | ombre, denominacion o razon social del contribuyente<br>Cuestionario inicial de auto evaluación fiscal Contini | uación del cuestionario Establecimientos der                                         | ntro del territorio del Estado                         |                                   |
| Becipicadin de la servicia que preitar<br>de contribuiçaria que se dictamina:<br>Tor de contribuiçaria:<br>Bericia faceal que se dictamina:<br>Bericia faceal que se dictamina:<br>Bericia facea de fiencia faceal que se dictamina:<br>Bericia facea de fiencia faceal que se dictamina:<br>Bericia facea de fiencia faceal que se dictamina:<br>Bericia facea de fiencia faceal que se dictamina:<br>Bericia facea de fiencia faceal que se dictamina:<br>Bericia facea de fiencia faceal que se dictamina:<br>Bericia facea de fiencia faceal que se dictamina:<br>Bericia facea de fiencia faceal que se dictamina:<br>Bericia facea de fiencia facea de fiencia facea que se dictamina:<br>Bericia facea de fiencia facea que se dictamina:<br>Bericia facea de fiencia f                |                                                                                                    |                                                                                      | *                                                      | ~                                 |
| <form></form>                                                                                                    | Descripción de los servicios que presta<br>y/o actividades que realiza:                                        |                                                                                      | Ĵ.                                                     |                                   |
| Top de contribuyerte: <ul> <li>Sudor directo</li> <li>Sudor directo</li> <li>Andoa casoas (sausarde y metender)</li> </ul>                                                                                                    | Contribución que se dictamina:                                                                                 | Impuesto Sobre Erogaciones po                                                        | r Remuneraciones al Trabajo Personal                   |                                   |
| Ejercicio faccal que se dictamina (año): 207   Picha de inicio del ejercicio faccal que se dictamina: 1/10/2007   Picha de témino del ejercicio faccal que se dictamina: 3/12/2007   Picha de témino del ejercicio faccal inmediato antenor al que se dictamina:                                                                                                    | Tipo de contribuyente:                                                                                         | Sujeto directo O Sujeto retenedor                                                    | Markov Ambos casos (causante y retenedor) *            |                                   |
| Recha de ínicio del ejercicio físcal que se dictamina: I/I/12007   Recha de fémino del ejercicio físcal nedato anterior al que se dictamina: I/I/12007   Recha de fémino del ejercicio físcal nedato anterior al que se dictamina: I/I/12007   Recha de fémino del ejercicio físcal nedato anterior al que se dictamina: I/I/12007   Recha de fémino del ejercicio físcal nedato anterior al que se dictamina: I/I/12007   Recha de fémino del ejercicio físcal nedato anterior al que se dictamina: I/I/12007   Recha de témino del ejercicio físcal nedato anterior al que se dictamina: I/I/12007   Ronedo mensual de trabsjadores del ejercicio físcal que se dictamina: I/I/I/12007   Romedo mensual de trabsjadores del ejercicio físcal que se dictamina: I/I/I/12007   Romedo mensual de remuneraciones del ejercicio físcal que se dictamina: I/I/I/12007   Romedo mensual de remuneraciones del ejercicio físcal que se dictamina: I/I/I/12007   Romedo mensual de remuneraciones del ejercicio físcal que se dictamina: I/I/I/12007   Romedo mensual de remuneraciones del ejercicio físcal que se dictamina: I/I/I/12007   Romedo mensual de remuneraciones del ejercicio físcal que se dictamina: I/I/I/12007   Romedo mensual de remuneraciones del ejercicio físcal que se dictamina: I/I/I/12007   Romedo mensual de remuneraciones del ejercicio físcal que se dictamina: I/I/I/12007   Romedo mensual de remuneraciones del ejercicio físcal que se dictamina: I/I/I/12007   Romedo mensual de trabsjadores a enteriors: I/I/I/12007   Romedo mensual de utamina: I/I/I/12007                                                                                                    | Ejercicio fiscal que se dictamina (año):                                                                       |                                                                                      | 2007 *                                                 |                                   |
| Fecha de término del ejercicio fiscal jue se dictamina: 3/12/2007   Fecha de inicio del ejercicio fiscal inmediato anterior al que se dictamina: Fecha de término del ejercicio fiscal inmediato anterior al que se dictamina: Fecha de término del ejercicio fiscal inmediato anterior al que se dictamina: Folo de presentación del aviso de dictamen: Fonedio mensual de trabajadores del ejercicio fiscal que se dictamina: Formedio mensual de remuneraciones del ejercicio fiscal que se dictamina: Formedio mensual de remuneraciones del ejercicio fiscal que se dictamina: Formedio mensual de remuneraciones del ejercicio fiscal que se dictamina: Formedio mensual de remuneraciones del ejercicio fiscal que se dictamina: Formedio mensual de remuneraciones del ejercicio fiscal que se dictamina: Folo de presentación del a declaración anual informativa a que se refiere el artículo 58 Bis del Código: Topo de presentación del dictamen: Supuesto por el que se dictamina: Supuesto por el que se dictamina: Supuesto po                                                                                                    | Fecha de inicio del ejercicio fiscal que se dio                                                                | ctamina:                                                                             | 01/01/2007 🖉 *                                         |                                   |
| Fecha de inicio del ejercicio fiscal inmediato anterior al que se dictamina:   Image: Pecha de término del ejercicio fiscal inmediato anterior al que se dictamina:   Image: Promedio mensual de trabajadores del ejercicio fiscal que se dictamina:   Promedio mensual de remuneraciones del ejercicio fiscal que se dictamina:   Indique si durante el ejercicio fiscal que se dictamina:   Indique si durante el ejercicio fiscal que se dictamina:   Promedio mensual de remuneraciones del ejercicio fiscal que se dictamina:   Indique si durante el ejercicio fiscal que se dictamina:   Indique si durante el ejercicio fiscal que se dictamina:   Indique si durante el ejercicio fiscal que se dictamina:   Indique si durante el ejercicio fiscal que se dictamina:   Indique si durante el ejercicio fiscal que se dictamina:   Indique si durante el ejercicio fiscal que se dictamina:   Indique si durante el ejercicio fiscal que se dictamina:   Indique si durante el ejercicio fiscal que se dictamina:   Indique si durante el ejercicio fiscal que se dictamina:   Indique si durante el ejercicio fiscal que se dictamina:   Indique si durante el ejercicio fiscal que se dictamina:   Indique si durante el ejercicio fiscal que se dictamina:   Image: Promedio mensual de remuneracion al el declaración anual informativa a que se refiere el atículo 58 Bis del Códgo:   Image: Promedio mensual de dictamen:   Supuesto por el que se dictamina:   SelEECCIONE                                                                                                    | Fecha de término del ejercicio fiscal que se                                                                   | dictamina:                                                                           | 31/12/2007 🗐 🕶 *                                       |                                   |
| Fecha de término del ejercició fiscal numedato artenor al que se dictamina:   Image: Promedio mensual de trabajadores del ejercicio fiscal que se dictamina:   Promedio mensual de trabajadores del ejercicio fiscal que se dictamina:   Promedio mensual de remuneraciones del ejercicio fiscal que se dictamina:   Indique si durante el ejercicio fiscal que se dictamina:   Indique si durante el ejercicio fiscal que se dictamina:   Promedio mensual de remuneraciones del ejercicio fiscal que se dictamina:   Indique si durante el ejercicio fiscal que se dictamina:   Indique si durante el ejercicio fiscal que se dictamina:   Indique se durante el ejercicio fiscal que se dictamen:   Supuesto por el que se dictamina:   Supuesto por el que se dictamina:                                                                                                    | Fecha de inicio del ejercicio fiscal inmediato                                                                 | anterior al que se dictamina:                                                        | _/_/ dd/mm/yyyy                                        |                                   |
| Folio de presentación del aviso de dictamen: A1   Promedio mensual de trabajadores del ejercicio fiscal que se dictamina:   Promedio mensual de remuneraciones del ejercicio fiscal que se dictamina:   Indique si durante el ejercicio fiscal que se dictamina:   Indique si durante el ejercicio fiscal que se dictamina:   Indique se dictamen:   SelleCCIONE                                                                                                    | Fecha de término del ejercicio fiscal inmedia                                                                  | to anterior al que se dictamina:                                                     | _/_/ dd/mm/yyyy                                        | =                                 |
| Promedio mensual de trabajadores del ejercicio fiscal que se dictamina:  Promedio mensual de remuneraciones del ejercicio fiscal que se dictamina:  Indique si durante el ejercicio facal que se dictamina contrató y/o proporcionó trabajadores a terceros, cuyo trabajo personal se prestó dentro del tentiono del Estado:  Folio de presentación del a declaración anual informativa a que se referer el atriculo 55 Bis del Códgo:  Tipo de presentación del dictamen:  Supuesto por el que se dictamina:  SELECCIONE  SELECCIONE SELECCIONE SELECCIONE SELECCIONE SELECCIONE SELECCIONE SELECCIONE SELECCIONE SELECCIONE SELECCIONE SELECCIONE SELECCIONE SEL                                                                                                    | Folio de presentación del aviso de dictamen                                                                    | : A1                                                                                 | /                                                      |                                   |
| Promedio mensual de remuneraciones del ejercicio fiscal que se dictamina:                                                                                                    | Promedio mensual de trabajadores del ejerci                                                                    | cio fiscal que se dictamina:                                                         | *                                                      |                                   |
| Indique si durante el ejercicio fiscal que se dictamina contrató y/o proporcionó<br>trabajadores a terceros, cuyo trabajo personal se prestó dentro del territorio del Estado:<br>Folio de presentación aual informativa a<br>que se refiere el atículo 58 Bis del Códgo:<br>Tipo de presentación del dictamen:<br>Supuesto por el que se dictamina:<br>Supuesto por el que se dictamina: | Promedio mensual de remuneraciones del ej                                                                      | ercicio fiscal que se dictamina:                                                     | *                                                      |                                   |
| Folio de presentación neual informativa a que se refiere el artículo 58 Bis del Código: Tipo de presentación del dictamen: Supuesto por el que se dictamina:                                                                                                    | Indique si durante el ejercicio fiscal que se d<br>trabajadores a terceros, cuyo trabajo person                | lictamina contrató y/o proporcionó<br>al se prestó dentro del territorio del Estado: |                                                        |                                   |
| Tipo de presentación del dictamen:<br>Supuesto por el que se dictamina:<br>SELECCIONE<br>*<br>28                                                                                                    | Folio de presentación de la declaración anu<br>que se refiere el artículo 58 Bis del Código:                   | al informativa a                                                                     |                                                        |                                   |
| Supuesto por el que se dictamina:  SELECCIONE * 28                                                                                                    | Tipo de presentación del dictamen:                                                                             |                                                                                      | Oblgatorio Opcional *                                  |                                   |
| 28                                                                                                    | Supuesto por el que se dictamina:                                                                              |                                                                                      | SELECCIONE                                             |                                   |
|                                                                                                    |                                                                                                    |                                                                                      |                                                        | 28                                |

SECRETARÍA DE FINANZAS SUBSECRETARÍA DE INGRESOS DIRECCIÓN GENERAL DE FISCALIZACIÓN

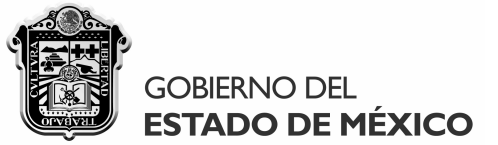

Los campos del **"Folio de presentación del aviso de dictamen"** y el **"Folio de presentación de la declaración anual informativa a que se refiere el artículo 58 Bis del Código"**, únicamente deberán llenarse cuando el contribuyente dictaminado haya cumplido con la presentación del aviso o la declaración a que se refieren, indicándose en su caso el folio del acuse de recibo correspondiente, por ejemplo:

| Folio de presentación del aviso de dictamen:                                                              | <b>A1</b> | 0003000/08 |
|----------------------------------------------------------------------------------------------------|-----------|------------|
|                                                                                                    |           |            |
| Folio de presentacion de la declaración anual informativ<br>que se refiere el artículo 58 Bis del Código: | aa        | 5732       |

Cuando el contribuyente dictaminado no haya contratado ni proporcionado trabajadores para laborar dentro del territorio del Estado en el ejercicio fiscal auditado, se indicará "Ninguna de las anteriores" en la sección respectiva, lo cual **inhabilitá automáticamente** el campo "Folio de presentación de la declaración anual informativa a que se refiere el artículo 58 Bis del Código":

| ndique si durante el ejercicio fiscal que se dictamina contrató y/o proporcionó<br>rabajadores a terceros, cuyo trabajo personal se prestó dentro del territorio del Estado: | Ninguna de las anteriores |
|----------------------------------------------------------------------------------------------------|---------------------------|
| Folio de presentación de la declaración anual informativa a<br>que se refiere el artículo 58 Bis del Código:                                                                 |                           |

Por su parte, el **"Supuesto por el que se dictamina"** sólo se habilitará cuando se trate de un dictamen "Obligatorio", debiendo seleccionarse en estos casos el supuesto aplicable al contribuyente en cuestión:

| Tipo de presentación del dictamen:                                                                                                    | Obligatorio                                                                                                    | Opcional *                                                                                                    |   |
|----------------------------------------------------------------------------------------------------|----------------------------------------------------------------------------------------------------|----------------------------------------------------------------------------------------------------|---|
| PAGAR REMU<br>PAGAR REMU<br>RETENEDOR<br>FORMAR PAF<br>ENTIDAD DE<br>INTEGRANTE<br>CONTROLAD<br>POR FUSION<br>POR ESCIND<br>POR LIQUIDA<br>CONTROLAD | JNERACIONES A N<br>JNERACIONES SU<br>CON MÁS DE 200<br>RTE DE LA ADMINI<br>LA ADMINISTRACI<br>DEL SISTEMA FIN<br>ORA<br>ARSE<br>RSE<br>RSE<br>A | MÁS DE 200 TRABAJADORES EN PROMEDIO MENSUAL<br>JPERIORES A \$400,000.00 EN PROMEDIO MENSUAL<br>) TRABAJADORES O \$400,000.00 DE REMUNERACIONES<br>ISTRACIÓN PÚBLICA ESTATAL O MUNICIPAL<br>CIÓN PÚBLICA FEDERAL DEL ÁMBITO PARAESTATAL<br>NANCIERO |   |
| SELECCIONE                                                                                                    |                                                                                                    |                                                                                                    | • |

Nota importante: Cuando el contribuyente que se dictamine, además de haber pagado remuneraciones a más de 200 trabajadores o superiores a \$ 400,000.00 en promedio mensual en el ejercicio fiscal a dictaminar, se encuentre en el supuesto de formar parte de la Administración Pública Estatal o Municipal, ser entidad de la Administración Pública Federal del ámbito paraestatal, integrar el sistema financiero, ser controladora o controlada, haberse fusionado, escindido o liquidado en dicho ejercicio fiscal, se indicará como supuesto a dictaminar el caso específico aplicable, en lugar de la generalidad referida.

SECRETARÍA DE FINANZAS SUBSECRETARÍA DE INGRESOS DIRECCIÓN GENERAL DE FISCALIZACIÓN

# GOBIERNO DEL ESTADO DE MÉXICO

# MANUAL DE USUARIO Y OPERACIÓN SISTEMA DICTAMEX, VERSIÓN 2007

Tratándose de contribuyentes cuyo supuesto a dictaminar conlleve información adicional, al seleccionar el supuesto aplicable se habilitará en dicho apartado la pestaña **"Información inherente al supuesto por el que se dictamina"**, para que se indiquen en dicha sección los datos requeridos de acuerdo al supuesto de que se trate:

| 🍘 Secretaría de Finanzas - Dictamex - [Cuestionario inicial de au                                                                     | to evaluación fiscal]                         |                                                                                         |                                   |
|----------------------------------------------------------------------------------------------------|-----------------------------------------------|-----------------------------------------------------------------------------------------|-----------------------------------|
| 🛃 Archivo Dictamen                                                                                                    |                                               |                                                                                         | _ 8 ×                             |
| GOBIERNO DEL<br>ESTADO DE MÉXICO                                                                                                    | SISTEMA DE P                                  | PRESENTACIÓN DEL DICTAMEN FISCAL ESTATAL, DICTAMEX 2007                                 | Compromiso<br>Gobierno que cumple |
|                                                                                                    |                                               | ISCALIZACIÓN                                                                            |                                   |
| Cuestionario inicial de auto evaluación fiscal Continuación del cuestion                                                              | ario Establecimientos den                     | ntro del territorio del Estado Infomación inherente al supuesto por el que se dictamina |                                   |
| Descripción de los servicios que presta<br>y/o actividades que realiza:                                                               |                                               | *                                                                                       |                                   |
| Contribución que se dictamina:  ( ) Impuesto                                                                                          | Sobre Erogaciones por                         | r Remuneraciones al Trabajo Personal                                                    |                                   |
| Tipo de contribuyente:                                                                                                    | sto 🔘 Sujeto retenedor                        | Ambos casos (causante y retenedor) *                                                    |                                   |
| Ejercicio fiscal que se dictamina (año):                                                                                              |                                               | 2007 *                                                                                  |                                   |
| Fecha de inicio del ejercicio fiscal que se dictamina:                                                                                |                                               | 01/01/2007 🖉 *                                                                          |                                   |
| Fecha de término del ejercicio fiscal que se dictamina:                                                                               |                                               | 31/12/2007                                                                              |                                   |
| Fecha de inicio del ejercicio fiscal inmediato anterior al que se o                                                                   | lictamina:                                    | _/_/ dd/mm/yyyy                                                                         |                                   |
| Fecha de término del ejercicio fiscal inmediato anterior al que se                                                                    | e dictamina:                                  | _/_/ dd/mm/yyyy                                                                         | E                                 |
| Folio de presentación del aviso de dictamen:                                                                                          | A1                                            | 7                                                                                       |                                   |
| Promedio mensual de trabajadores del ejercicio fiscal que se dio                                                                      | ctamina:                                      | *                                                                                       |                                   |
| Promedio mensual de remuneraciones del ejercicio fiscal que se                                                                        | e dictamina:                                  | *                                                                                       |                                   |
| Indique si durante el ejercicio físcal que se dictamina contrató y<br>trabajadores a terceros, cuyo trabajo personal se prestó dentro | v/o proporcionó<br>del territorio del Estado: | Contrató Proporcionó Ambos casos Iniguna de las anteriores                              |                                   |
| Folio de presentación de la declaración anual informativa a<br>que se refiere el artículo 58 Bis del Código:                          |                                               |                                                                                         |                                   |
| Tipo de presentación del dictamen:                                                                                                    |                                               | Obligatorio     Opcional     *                                                          |                                   |
| Supuesto por el que se dictamina:                                                                                                    |                                               | RETENEDOR CON MÁS DE 200 TRABAJADORES O \$400.000.00 DE REMUNERACIONES                  |                                   |

# • Supuestos a dictaminar en los que se requiere información inherente al mismo:

Supuesto por el que se dictamina: RETENEDOR CON MÁS DE 200 TRABAJADORES O \$400,000.00 DE REMUNERACIONES -

Información inherente:

| Indique el supuesto específico por el que se dictamina como sujeto retenedor                                      |                 |
|----------------------------------------------------------------------------------------------------|-----------------|
| Por realizar remuneraciones a más de 200 trabajadores en promedio mensual en el ejercicio<br>fiscal a dictaminar: | ۰ *             |
| Por realizar remuneraciones superiores a \$400,000.00 en promedio mensual en el ejercicio fiscal a dictaminar:    | 0               |
|                                                                                                    | Guardar cambios |

• Al seleccionar la opción aplicable recuerde "Guardar cambios".

30

SECRETARÍA DE FINANZAS SUBSECRETARÍA DE INGRESOS DIRECCIÓN GENERAL DE FISCALIZACIÓN

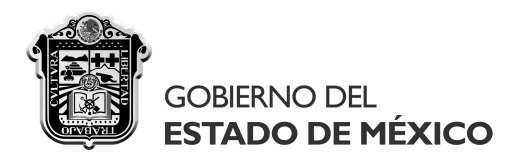

| Supuesto por el que se dictamina: | FORMAR PARTE DE LA ADMINIS        | TRACIÓN PÚBLICA ESTATAL O MUN     | IICIPAL 🔻         |
|-----------------------------------|-----------------------------------|-----------------------------------|-------------------|
| Información inherente:            |                                   |                                   |                   |
| Indique la Adm                    | inistración Pública a la que pert | enece:                            |                   |
| Administración I                  | Pública: 💿 Estatal                | 🔘 Municipal *                     |                   |
|                                   |                                   | Guardar camb                      | ios               |
| Al seleccionar la opc             | ón aplicable recuerde "Gua        | ardar cambios".                   |                   |
|                                   |                                   |                                   |                   |
| Supuesto por el que se dictamina: | CONTROLADORA                      | ▼ 1                               | ŧ                 |
| Información inherente:            |                                   |                                   |                   |
| Indique la siguie                 | ente información por cada una d   | la ava anataladan aklimadan al a  |                   |
|                                   |                                   | ie sus controladas obligadas al p | ago del impuesto: |
| RFC                               | Denominad                         | ción o razón social               | ago del impuesto: |
| RFC                               | Denominad                         | ción o razón social               | ago del impuesto: |
| RFC                               | Denominad                         | ción o razón social               | ago del impuesto: |
| Denominación o ra                 | Denominad<br>zón social:          | ción o razón social               | ago del impuesto: |
| Denominación o ra<br>RFC:         | zón social:                       | e sus controladas obligadas al p  | ago del impuesto: |

• Al "Agregar" cada controlada obligada al pago del impuesto que se dictamina, se mostrarán los datos correspondientes en la ventana anterior.

SECRETARÍA DE FINANZAS SUBSECRETARÍA DE INGRESOS DIRECCIÓN GENERAL DE FISCALIZACIÓN

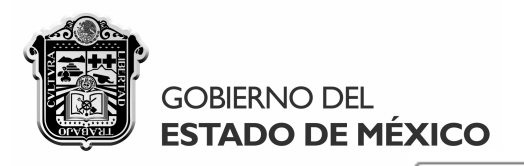

Supuesto por el que se dictamina:

POR FUSIONARSE Información inherente: Indique la siguiente información respecto a la fusión ocurrida 31/12/2007 Indique la fecha de la fusión: Guardar cambios Indique si con motivo de la fusión surgió otra persona jurídica Si No colectiva: Indique si el dictamen lo presenta en su carácter de: Fusionante o persona jurídica colectiva Fusionada surgida de la fusión Indique la siguiente información de la persona jurídica colectiva fusionante o surgida de la fusión: Denominación o razón social: RFC: Indique la siguiente información de las demás personas jurídicas colectivas fusionadas: RFC Denominación o razón social Denominación o razón social: RFC: Agregar Modificar Eliminar Tratándose de la persona jurídica colectiva fusionante o surgida de la fusión: ٠ Indique la siguiente información de las personas jurídicas colectivas fusionadas: RFC Denominación o razón social Denominación o razón social: RFC: Agregar Modificar Eliminar

> SECRETARÍA DE FINANZAS SUBSECRETARÍA DE INGRESOS DIRECCIÓN GENERAL DE FISCALIZACIÓN

LEANDRO VALLE NO. 303, 2° PISO, ESQ. INDEPENDENCIA, COL. REFORMA, TOLUCA, ESTADO DE MÉXICO, C.P. 50070 TELS. (01722) 2.15.91.81 FAX: 2.15.91.82 www.edomex.gob.mx

32

| GC<br>ES           | BIERNO DEL<br><b>TADO DE MÉ</b> X                   | KICO                             | MANUAL DE US<br>SISTEMA DICTA | SUARIO Y OP<br>AMEX, VERSIO | ERACIÓN<br>ÓN 2007 |
|--------------------|-----------------------------------------------------|----------------------------------|-------------------------------|-----------------------------|--------------------|
| Supuesto por el q  | ue se dictamina:                                    | POR ESCINDIRSE                   |                               |                             | •                  |
| Información        | inherente:                                          |                                  |                               |                             |                    |
| Indique            | e la siguiente inform                               | nación respecto a la             | escisión ocurrida             |                             |                    |
| Indique            | la fecha de la escisión                             | :                                | 01/01/2007 🔲 🗸                | *                           | Guardar cambios    |
| Indique<br>desapar | si la persona jurídica c<br>eció con motivo de la e | olectiva escindente<br>escisión: | 🔘 Si                          | No                          |                    |
| Indique            | si el dictamen lo preser                            | nta en su carácter de:           | Escindente                    | Escindida                   |                    |
|                    | Indique la siguier                                  | nte información de la            | persona jurídica colectiv     | a escindente:               |                    |
|                    | Denominación                                        | o razón social:                  |                               |                             | *                  |
|                    | RFC:                                                |                                  |                               | *                           |                    |
|                    | Indique la siguien                                  | te información de las            | demás personas jurídica       | s colectivas e              | scindidas:         |
|                    | RFC                                                 |                                  | Denominación o razón soo      | cial                        |                    |
|                    |                                                     |                                  |                               |                             |                    |
|                    |                                                     |                                  |                               |                             |                    |
|                    |                                                     |                                  |                               |                             |                    |
|                    | Denominaci                                          | ón o razón social:               |                               |                             | *                  |
|                    |                                                     |                                  |                               |                             |                    |

• Tratándose de la persona jurídica colectiva escindente:

Agregar

| RFC                          | Denominación | 1 o razón social |   |
|------------------------------|--------------|------------------|---|
| Denominación o razón social: |              |                  | * |
| RFC:                         |              | *                |   |
|                              |              |                  |   |

www.edomex.gob.mx

Modificar

Eliminar

33

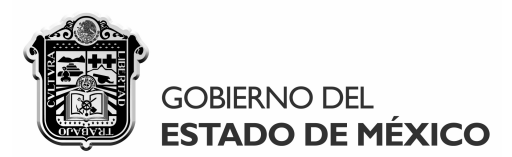

| Supuesto por el que se dictamina:                   | POR LIQUIDARSE            |                  | *               |  |  |  |
|-----------------------------------------------------|---------------------------|------------------|-----------------|--|--|--|
| Información inherente:                              |                           |                  |                 |  |  |  |
| Indique                                             | e la fecha en que ocurrió | la liquidación   |                 |  |  |  |
| Fecha d                                             | e la liquidación:         | 31/12/2007       | *               |  |  |  |
|                                                     |                           |                  | Guardar cambios |  |  |  |
| • Al indicar la fecha de                            | la liquidación recuer     | de "Guardar camb | vios".          |  |  |  |
|                                                     |                           |                  |                 |  |  |  |
| Supuesto por el que se dictamina:                   | CONTROLADA                |                  | *               |  |  |  |
| Información inherente:                              |                           |                  |                 |  |  |  |
| Indique la siguiente información de su controladora |                           |                  |                 |  |  |  |
| Denominación o razón social:                        | :                         |                  | *               |  |  |  |
| RFC:                                                |                           | *                |                 |  |  |  |
|                                                     |                           |                  | Guardar cambios |  |  |  |

• Al indicar la información de la controladora recuerde "Guardar cambios".

# Aclaración:

Por generalidad, la "Denominación o razón social" requerida en la "Información inherente al supuesto por el que se dictamina" admite hasta 150 caracteres, mientras que el "RFC" o Registro Federal de Contribuyentes solicitado en dicha sección sólo admite 12 caracteres ya que sólo es requerido para personas jurídicas colectivas.

SECRETARÍA DE FINANZAS SUBSECRETARÍA DE INGRESOS DIRECCIÓN GENERAL DE FISCALIZACIÓN

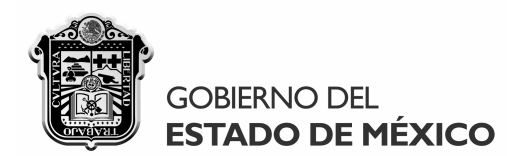

La "Continuación del cuestionario" contendrá la información siguiente:

|                                                                                                    |                                                                             | (A -            |
|----------------------------------------------------------------------------------------------------|-----------------------------------------------------------------------------|-----------------|
| GOBIERNO DEL SISTEMA DE P                                                                                                    | RESENTACIÓN DEL DICTAMEN FISCAL ESTATAL, DICTAMEX 2007                      | Gobierno que cu |
| ESTADO DE PIEXICO                                                                                                    |                                                                             |                 |
| denominación o razón social del contribuyente: DIRECCIÓN GENERAL DE FI                                                                                                    | SCALIZACIÓN                                                                 |                 |
| onario inicial de auto evaluación fiscal Continuación del cuestionario Personas a las que d                                                                                | bió retenerse el impuesto Establecimientos dentro del territorio del Estado |                 |
|                                                                                                    |                                                                             |                 |
| Fecha en que se registró ante la Secretaría de Finanzas:                                                                                                    | 17/09/2008 • *                                                              |                 |
|                                                                                                    |                                                                             |                 |
| Institución de seguridad social en la que están asegurados sus trabajadores:                                                                                               | NINGUNA                                                                     | <b>•</b>        |
| Oter Institution                                                                                                    |                                                                             |                 |
| Otra Institucion:                                                                                                    |                                                                             | *               |
| Fecha en que se registró, inscribió o dio de alta en dicho Instituto:                                                                                                    | 20/05/2008                                                                  |                 |
| Registro(s) que le designó dicho Instituto:                                                                                                    |                                                                             | *               |
| Trabajadores que la prestamo su trabajo personal dentro del territorio del Estado y que                                                                                    |                                                                             |                 |
| estuvieron asegurados ante dicho Instituto durante el ejercicio fiscal dictaminado:                                                                                        | *                                                                           |                 |
|                                                                                                    | Número Ingresos                                                             |                 |
| Trabajadores y asimilados a salarios que le prestaron su trabajo personal dentro<br>del territorio del Estado durante el ejercicio fiscal dictaminado de conformidad       | Trabajadores                                                                |                 |
| al Anexo 1 de la Declaración Informativa Multiple presentada a nivel Federal:                                                                                              | Asimilados a salarios                                                       |                 |
| Indiana el los esidos finsles de la balanza, de comombación que respeldan sus estados                                                                                      |                                                                             |                 |
| financieros al ciere del ejercicio fiscal dictaminado contiene erogaciones por concepto<br>de remuneraciones al trabaio personal prestado fuera del territorio del Estado: | ම Si ─ No 🖌                                                                 |                 |
| ladiano el astá obligado u astá por distaminar eno astados financieros en el ajercicio.                                                                                    |                                                                             |                 |
| fiscal que se dictamina:                                                                                                    |                                                                             |                 |
| Tino de opinión profesional que se emite por este dictamen:                                                                                                    | SIN SALVEDADES                                                              |                 |
|                                                                                                    |                                                                             |                 |
|                                                                                                    | Guardar cambios                                                             |                 |

• La **"Institución de seguridad social en la que están asegurados los trabajadores**" del contribuyente a dictaminar, se indicará a través del listado que despliega dicho campo:

Institución de seguridad social en la que están asegurados sus trabajadores:

| OTRA INSTITUCIÓN                                                                                                    |    |
|----------------------------------------------------------------------------------------------------|----|
| NINGUNA<br>INSTITUTO MEXICANO DEL SEGURO SOCIAL<br>INSTITUTO DE SEGURIDAD SOCIAL DEL ESTADO DE MÉXICO Y MUNICIPIOS<br>INSTITUTO DE SEGURIDAD Y SERVICIOS SOCIALES DE LOS TRABAJADORES DEL ESTAD<br>OTRA INSTITUCIÓN | )0 |

 Tratándose de instituciones se seguridad social distintas a las señaladas, se indicará "Otra institución" manifestando su denominación hasta 150 caracteres en el campo respectivo, por ejemplo:

Otra Institución: INSTITUTO DE SEGURIDAD SOCIAL PARA LAS FUERZAS ARMADAS MEXICANAS

SECRETARÍA DE FINANZAS SUBSECRETARÍA DE INGRESOS DIRECCIÓN GENERAL DE FISCALIZACIÓN

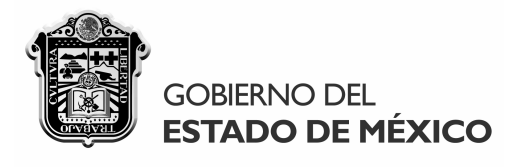

Una vez señalada la institución de seguridad social que corresponda, se habilitarán los siguientes campos para indicar la información requerida, considerando que en caso de haberse registrado en más de una institución de seguridad social, los datos que se indiquen en esta sección sólo corresponderán a determinada institución y la información inherente a las demás instituciones se indicará en las notas aclaratorias al dictamen:

| Fecha en que se registró, inscribió o dio de alta en dicho Instituto:                                                                                                    | 20/05/2008 |   |
|----------------------------------------------------------------------------------------------------|------------|---|
| Registro(s) que le designó dicho Instituto:                                                                                                    |            | * |
| Trabajadores que le prestaron su trabajo personal dentro del territorio del Estado y que<br>estuvieron asegurados ante dicho Instituto durante el ejercicio fiscal dictaminado: | *          |   |

- Cuando el contribuyente dictaminado tenga más de un registro asignado por la misma institución de seguridad social, la fecha de alta y el registro que se indiquen en esta sección corresponderán al más antiguo que se tenga en la institución de que se trate y la información de los demás registros se indicará en las notas aclaratorias al dictamen.
- Por otra parte, el "Tipo de opinión profesional que se emita por el dictamen" deberá coincidir con la opinión que se indique en el respectivo apartado del dictamen, eligiéndose es este caso del listado que despliega dicho campo:

| SIN SALVEDADES        | - |
|-----------------------|---|
| SIN SALVEDADES        |   |
| CON SALVEDADES        |   |
| NEGATIVO              |   |
| ABSTENCIÓN DE OPINIÓN |   |

 Cuando el contribuyente que se dictamine sea sólo retenedor del impuesto, además de los tipos de opinión señalados, se desplegará en dicho listado la opción "Sin opinión por excepción" para que de ser conducente, se aplique lo dispuesto en la Decima octava de las Reglas Generales relativas al dictamen fiscal estatal:

| SIN SALVEDADES            | * |
|---------------------------|---|
| SIN SALVEDADES            |   |
| CON SALVEDADES            |   |
| NEGATIVO                  |   |
| ABSTENCIÓN DE OPINIÓN     |   |
| SIN OPINIÓN POR EXCEPCIÓN |   |

 En el caso de que el contribuyente dictaminado sea a su vez sujeto directo y retenedor del impuesto y sea conducente emitirse "Sin opinión por excepción", el tipo de opinión que se indique en la "Continuación del cuestionario" se referirá únicamente a la opinión del dictaminador respecto del contribuyente en su carácter de causante o sujeto directo del impuesto y la opinión relativa al mismo en su carácter de retenedor, se indicará en la "Opinión profesional" del dictamen precisándose esta situación en dicho apartado.

> SECRETARÍA DE FINANZAS SUBSECRETARÍA DE INGRESOS DIRECCIÓN GENERAL DE FISCALIZACIÓN

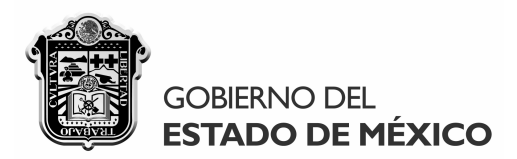

En caso de ser retenedor o causante y retenedor del impuesto, se desplegará en el cuestionario inicial de autoevaluación fiscal la pestaña **"Personas a las que debió retenerse el impuesto"**, para que se indique la información correspondiente a cada uno de los contribuyentes a los que debió efectuarse la retención del impuesto que se dictamina:

|                                         | Tipo de contribuyente:                                                                                                    | 🔘 S                             | ujeto retenedor                                    | Ambos casos (ca                | usante y retenedor)               |
|-----------------------------------------|----------------------------------------------------------------------------------------------------|---------------------------------|----------------------------------------------------|--------------------------------|-----------------------------------|
|                                         |                                                                                                    |                                 |                                                    |                                |                                   |
| <u></u>                                 |                                                                                                    |                                 |                                                    |                                |                                   |
| Secretaria de<br>Archivo                | Finanzas - Dictamex - [Cuestionario inicial de auto<br>Dictamen                                                                                                    | evaluación fiscal]              |                                                    |                                | _ @                               |
| GOBIER!                                 | NO DEL.<br>O DE MÉXICO                                                                                                    | SISTEMA DE PRESEN               | NTACIÓN DEL DICTAMEN FISCAL                        | ESTATAL, DICTAMEX 2007         | Compromiso<br>Cobierno que cumple |
| Nombre, denomina<br>Cuestionario inicia | ción o razón social del contribuyente: DIRECCIÓN<br>al de auto evaluación fiscal Continuación del cuestionari<br>Personas físicas y inicíficas colectivas a las qu | GENERAL DE FISCAL               | IZACIÓN<br>enerse el impuesto Establecimientos der | ntro del territorio del Estado | A                                 |
|                                         | RFC Nor                                                                                                    | bre, denominación o razón socia | al                                                 |                                |                                   |
|                                         | Nombre, denominación o razón social:<br>RFC:                                                                                                    |                                 | *                                                  |                                |                                   |
|                                         | Domicilio fuera del territorio del Estado<br>Calle:                                                                                                    |                                 | *                                                  |                                | Е                                 |
|                                         | Número exterior:                                                                                                    | *                               | Número interior:                                   |                                |                                   |
|                                         | Municipio:<br>Colonia:                                                                                                    | <br>[                           | *                                                  |                                |                                   |
|                                         | Código Postal:                                                                                                    | *                               |                                                    |                                |                                   |
|                                         | Entidad Federativa:                                                                                                    | SELECCIONE                      | *                                                  |                                |                                   |
|                                         | Referencia (entre calles y/o vialidades principales):                                                                                                    |                                 | У                                                  |                                |                                   |
|                                         | Agregar                                                                                                    | Modificar                       | Eliminar                                           |                                |                                   |

• Así como en las demás secciones donde se "Agregan" registros, las personas a quienes debió retenerse el impuesto que sean incorporadas se mostrarán en la siguiente ventana:

| reisonas i isicas y juniuicas colectivas a las que debio retenerse el impuesto | Personas | físicas | y jurídicas | colectivas | a las que | debió | retenerse | el impuesto |
|--------------------------------------------------------------------------------|----------|---------|-------------|------------|-----------|-------|-----------|-------------|
|--------------------------------------------------------------------------------|----------|---------|-------------|------------|-----------|-------|-----------|-------------|

|   | RFC          | Nombre, denominación o razón social          |
|---|--------------|----------------------------------------------|
| • | PPE020317AJ2 | PRESTADORA DE PERSONAL SC                    |
|   | GRH030201EL2 | GESTOR DE RECURSOS HUMANOS SC                |
|   | SVS991024IG3 | SERVICIOS DE VIGILANCIA Y SEGURIDAD SA DE CV |
|   | LID951218HI7 | LIMPIEZA INDUSTRIAL SA DE CV                 |

SECRETARÍA DE FINANZAS SUBSECRETARÍA DE INGRESOS DIRECCIÓN GENERAL DE FISCALIZACIÓN

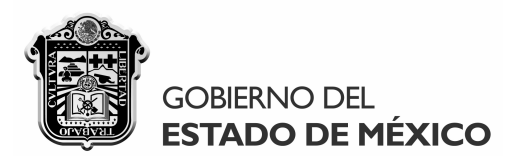

La sección de los **"Establecimientos dentro del territorio del Estado"** será aplicable en todos los casos, ya sea que el contribuyente dictaminado sea sujeto directo y/o retenedor:

| BIERNO DEL<br>TADO DE MÉXICO                                                                                                    | SISTEMA DE PRESENTACIÓN DEL DICTAMEN FISCAL ESTATAL, DICTAMEX 2007                                          | Comper<br>Gobierno que |
|----------------------------------------------------------------------------------------------------|----------------------------------------------------------------------------------------------------|------------------------|
| nominación o razón social del contribuyente                                                                                                    | DIRECCIÓN GENERAL DE FISCALIZACIÓN                                                                          |                        |
| io inicial de auto evaluación fiscal Contin                                                                                                    | uación del cuestionario Establecimientos dentro del territorio del Estado                                   |                        |
| Establecimientos dentro del te                                                                                                    | rritorio del Estado de México:                                                                              |                        |
| Hegistro Estatal                                                                                                    | Municipio Establecimiento                                                                                   |                        |
|                                                                                                    |                                                                                                    |                        |
|                                                                                                    |                                                                                                    |                        |
|                                                                                                    |                                                                                                    |                        |
| Domicilio del establecimiento                                                                                                    | dentro del territorio del Estado de México                                                                  |                        |
|                                                                                                    |                                                                                                    |                        |
| Calle:                                                                                                    | *                                                                                                    |                        |
| Calle:                                                                                                    | *                                                                                                    |                        |
| Calle:<br>Número exterior:                                                                                                    | * Número interior:                                                                                          |                        |
| Calle:<br>Número exterior:<br>Colonia:                                                                                                    | * Número interior:                                                                                          |                        |
| Calle:<br>Número exterior:<br>Colonia:                                                                                                    | Número interior:     *  SEL ECCIONE  *                                                                      |                        |
| Calle:<br>Número exterior:<br>Colonia:<br>Município:                                                                                                    | * Número interior:<br>*<br>SELECCIONE                                                                       |                        |
| Calle:<br>Número exterior:<br>Colonia:<br>Municipio:<br>Código Postal:                                                                                                    | *     Número interior:       *     *       SELECCIONE     *       5     *                                   |                        |
| Calle:<br>Número exterior:<br>Colonia:<br>Municipio:<br>Código Postal:<br>Referencia:                                                                                                    | *   Número interior:   *   SELECCIONE   *   5   *                                                           |                        |
| Calle:<br>Número exterior:<br>Colonia:<br>Municipio:<br>Código Postal:<br>Referencia:<br>(entre calles y/o vialidades principal                                                                | <pre>*     Número interior:     *     SELECCIONE     *     5     *     es)     *     y </pre>               |                        |
| Calle:<br>Número exterior:<br>Colonia:<br>Municipio:<br>Código Postal:<br>Referencia:<br>(entre calles y/o vialidades principal<br>Registro Estatal asignado por la<br>Secretaría de Finanza:  | * Número interior:<br>*<br>SELECCIONE *<br>5 *<br>es) * y                                                   |                        |
| Calle:<br>Número exterior:<br>Colonia:<br>Municipio:<br>Código Postal:<br>Referencia:<br>(entre calles y/o vialidades principal<br>Registro Estatal asignado por la<br>Secretaría de Finanzas: | <pre>  *  Número interior:  *  SELECCIONE  *  *  5  *  *  *  y  *  *  *  *  *  *  *  *  *  *  *  *  *</pre> |                        |
| Calle:<br>Número exterior:<br>Colonia:<br>Municipio:<br>Código Postal:<br>Referencia:<br>(entre calles y/o vialidades principal<br>Registro Estatal asignado por la<br>Secretaría de Finanzas: | ee)                                                                                                    |                        |

El campo denominado "Prestador de los trabajadores" sólo se habilitará cuando el contribuyente dictaminado sea retenedor o "Ambos casos" (causante directo y retenedor). La funcionalidad de este campo es relacionar al establecimiento en cuestión con las personas a las que debió retenerse el impuesto, a fin de precisar el lugar donde se prestó el trabajo personal de los empleados contratados a los contribuyentes sujetos de retención domiciliados fuera del territorio del Estado de México.

| Tipo de contribuyente:         | Sujeto retenedor    | <ul> <li>Ambos casos (causante y retenedo</li> </ul> | ır)                                  |
|--------------------------------|---------------------|------------------------------------------------------|--------------------------------------|
| Prestador de los trabajadores: |                     |                                                      | pregar prestador<br>iminar prestador |
| SECF                           | RETARÍA DE FINANZAS | LEANDRO VALLE NO. 303, 2º PISO, ESQ. INDEPENDE       | 38<br>ENCIA,                         |

SUBSECRETARÍA DE INGRESOS DIRECCIÓN GENERAL DE FISCALIZACIÓN

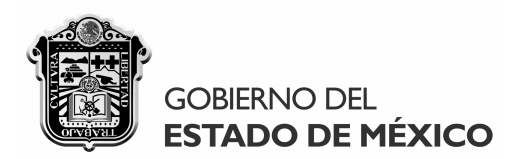

Para relacionar determinado establecimiento con el prestador de los trabajadores que corresponda, se indicará **"Agregar prestador"** desplegándose la siguiente ventana que contendrá la información indicada en la sección de las **"Personas a las que debió retenerse el impuesto"**, debiendo **"Seleccionar"** al contribuyente al que se le haya contratado la prestación del trabajo personal de los empleados que corresponda y que laboraron en dicho establecimiento.

| 🗑 Secretaría de Finanzas - Dictamex - [Ci<br>🌀 Archivo Dictamen                                  | uestionario inicial de auto evaluación fisca                                  | al)                                                                          |                                                                                        | ×                                 |
|--------------------------------------------------------------------------------------------------|-------------------------------------------------------------------------------|------------------------------------------------------------------------------|----------------------------------------------------------------------------------------|-----------------------------------|
| GOBIERNO DEL<br>ESTADO DE MÉXICO                                                                 | SISTEMA                                                                       | DE PRESENTACIÓN DEL DICTAMEN                                                 | FISCAL ESTATAL, DICTAMEX 2007                                                          | Compromiso<br>Gobierno que cumple |
| Nombre, denominación o razón social del contri<br>Cuestionario inicial de auto evaluación fiscal | ibuyente: DIRECCIÓN GENERAL D<br>Continuación del cuestionario Personas a las | DE FISCALIZACIÓN<br>s que debió retenerse el impuesto Establecim             | ientos dentro del tentorio del Estado                                                  |                                   |
| Establecimientos dentro<br>Registro Estatal                                                      | o del territorio del Estado de México:<br>Municipio Estable                   | ecimiento                                                                    |                                                                                        |                                   |
|                                                                                                  |                                                                               | E Secretaria de finanzas - Dictamex - Pe<br>GOBIERNO DEL<br>ESTADO DE MÉXICO | ersonas a las que debió retenerse el impuesto                                          |                                   |
| Domicilio del establecin<br>Calle:                                                               | niento dentro del territorio del Estado LEANDRO VALLE 202 *                   | Personas físicas y jurídicas colecti                                         | ivas a las que debió retenerse el impuesto                                             | E                                 |
| Número exterior:<br>Colonia:                                                                     | REFORMA Y FERROCARR                                                           | RFC<br>PPE020317AJ2                                                          | Nombre, denominación o razón social PRESTADORA DE PERSONAL SC COSTADORA DE PERSONAL SC |                                   |
| Municipio:                                                                                       | TOLUCA                                                                        | SVS991024IG3<br>LID951218HI7                                                 | SERVICIOS DE VIGILANCIA Y SEGURIDAD SA DE CV                                           |                                   |
| Código Postal:<br>Referencia:<br>(entre calles y/o vialidades p                                  | vincipales)                                                                   |                                                                              | Seleccionar                                                                            |                                   |
| Registro Estatal asignado po<br>Secretaría de Finanzas:                                          | orla 1 *                                                                      |                                                                              | <u>:</u>                                                                               |                                   |
| Prestador de los trabajadore                                                                     | <b></b>                                                                       |                                                                              | Agregar prestador<br>Elminar prestador                                                 |                                   |
| Ag                                                                                               | gregar Mor                                                                    | dificar Eliminar                                                             |                                                                                        |                                   |
| 🔗 🔄 💻 🤌 👋 😭 Secreta                                                                              | aría de Finanz 🛛 🍘 Secretaría de finan                                        | ız 👜 Manual DICTAMEX 🐧                                                       | Dibujo - Paint ES < 👘                                                                  | 🤨 💊 📲 🛃 🍫 12:45 p.m.              |

Al "Cerrar" la ventana anterior después de "Seleccionar" al prestador correspondiente, se indicará automáticamente la información elegida en el recuadro del "Prestador de los trabajadores", pudiendo en su caso "Agregar" o "Eliminar" tantos prestadores como se requiera:

| Prestador de los trabajadores: | GESTOR DE RECURSOS HUMANOS SC<br>LIMPIEZA INDUSTRIAL SA DE CV | Agregar prestador  |
|--------------------------------|---------------------------------------------------------------|--------------------|
|                                |                                                               | Eliminar prestador |

Cabe mencionar que **el mismo "prestador de los trabajadores" podrá relacionarse en varios establecimientos,** cuando en su caso los trabajadores contratados al mismo hayan prestado su trabajo personal en distintos establecimientos del contribuyente que se dictamina.

> SECRETARÍA DE FINANZAS SUBSECRETARÍA DE INGRESOS DIRECCIÓN GENERAL DE FISCALIZACIÓN

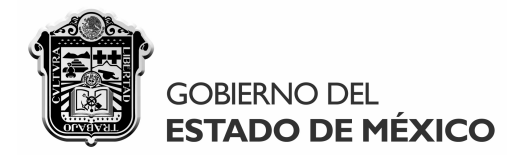

Anexos. Para acceder a los anexos del dictamen, es necesario que en el "Cuestionario inicial de autoevaluación fiscal" se agregue al menos un establecimiento, tratándose de causantes directos del impuesto, y en el caso de retenedores, debe señalarse al menos una persona a la que debió retenerse el impuesto, de lo contrario se desplegarán las siguientes ventanas, según corresponda:

| Dictamex, aplicación escritorio                                              | <b>X</b>       |
|------------------------------------------------------------------------------|----------------|
| Para visualizar los anexos correspondientes, es necesar<br>establecimientos. | io que existan |
|                                                                              | Aceptar        |

| Dictamex, aplicación escritorio                                                                      |                    |
|----------------------------------------------------------------------------------------------------|--------------------|
| Para visualizar los anexos correspondientes, es nec<br>personas a las que debió retener el impuesto. | esario que existan |
|                                                                                                    | Aceptar            |

Una vez que se hayan registrado a los establecimientos y/o personas a las que debió retenerse el impuesto, se habilitarán los "Anexos sujeto directo" y "Anexos sujeto retenedor" respectivamente, pudiendo acceder a ellos desde la pestaña del "Dictamen" localizada en la parte superior izquierda de la pantalla base del sistema, eligiendo con el mouse los anexos aplicables:

| 🍵 Secretar | ía de Finanzas - Dictamex |   |                                                |   |                         |
|------------|---------------------------|---|------------------------------------------------|---|-------------------------|
| Archivo    | Dictamen                  |   |                                                |   |                         |
|            | Ver mis dictámenes        |   |                                                |   |                         |
|            | Apartados                 | • | Carta de Presentación                          |   | 1                       |
|            |                           |   | Cuestionario inicial de auto evaluación fiscal |   |                         |
|            |                           |   | Información cuantitativa                       | • | Anexos sujeto directo   |
|            |                           |   | Informe fiscal                                 |   | Anexos sujeto retenedor |
|            |                           |   | Opinión profesional                            |   |                         |
|            |                           |   | Notas aclaratorias                             |   |                         |

40

SECRETARÍA DE FINANZAS SUBSECRETARÍA DE INGRESOS DIRECCIÓN GENERAL DE FISCALIZACIÓN

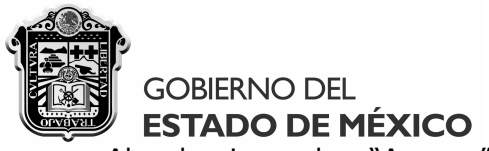

Al seleccionar los "Anexos" se desplegará el apartado correspondiente con los anexos aplicables, seis (6) tratándose de "sujeto directo" y cuatro (4) en el caso de "sujeto retenedor":

| rataría de Finanzar - Dictamer - Naformación cuantitation (Anama                                                                                                    | s suieto dirorte                                                                                                    | M                                                                    |                                           |                                                           |                                                                            |                                                                |                                         |                                                                                                    |           |             |       |                                 |
|----------------------------------------------------------------------------------------------------|----------------------------------------------------------------------------------------------------|----------------------------------------------------------------------|-------------------------------------------|-----------------------------------------------------------|----------------------------------------------------------------------------|----------------------------------------------------------------|-----------------------------------------|----------------------------------------------------------------------------------------------------|-----------|-------------|-------|---------------------------------|
| Archivo Dictamen                                                                                                    | s sujeto directo                                                                                                    | 20                                                                   |                                           |                                                           |                                                                            |                                                                |                                         |                                                                                                    |           |             |       | _                               |
| GOBIERNO DEL<br>ESTADO DE MÉXICO                                                                                                    | SISTEMA D                                                                                                    | )E PRESENT                                                           | ación de                                  | L DICTAMEI                                                | n fiscal es                                                                | TATAL, DICT                                                    | AMEX 2007                               | 6                                                                                                    |           |             |       |                                 |
|                                                                                                    |                                                                                                    |                                                                      |                                           |                                                           |                                                                            |                                                                |                                         |                                                                                                    |           |             | -     |                                 |
| re, denominación o razón social del contribuyente: DIRECCIÓN GE                                                                                                    | ENERAL DE                                                                                                    | FISCALIZ                                                             | ACIÓN                                     |                                                           |                                                                            |                                                                |                                         |                                                                                                    |           |             |       |                                 |
| TEGRACIÓN Y DESCRIPCIÓN DE LA BASE PARA LA DETERMI                                                                                                    | INACIÓN DEL                                                                                                    | IMPUESTO C                                                           | ONSIDERA                                  | NDO LAS R                                                 | EMUNERACI                                                                  | ONES                                                           |                                         |                                                                                                    |           |             |       |                                 |
| TRABAJO PERSONAL GRAVADAS Y NO GRAVADAS.                                                                                                    |                                                                                                    |                                                                      |                                           |                                                           |                                                                            |                                                                |                                         |                                                                                                    |           |             |       |                                 |
| ablecimiento dentro del territorio del Estado:                                                                                                    | 20 PISO, Col.RE                                                                                                    | FORMA C.P.50                                                         | 0070                                      |                                                           |                                                                            | *                                                              |                                         |                                                                                                    |           |             |       |                                 |
| nicipio al que pertenece el establecimiento:                                                                                                    |                                                                                                    |                                                                      |                                           |                                                           | Guardar ca                                                                 | nbios                                                          |                                         |                                                                                                    |           |             |       |                                 |
|                                                                                                    | <b>F</b>                                                                                                    | Februar                                                              |                                           | Período m                                                 | nensual de ca                                                              | usación del in                                                 | npuesto.                                | 5.4-                                                                                                    | a         |             |       |                                 |
| nuneraciones consideradas en la determinacion del impuesto<br>nero de trabajadores del período                                                                                                    | Enero                                                                                                    | Febrero                                                              | Marzo                                     | Abril                                                     | Ma                                                                         | Jur                                                            |                                         | Julio                                                                                                    | Agosto Si | eptiembre 🔺 |       |                                 |
| ldos y salarios                                                                                                    |                                                                                                    |                                                                      |                                           |                                                           |                                                                            |                                                                |                                         |                                                                                                    |           | - 1         |       |                                 |
| mios, primas, bonos estímulos e incentivos                                                                                                    |                                                                                                    |                                                                      |                                           |                                                           |                                                                            |                                                                |                                         |                                                                                                    |           |             |       |                                 |
| npensaciones<br>tificaciones y aquinaldos                                                                                                    |                                                                                                    |                                                                      |                                           |                                                           |                                                                            |                                                                |                                         |                                                                                                    |           |             |       |                                 |
| ticipación patronal al fondo de ahorros                                                                                                    |                                                                                                    |                                                                      |                                           |                                                           |                                                                            |                                                                |                                         |                                                                                                    |           | E           |       |                                 |
| as de antigüedad                                                                                                    |                                                                                                    |                                                                      |                                           |                                                           |                                                                            |                                                                |                                         |                                                                                                    |           |             |       |                                 |
| nipación de los trabajadores en las útilidades<br>nisiones                                                                                                    |                                                                                                    |                                                                      |                                           |                                                           |                                                                            |                                                                |                                         |                                                                                                    |           |             |       |                                 |
| tuados a administradores, comisarios o miembros de los consejos<br>tivos de vigilancia o de administración de sociedades o asociaciones                                                                                                    |                                                                                                    |                                                                      |                                           |                                                           |                                                                            |                                                                |                                         |                                                                                                    |           |             |       |                                 |
| servicios de comedor y comida proporcionados a los trabajadores                                                                                                    |                                                                                                    |                                                                      |                                           |                                                           |                                                                            |                                                                |                                         |                                                                                                    |           | _           |       |                                 |
| s de despensa                                                                                                    |                                                                                                    |                                                                      |                                           |                                                           |                                                                            |                                                                |                                         |                                                                                                    |           |             |       |                                 |
| vicios de transporte                                                                                                    |                                                                                                    |                                                                      |                                           |                                                           |                                                                            |                                                                |                                         |                                                                                                    |           |             |       |                                 |
| has de seguros para gastos medicos o de vida                                                                                                    |                                                                                                    |                                                                      |                                           |                                                           |                                                                            |                                                                |                                         |                                                                                                    |           |             |       |                                 |
|                                                                                                    |                                                                                                    |                                                                      |                                           |                                                           |                                                                            |                                                                |                                         |                                                                                                    |           | *           |       |                                 |
| III<br>etaría de Finanzas - Dictamex - [Información cuantitativa (Anexo:                                                                                                    | s sujeto reteneo                                                                                                    | Anex<br>dor)]                                                        | os si                                     | ujeto                                                     | s ret                                                                      | ened                                                           | or":                                    |                                                                                                    |           | Þ           |       |                                 |
| ייי<br>retaría de Finanzas - Dictamex - Información cuantitativa (Anexo<br>rchivo Dictamen                                                                                                    | s sujeto retened                                                                                                    | Anex<br>dor)]                                                        | os si                                     | ujeto                                                     | s ret                                                                      | ened                                                           | or":                                    |                                                                                                    |           | •           |       | -                               |
| III<br>etaría de Finanzas - Dictamex - [Información cuantitativa (Anexo<br>rchivo Dictamen<br>GOBERNO DEL<br>ESTADO DE MÉXICO                                                                                                    | s sujeto retenec<br>SISTEMA                                                                                                    | Anex<br>dor)]<br>A DE PRESE                                          | OS SI                                     | U <b>jeto</b><br>Del Dictam                               | <b>IS TET</b>                                                              | <b>ened</b> (                                                  | <b>DT":</b><br>CTAMEX 200               | 07                                                                                                    |           | F           |       | -<br>Gobierno yas d             |
| III<br>etaría de Finanzas - Dictamex - [Información cuantitativa (Anexo:<br>rchivo Dictamen<br>GOBIERNO DEL<br>ESTADO DE MÉXICO<br>2. denominación o razón social del contribuyente: DIRECCIÓN GE                                                                                                    | s sujeto retenec<br>SISTEMA                                                                                                    | Anex<br>dor)]<br>A DE PRESEI<br>E FISCALIZ                           | OS SI                                     | <b>Ujeto</b><br>Del Dictam                                | <b>IS RET</b>                                                              | ened<br>estatal, dk                                            | <b>DT":</b><br>CTAMEX 200               | )7                                                                                                    |           | , F         |       |                                 |
|                                                                                                    | s sujeto reteneo<br>SISTEMA                                                                                                    | Anex(<br>dor)]<br>A DE PRESER                                        | OS SI<br>NTACIÓN I<br>ACIÓN               | <b>Ujeto</b><br>Del Dictam                                | IEN FISCAL                                                                 | ened<br>estatal, dk                                            | DT":<br>CTAMEX 20                       | 07                                                                                                    |           | •<br>•      |       |                                 |
|                                                                                                    | SISTEMA<br>SISTEMA<br>ENERAL DE<br>NACIÓN DE LA<br>SRAVADAS.                                                                                                    | Anex(<br>dor)]<br>A DE PRESEI<br>E FISCALIZ                          | OS SI<br>NTACIÓN I<br>ACIÓN               | DEL DICTAN                                                | IEN FISCAL                                                                 | ened<br>Estatal, die                                           | <b>DT":</b><br>CTAMEX 200               | 17                                                                                                    |           | •           |       | <br>Comparison<br>Godernia qua  |
| III IIII IIIIIIIIIIIIIIIIIIIIIIIIIIII                                                                                                    | SUJEIO FETERE<br>SISTEMA<br>ENERAL DE<br>NACIÓN DE LA<br>RRAVADAS.<br>NAL SC                                                                                                    | Anex<br>doi)<br>A de presei<br>FISCALIZ                              | OS SI<br>NTACIÓN E<br>ACIÓN               | Ujeto<br>Del Dictam                                       | IEN FISCAL                                                                 | enede<br>Estatal, dic<br>LAS                                   | <b>DT":</b><br>CTAMEX 20                | 77                                                                                                    |           | •           |       | <br>Compro                      |
|                                                                                                    | Sujeto retened<br>SISTEMA<br>ENERAL DE<br>NACIÓN DE LA<br>SRAVADAS.<br>NAL SC                                                                                                    | Anex<br>dor)]<br>A DE PRESEI<br>E FISCALIZ/                          | OS SI<br>NTACIÓN I<br>ACIÓN               | Ujeto<br>Del Dictam<br>JESTO CONS                         | IEN FISCAL                                                                 | enedd<br>Estatal, dk<br>LAS                                    | <b>DT":</b><br>CTAMEX 20                | 77                                                                                                    |           | •           |       | -<br>Compro<br>Coterrile gas    |
| III  III  IIII  IIIIIIIIIIIIIIIIIIIII                                                                                                    | S SUJETO FETERE<br>SISTEMA<br>ENERAL DE<br>NACIÓN DE LA<br>SRAVADAS.<br>NAL SC                                                                                                    | Anex<br>dor)]<br>A de presei<br>FISCALIZ/<br>A RETENCIÓN             | OS SI<br>NTACIÓN E<br>ACIÓN               | Ujeto                                                     | IEN FISCAL<br>SIDERANDO<br>Guardar camb                                    | enedi<br>Estatal, Dk<br>LAS                                    | DT":<br>CTAMEX 200                      | 77                                                                                                    |           | ¥ Þ         |       | -<br>Conterno que               |
|                                                                                                    | SISTEMA<br>SISTEMA<br>ENERAL DE<br>INACIÓN DE LA<br>BRAVADAS.<br>NAL SC<br>Sto                                                                                                    | Anex(<br>dor)]<br>A DE PRESEI<br>E FISCALIZ<br>A RETENCIÓN           | OS SI<br>NTACIÓN E<br>ACIÓN               | DEL DICTAN<br>JESTO CONS<br>Períod<br>Marzo               | IEN FISCAL<br>SIDERANDO<br>Guardar camb<br>o mensual di<br>Abril           | ened(<br>ESTATAL, DK<br>LAS<br>• retención del<br>Mayo         | DT":<br>CTAMEX 200<br>impuesto<br>Junio | 37                                                                                                    | Agosto    | Septie      |       | Coberno que e                   |
| III  Intervention de la retención de la retención del impuesto de la contribuyente: Interventionación de la retención del impuesto de la retención del impuesto de la contribuyente: Interventioner en la determinación de la retención del impuesto de la contribuyente de la contribuyente: Interventioner en la determinación de la retención del impuesto de la contributente contributente de la contributente de la contributente d | SISTEMA<br>SISTEMA<br>ENERAL DE<br>INACIÓN DE LA<br>BRAVADAS.<br>INAL SC<br>Sto Enero                                                                                                    | A nex(<br>dor)]<br>A de PRESEI<br>E FISCALIZ<br>A RETENCIÓN          | OS SI<br>NTACIÓN E<br>ACIÓN<br>N DEL IMPU | Ujeto<br>Del Dictam<br>Jesto Cons<br>Períod<br>Marzo      | es ret<br>Hen FISCAL<br>SIDERANDO<br>Guardar camb<br>o mensual du<br>Abril | enedi<br>ESTATAL, DK<br>LAS<br>• retención del<br>Mayo         | Dr":<br>CTAMEX 200                      | 37<br>3ulo                                                                                                    | Agosto    | Septie      |       | -<br>Columno que                |
| III  Información cuantitativa (Anexo Chivo Dictamen  COBERNO DEL ESTADO DE MÉXICO  . denominación o razón social del contribuyente: DIRECCIÓN GE GRACIÓN Y DESCRIPCIÓN DE LA BASE PARA LA DETERMIN UNERACIONES AL TRABAJO PERSONA S Y NO G  fibuyente que proporcionó los trabajadores: PRESTADORA DE PERSO atro Federal de Contribuyentes: PPE020317AJ2  Uneraciones consideradas en la determinación de la retención del impuent to de las contraprestaciones pagadas en de trabajadores contratados                                                                                                    | S sujeto retenee<br>SISTEMA<br>ENERAL DE<br>NACIÓN DE L/<br>SRAVADAS.<br>NAL SC<br>sto Enere                                                                                                    | A nexe<br>dor)]<br>A de PRESEI<br>E FISCALIZI<br>A RETENCIÓN         | OS SI<br>NTACIÓN I<br>ACIÓN<br>N DEL IMPU | JIESTO CONS<br>Períod<br>Marzo                            | es ret<br>Ien FISCAL<br>SIDERANDO<br>Guardar camb<br>o mensual de<br>Abril | enedi<br>estatal, Dk<br>LAS<br>eretención del<br>Mayo          | Dr":<br>CTAMEX 200                      | 377<br>3.uko                                                                                                    | Agosto    | Septe       | nto 🖌 | -<br>Control or<br>Colderto que |
| III  III  IIII  IIII  IIIIIIIIIIIIIII                                                                                                    | S sujeto retenee<br>SISTEMA<br>ENERAL DE<br>NACIÓN DE L/<br>RRAVADAS.<br>NAL SC<br>eto Enero                                                                                                    | Anex<br>dor)]<br>A DE PRESEI<br>E FISCALIZI<br>A RETENCIÓN<br>D Febr | OS SI<br>NTACIÓN I<br>ACIÓN<br>N DEL IMPU | JESTO CONS<br>Períod<br>Marzo                             | IN FISCAL                                                                  | enedo<br>ESTATAL, DK<br>LAS<br>eretención del<br>Mayo          | Dr":<br>CTAMEX 200                      | 377<br>3.4ko                                                                                                    | Agosto    | Septie      | nb    | -<br>Control of                 |
| III  III  III  IIII  IIII  IIIIIIIIII                                                                                                    | S SUJETO FETEREE<br>SISTEMA<br>ENERAL DE<br>ENERAL DE<br>NACIÓN DE LA<br>BRAVADAS.<br>NAL SC<br>Sto                                                                                                    | Anex<br>dor)]<br>A DE PRESEI<br>E FISCALIZ/<br>A RETENCIÓN           | OS SI<br>NTACIÓN I<br>ACIÓN<br>N DEL IMPU | Ujeto                                                     | IEN FISCAL<br>SIDERANDO<br>Guardar camb<br>o mensual d<br>Abri             | enedd<br>Estatal, Dk<br>Las<br>• *<br>• • •                    | Or":<br>CTAMEX 200<br>impuesto<br>Junio | JZ<br>Julio                                                                                                    | Agosto    | Septie      |       | -<br>Compros<br>Contarna gas    |
| III  III  IIII  IIII  IIIIIIIIIIIIIII                                                                                                    | SISTEMA<br>SISTEMA<br>ENERAL DE<br>NACIÓN DE LA<br>RAVADAS.<br>NAL SC                                                                                                    | Anex<br>dor)]<br>A DE PRESEI<br>E FISCALIZI<br>A RETENCIÓN           | OS SI<br>NTACIÓN I<br>ACIÓN<br>N DEL IMPU | JESTO CONS<br>Períod<br>Marzo                             | IEN FISCAL<br>SIDERANDO<br>Guardar camb<br>o mensual d                     | eneda<br>ESTATAL, DK<br>LAS<br>retención del<br>Mayo           | Or":<br>CTAMEX 200<br>impuesto<br>Junio | 37                                                                                                    | Agosto    | Septe       | nb 🗖  | -<br>Compro                     |
| III  III  III  III  III  III  IIII  IIII                                                                                                    | SISTEMA<br>SISTEMA<br>ENERAL DE<br>ENERAL DE<br>NACIÓN DE LA<br>BRAVADAS.<br>NAL SC<br>Sto<br>Enero                                                                                                    | Anex<br>dor)]<br>A DE PRESEI<br>E FISCALIZ<br>A RETENCIÓN            | OS SI<br>NTACIÓN I<br>ACIÓN<br>N DEL IMPR |                                                           | IEN FISCAL<br>SIDERANDO<br>Guardar camb<br>o mensual d                     | ESTATAL, DIC<br>ESTATAL, DIC<br>LAS<br>• retención del<br>Mayo | Or":<br>CTAMEX 200<br>impuesto<br>Junio | Э7<br>Элію<br>— Элію                                                                                                    | Agosto    | Septe       |       |                                 |
| III  III  III  IIII  IIII  IIIIIIIIII                                                                                                    | SISTEMA<br>SISTEMA<br>ENERAL DE<br>ENERAL DE<br>SISTEMA<br>SISTEMA<br>SI | Anex<br>dor)]<br>A DE PRESEI<br>E FISCALIZ<br>A RETENCIÓN            |                                           | DEL DICTAM                                                | IEN FISCAL<br>SIDERANDO<br>Guardar camb<br>o mensual d                     | ESTATAL, DIC<br>ESTATAL, DIC<br>LAS                            | CTAMEX 200                              | 27<br>27<br>2.<br>2.<br>2.<br>2.<br>2.<br>2.<br>2.<br>2.<br>2.<br>2.<br>2.<br>2.<br>2.                                                                                                    | Agosto    | Septe       |       | <br>Column est                  |
|                                                                                                    | SISTEMA<br>SISTEMA<br>ENERAL DE<br>ENERAL DE<br>SISTEMA<br>SISTEMA<br>SI | Anex<br>dor)]<br>A DE PRESEI<br>FISCALIZ<br>A RETENCIÓN              | OS SI<br>NTACIÓN I<br>ACIÓN<br>N DEL IMPI | DEL DICTAM<br>DEL DICTAM<br>UESTO CONS<br>Períod<br>Marzo | IEN FISCAL                                                                 | ESTATAL, DK                                                    | CTAMEX 200                              | 32/10/<br>32/10/<br>32/10/ | Agosto    | Septie      |       |                                 |
|                                                                                                    | SISTEMA<br>SISTEMA<br>ENERAL DE<br>ENERAL DE<br>SISTEMA<br>SISTEMA<br>SI | Anex<br>dor)]<br>A DE PRESEI<br>FISCALIZ<br>A RETENCIÓN              | OS SI<br>NTACIÓN I<br>ACIÓN<br>N DEL IMPI | DEL DICTAM<br>DESTO CONS<br>Períod<br>Marzo               | IEN FISCAL                                                                 | ESTATAL, DK                                                    | CTAMEX 200                              | 37<br>37<br>32<br>32<br>40<br>40<br>40<br>40<br>40<br>40<br>40<br>40<br>40<br>40<br>40<br>40<br>40                                                                                                    | Agosto    | Septie      |       |                                 |
| III  III  III  III  III  III  IIII  IIII                                                                                                    | SISTEMA<br>SISTEMA<br>ENERAL DE<br>NACIÓN DE LA<br>RAVADAS.<br>NAL SC<br>eto<br>Enero<br>eto                                                                                                    | Anex<br>dor)]<br>A DE PRESEI<br>E FISCALIZ/<br>A RETENCIÓN           | ero                                       |                                                           | IN FISCAL                                                                  | ESTATAL, DK                                                    | CTAMEX 200                              | Э7<br>Элію                                                                                                    | Agosto    | Septie      |       |                                 |
| III  III  III  III  III  III  III  IIII                                                                                                    | SISTEMA<br>SISTEMA<br>ENERAL DE<br>NACIÓN DE LA<br>RAVADAS.<br>NAL SC<br>eta<br>Enero<br>Star<br>Star<br>Star<br>Star<br>Star<br>Star<br>Star<br>Star                                                                                                    | Anex<br>dor)]<br>A DE PRESEI<br>E FISCALIZI<br>A RETENCIÓN           | OS SI<br>NTACIÓN I<br>ACIÓN<br>N DEL IMPU |                                                           | IN FISCAL                                                                  | enedi<br>ESTATAL, DK                                           | CTAMEX 200                              | Э7<br>Элно<br>Элно<br>Элно<br>Элно<br>Элно<br>Элно<br>Элно<br>Элно                                                                                                    | Agosto    | Septie      |       | -<br>Coherna que                |
| III  III  III  III  III  III  IIII  IIII                                                                                                    | Sistema<br>Sistema<br>ENERAL DE<br>NACIÓN DE LA<br>BRAVADAS.<br>NAL SC<br>Enero<br>Sto<br>Enero<br>Sto<br>Sto<br>Sto<br>Sto<br>Sto<br>Sto<br>Sto<br>Sto<br>Sto<br>St                                                                                                    | Anex<br>dor)]<br>A DE PRESEI<br>FISCALIZI<br>A RETENCIÓN             | OS SI<br>NTACIÓN I<br>ACIÓN<br>N DEL IMPU |                                                           | IN FISCAL                                                                  | ened(<br>ESTATAL, DK                                           | CTAMEX 200                              | 37<br>37<br>30<br>30<br>30<br>30<br>30<br>30<br>30<br>30<br>30<br>30<br>30<br>30<br>30                                                                                                    | Agosto    | Septie      |       | Concerna que d                  |

SECRETARÍA DE FINANZAS SUBSECRETARÍA DE INGRESOS DIRECCIÓN GENERAL DE FISCALIZACIÓN

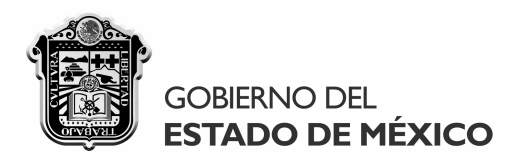

Los anexos del sujeto directo y retenedor funcionan de manera similar, considerándose pertinente describirlos a continuación de forma simplificada, a fin de identificar cuáles son aplicables a los sujetos directos (**D**) y a los retenedores (**R**):

| Anexo    | Descripción de la información que contempla                                    |
|----------|--------------------------------------------------------------------------------|
| 1. D y R | Integración y descripción de la base para la determinación del impuesto.       |
| 2. D y R | Resumen del impuesto determinado e identificación de los pagos efectuados.     |
| 3. D y R | Relación y aplicación de saldos a favor generados al cierre del dictamen.      |
| 4. D y R | Impuesto por pagar al cierre del ejercicio fiscal dictaminado.                 |
| 5. D     | Conciliación entre cifras dictaminadas y saldos de la balanza de comprobación. |
| 6. D     | Comparación de las remuneraciones pagadas respecto del ejercicio anterior.     |

# "Anexos del sujeto directo".

**Anexo 1.** Dicho anexo se llenará por cada uno de los establecimientos o centros de trabajo que se hayan agregado en el "Cuestionario inicial de autoevaluación fiscal, mismos que se desplegarán en listado a fin de seleccionarse al establecimiento que se requiera llenar, y una vez elegido, se mostrará automáticamente el nombre del municipio al que pertenezca:

Establecimiento dentro del territorio del Estado:

| LEANDRO VALLE                                    | No.303, 2o PISO, Col.REFORMA C.P.50070      |              |                  | - |
|--------------------------------------------------|---------------------------------------------|--------------|------------------|---|
| LEANDRO VALLE                                    | No.303, 2o PISO, Col.REFORMA C.P.50070      |              |                  |   |
| AVENIDA HIDALG                                   | iO No.101, 10-20, Col.LA ROMANA C.P.54030   |              |                  |   |
| HACIENDA SOLIS                                   | No.7, , Col.HACIENDA DE ECHEGARAY C.P.53300 | )            |                  |   |
| CROSA VÍA MOR                                    | ELOS PRIMER PISO No.211. CoLJARDINES CASA   | NUEVA C.P.   | 55430            |   |
| CROSA AV SOR                                     | ILIANA INÉS DE LA CRUZ No 100 PTAS LUK Col  | METROPOLI    | TANA C P 57740   |   |
| CROSA LIRAWA                                     |                                             |              | 17447 6.1 .37740 |   |
| CROSA UNAWA I                                    | 10.511, FTA H, COLFHOGRESO C.F.50155        |              |                  |   |
|                                                  |                                             |              |                  |   |
| Establacimiento dentre del territorio del Estado | AVENIDA LIDALCO Nº 101 10.20 C-LLA DOMAN    |              | _                |   |
| Establecimiento dentro del tentono del Estado.   | AVENIDA HIDALGO NO. 101, 10-20, COLLA ROMAN | VA C.P.54030 | Ţ.               | * |
|                                                  |                                             |              |                  |   |
| Municipio al que pertenece el establecimiento:   | ILALNEPANILA DE BAZ                         | *            | Guardar cambios  |   |

#### Establecimientos dentro del territorio del Estado de México:

|   | Registro<br>Estatal | Municipio           | Establecimiento                                                                           |   |
|---|---------------------|---------------------|-------------------------------------------------------------------------------------------|---|
| • | 1                   | TOLUCA              | Calle. LEANDRO VALLE No.303,20 PISO Colonia. REFORMA CP. 50070                            | = |
|   | 1                   | TLALNEPANTLA DE BAZ | Calle. AVENIDA HIDALGO No.101,10-20 Colonia. LA ROMANA CP. 54030                          |   |
|   | 1                   | NAUCALPAN DE JUAREZ | Calle. HACIENDA SOLIS No.7, Colonia. HACIENDA DE ECHEGARAY CP. 53300                      | - |
|   | 1                   | ECATEPEC DE MORELOS | Calle. CROSA VÍA MORELOS PRIMER PISO No.211, Colonia. JARDINES CASA NUEVA CP. 55430       |   |
|   | 1                   | NEZAHUALCOYOTL      | Calle. CROSA AV. SOR JUANA INÉS DE LA CRUZ No.100, PTAS I, J, K Colonia. METROPOLITANA CP |   |
|   | 1                   | TOLUCA              | Calle. CROSA URAWA No.SN, PTA H Colonia. PROGRESO CP. 50159                               | - |

SECRETARÍA DE FINANZAS SUBSECRETARÍA DE INGRESOS DIRECCIÓN GENERAL DE FISCALIZACIÓN LEANDRO VALLE NO. 303, 2° PISO, ESQ. INDEPENDENCIA, COL. REFORMA, TOLUCA, ESTADO DE MÉXICO, C.P. 50070 TELS. (01722) 2.15.91.81 FAX: 2.15.91.82 www.edomex.gob.mx 42

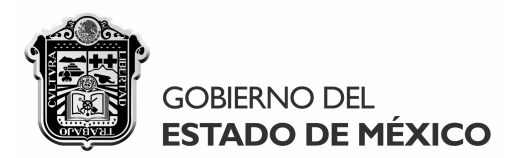

Una vez seleccionado el establecimiento requerido, se comenzará el llenado del anexo 1 **considerando las dos secciones que contiene** para indicar de forma independiente las remuneraciones consideradas y no consideradas en la determinación del impuesto, pudiendo desplazarse en las mismas al concepto y período mensual que corresponda:

#### **Remuneraciones gravadas:**

|                                                                                                    | Período mensual de causación del impuesto. |         |       |       |      |       |       |        |              |  |
|----------------------------------------------------------------------------------------------------|--------------------------------------------|---------|-------|-------|------|-------|-------|--------|--------------|--|
| Remuneraciones consideradas en la determinación del impuesto                                                                                     | Enero                                      | Febrero | Marzo | Abril | Mayo | Junio | Julio | Agosto | Septiembre 🔺 |  |
| Número de trabajadores del período                                                                                                    |                                            |         |       |       |      |       |       |        |              |  |
| Sueldos y salarios                                                                                                    |                                            |         |       |       |      |       |       |        |              |  |
| Tiempo extraordinario de trabajo                                                                                                    |                                            |         |       |       |      |       |       |        |              |  |
| Premios, primas, bonos estímulos e incentivos                                                                                                    |                                            |         |       |       |      |       |       |        |              |  |
| Compensaciones                                                                                                    |                                            |         |       |       |      |       |       |        |              |  |
| Gratificaciones y aguinaldos                                                                                                    |                                            |         |       |       |      |       |       |        |              |  |
| Participación patronal al fondo de ahorros                                                                                                    |                                            |         |       |       |      |       |       |        | =            |  |
| Primas de antigüedad                                                                                                    |                                            |         |       |       |      |       |       |        |              |  |
| Participación de los trabajadores en las utilidades                                                                                              |                                            |         |       |       |      |       |       |        |              |  |
| Comisiones                                                                                                    |                                            |         |       |       |      |       |       |        |              |  |
| Efectuados a administradores, comisarios o miembros de los consejos<br>directivos de vigilancia o de administración de sociedades o asociaciones |                                            |         |       |       |      |       |       |        |              |  |
| De servicios de comedor y comida proporcionados a los trabajadores                                                                               |                                            |         |       |       |      |       |       |        |              |  |
| Vales de despensa                                                                                                    |                                            |         |       |       |      |       |       |        |              |  |
| Servicios de transporte                                                                                                    |                                            |         |       |       |      |       |       |        |              |  |
| Primas de seguros para gastos médicos o de vida                                                                                                  |                                            |         |       |       |      |       |       |        |              |  |
| ۲ <u>۲</u>                                                                                                    |                                            |         |       |       |      |       |       |        |              |  |

### **Remuneraciones no gravadas:**

|                                                                                                    | Período mensual de causación del impuesto. |         |       |       |      |       |       |        |            |
|----------------------------------------------------------------------------------------------------|--------------------------------------------|---------|-------|-------|------|-------|-------|--------|------------|
| Remuneraciones no consideradas en la determinación del impuesto<br>(otorgadas de manera general)                                                                                           | Enero                                      | Febrero | Marzo | Abril | Mayo | Junio | Julio | Agosto | Septiembre |
| Becas educacionales y deportivas para los trabajadores                                                                                                    |                                            |         |       |       |      |       |       |        |            |
| Indemnizaciones por riesgos o enfermedades profesionales                                                                                                    |                                            |         |       |       |      |       |       |        |            |
| Pensiones, jubilaciones y gastos funerarios                                                                                                    |                                            |         |       |       |      |       |       |        |            |
| Pagos a personas con capacidades diferentes                                                                                                    |                                            |         |       |       |      |       |       |        | E          |
| Pagos a administradores, comisarios o miembros de los consejos de<br>administración de sociedades o asociaciones de carácter civil o mercantil<br>que no provengan de una relación laboral |                                            |         |       |       |      |       |       |        |            |
| Contraprestaciones pagadas por instituciones de beneficencia<br>reconocidas por el Estado                                                                                                  |                                            |         |       |       |      |       |       |        |            |
| Contraprestaciones pagadas por microindustrias inscritas en el Padrón<br>Nacional de la Microindustria hasta por 6 trabajadores que perciban el<br>SMGZG                                   |                                            |         |       |       |      |       |       |        |            |
| Contraprestaciones pagadas por asociaciones en participación que                                                                                                    |                                            |         |       |       |      |       |       |        | -          |
| < III.                                                                                                    |                                            |         |       |       |      |       |       |        | 4          |

- **Recuerde "Guardar cambios"** cada vez que actualice la información de este anexo y de cualquier otro, ya que es la forma de almacenar permanentemente dicha información en la base de datos del sistema DICTAMEX.
- Asimismo, debe considerar que al tratar de "Guardar cambios" se validará que el "Número de trabajadores del período" se haya indicado en todos los meses en los que existan remuneraciones, y viceversa, a fin de resguardar la integridad de la información.
- Es importante reiterar que el llenado de este anexo se hará por cada uno de los establecimientos dentro del territorio del Estado, de conformidad con la fracción I del artículo 47 G del Código Financiero del Estado de México y Municipios vigente.

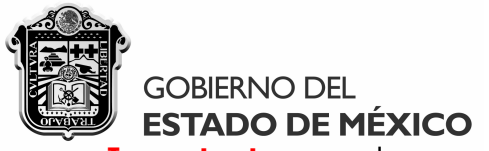

**Importante:** cuando en su caso existan remuneraciones al trabajo personal que deban considerarse como integrantes o excluyentes de la base del impuesto que se dictamina, cuya denominación sea distinta a los conceptos establecidos en este anexo 1 de conformidad con los artículos 56 y 59 del Código Financiero del Estado de México y Municipios vigente, dichas remuneraciones podrán incorporarse al mismo de la siguiente manera:

1. Colóquese en la sección que corresponda según se trate de una remuneración gravada o no gravada, dándole clic derecho al mouse que tenga conectado a su equipo, con lo que se desplegará la siguiente ventana en la que se indicará **"Agregar remuneración":** 

| Agregar remuneración   |
|------------------------|
| Modificar remuneración |
| Eliminar remuneración  |

2. A continuación se desplegará la siguiente ventana en la que manifestará la denominación de la remuneración de que se trate en un máximo de 100 caracteres, indicando "Guardar":

| Concepto              |                  |   |
|-----------------------|------------------|---|
| Descripción           |                  |   |
| Remuneración agregada |                  |   |
|                       | Guardar Cancelar | ] |

3. En seguida se desplegará la remuneración agregada, visualizándose el concepto agregado debajo del listado de las remuneraciones "fijas" contenidas en dicha sección, por ejemplo:

| Remuneraciones consideradas en la determinación del impuesto                                                                                                    |
|----------------------------------------------------------------------------------------------------|
| Gratificaciones y aguinaldos                                                                                                    |
| Participación patronal al fondo de ahorros                                                                                                    |
| Primas de antigüedad                                                                                                    |
| Participación de los trabajadores en las utilidades                                                                                                    |
| Comisiones                                                                                                    |
| Efectuados a administradores, comisarios o miembros de los consejos<br>directivos de vigilancia o de administración de sociedades o asociaciones                                                                                          |
| De servicios de comedor y comida proporcionados a los trabajadores                                                                                                    |
| Vales de despensa                                                                                                    |
| Servicios de transporte                                                                                                    |
| Primas de seguros para gastos médicos o de vida                                                                                                    |
| Realizados a las personas por los servicios que presten a un prestatario<br>siempre que dichos servicios se lleven a cabo en las instalaciones o por cuenta<br>de este último, por los que no se deba pagar el impuesto al valor agregado |
| Remuneración agregada                                                                                                    |
| BASE DEL IMPUESTO                                                                                                    |

44

SECRETARÍA DE FINANZAS SUBSECRETARÍA DE INGRESOS DIRECCIÓN GENERAL DE FISCALIZACIÓN

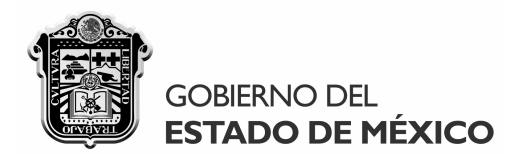

Para eliminar o modificar cualquiera de las remuneraciones agregadas en el anexo 1, ya sea gravada o no gravada, se efectuará lo siguiente:

1. Colóquese en el concepto de la remuneración que desee eliminar o modificar y dele clic derecho al mouse que tenga conectado a su computadora y seleccione la opción deseada de la ventana siguiente que se desplegará:

| Remuneración agregada | Agregar remuneración   |
|-----------------------|------------------------|
| BASE DEL IMPUESTO     | Modificar remuneración |
|                       | Eliminar remuneración  |

2. Una vez elegida la opción deseada, deberá confirmar la modificación o eliminación de la remuneración agregada, indicando "Si" en la siguiente ventana que se desplegará según corresponda:

| Dictamex, a | aplicación escritorio                                                                                         |
|-------------|----------------------------------------------------------------------------------------------------|
| ?           | Confirme la modificación de la remuneración, ya que también se<br>modificará en los demás anexos 1 existentes |
|             | Sí No                                                                                                    |

3. En el caso de **"Modificar la remuneración"**, se mostrará la siguiente ventana en que se efectuarán los cambios pertinentes y al finalizar se indicará "Guardar":

| Concepto                         | × |
|----------------------------------|---|
| Descripción                      |   |
| Remuneración agregada modificada | * |
| Guardar Cancelar                 |   |

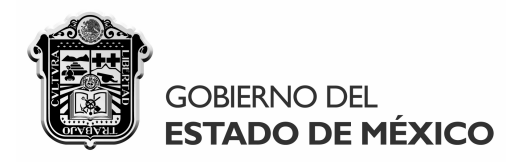

4. Para **"Eliminar la remuneración"**, se deberá confirmar la ejecución de esta acción indicando "Si" en la siguiente ventana:

| Dictamex, aplicación escritorio                                     | ×                                              |
|---------------------------------------------------------------------|------------------------------------------------|
| Confirme la eliminación de la re<br>eliminará de los demás anexos 1 | emuneración, ya que también se<br>1 existentes |
|                                                                     | Sí No                                          |

#### **Notas:**

 Cada vez que se "Agregue, elimine o modifique" una remuneración, tendrá que indicarse "Guardar cambios" para mantener dicho cambio en la base de datos del sistema y así garantizar la correcta visualización de las cifras modificadas en los demás anexos:

|                 | Dictamex, aplicación escritorio   |
|-----------------|-----------------------------------|
| Guardar cambios | Información guardada exitosamente |
|                 | Aceptar                           |

- Es importante destacar que las remuneraciones que se "Agreguen, eliminen o modifiquen" en determinado anexo 1, se agregarán, eliminarán y modificarán en todos los demás anexos 1 del contribuyente, respectivamente, recomendándose por tanto que se verifique previamente la acción a ejecutar.
- Todas las operaciones necesarias para el llenado del dictamen desde el anexo 1 y hasta el anexo 6, se realizan y reflejan automáticamente en el sistema de acuerdo al rubro correspondiente a fin de facilitar su llenado, siendo imposible indicar o modificar manualmente el resultado de tales operaciones.
- Asimismo, por cada establecimiento o persona a la que debió retenerse el impuesto que se haya señalado en el "Cuestionario Inicial de autoevaluación fiscal", será indispensable indicar al menos el monto de una remuneración en el anexo 1, lo cual se validará al tratar de generar el dictamen fiscal para su envío.

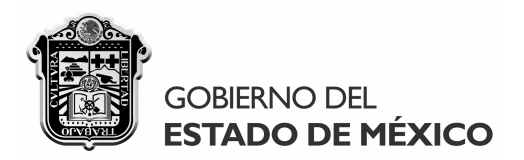

**Anexo 2.** Este anexo se llenará por cada uno de los meses que comprenda el ejercicio fiscal dictaminado, debiendo **"Seleccionar el período de trabajo"** que se requiera llenar del listado que despliega dicho campo:

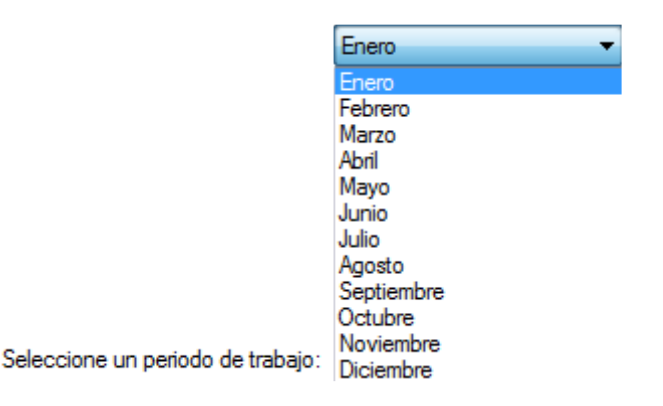

Una vez seleccionado el período de trabajo, se deberá indicar la información requerida en los campos de "libre llenado" señalándose en su caso las compensaciones, estímulos fiscales, impuesto pagado y el folio de la operación de pago aplicable a dicho período de acuerdo a los datos del contribuyente dictaminado, ya que las demás celdas se llenarán automáticamente:

| No. | REC | Municipio           | Establecimiento                      | Base del<br>impuesto | Tasa del<br>impuesto | Impuesto<br>determinado |
|-----|-----|---------------------|--------------------------------------|----------------------|----------------------|-------------------------|
| 1   | 1   | TOLUCA              | LEANDRO VALLE No. 303, 20 PISO, Col. | 0                    | 2.5%                 | 0                       |
| 2   | 1   | TLALNEPANTLA DE BAZ | AVENIDA HIDALGO No. 101, 10-20, Col. | 0                    | 2.5%                 | 0                       |
| 3   | 1   | NAUCALPAN DE JUAREZ | HACIENDA SOLIS No.7, , Col.HACIEND,  | 0                    | 2.5%                 | 0                       |
| 4   | 1   | ECATEPEC DE MORELOS | CROSA VÍA MORELOS PRIMER PISO No     | 0                    | 2.5%                 | 0                       |
| 5   | 1   | NEZAHUALCOYOTL      | CROSA AV. SOR JUANA INÉS DE LA CRI   | 0                    | 2.5%                 | 0                       |
| 6   | 1   | TOLUCA              | CROSA URAWA No.SN, PTA H, Col.PRC    | 0                    | 2.5%                 | 0                       |
|     | ]   |                     | Importe Total                        | 0                    |                      | 0                       |

| Compensación | Estímulos<br>fiscales | Impuesto que<br>debió pagarse | Impuesto<br>pagado | Diferencias<br>determinadas | Folio de la<br>operación de pago |
|--------------|-----------------------|-------------------------------|--------------------|-----------------------------|----------------------------------|
|              |                       | 0                             |                    | 0                           |                                  |
|              |                       | 0                             |                    | 0                           |                                  |
|              |                       | 0                             |                    | 0                           |                                  |
|              |                       | 0                             |                    | 0                           |                                  |
|              |                       | 0                             |                    | 0                           |                                  |
|              |                       | 0                             |                    | 0                           |                                  |
| 0            | 0                     | 0                             | 0                  | 0                           |                                  |

• El registro estatal del contribuyente (REC), municipio, establecimiento, base y tasa del impuesto, impuesto determinado, impuesto que debió pagarse y las diferencias determinadas, **se llenarán automáticamente** por el sistema considerando las remuneraciones manifestadas en el anexo 1.

SECRETARÍA DE FINANZAS SUBSECRETARÍA DE INGRESOS DIRECCIÓN GENERAL DE FISCALIZACIÓN

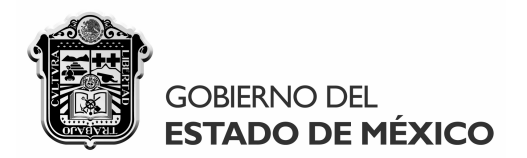

Otra funcionalidad importante del anexo 2, es que muestra el acumulado de los pagos concentrados por el contribuyente que se dictamina de acuerdo al número de folio del acuse de recibo asignado a la declaración electrónica del pago correspondiente, visualizándose el monto total de los pagos efectuados con el mismo número de folio, lo cual facilita la verificación de los pagos conjuntos del impuesto que se dictamina, por ejemplo:

| Impuesto que<br>debió pagarse | Impuesto<br>pagado | Diferencias<br>determinadas | Folio de la<br>operación de pago |                                       |
|-------------------------------|--------------------|-----------------------------|----------------------------------|---------------------------------------|
| 3750                          | 1000               | 2750                        | 12325                            |                                       |
| 2500                          | 2000               | 500                         | 17921                            | la consta a consta a consta da faliza |
| 4250                          | 3000               | 1250                        | 17921                            | impuesto pagado por numero de foilo:  |
| 3500                          | 4000               | -500                        | 17921                            | Folio de Impuesto                     |
| 4000                          | 5000               | -1000                       | 17921                            | operación pagado                      |
| 3250                          | 6000               | -2750                       | 17921                            | ▶ 12325 1000                          |
| 21250                         | 21000              | 250                         |                                  | 17921 20000                           |

• Como se puede apreciar, de los \$ 21,000 del total del impuesto pagado, con el folio 12325 se pagaron \$ 1,000, mientras que con el folio 17921 se pagaron en conjunto \$ 20,000.

Asimismo, en la versión 1.1 del sistema DICTAMEX, es posible consultar en cualquier momento el acumulado anual del anexo 2, considerándose las cifras que se hayan indicado hasta ese instante en todos los meses del ejercicio fiscal dictaminado, lo cual facilitará la integración de la información y permitirá verificar las cifras consideradas en cada de los establecimientos del contribuyente:

Ver período anual

| No. | REC | Municipio     | Establecimiento           | Base del<br>impuesto | Tasa del<br>impuesto | Impuesto<br>determinado | Compensación | Estímulos<br>fiscales | Impuesto que<br>debió pagarse | Impuesto<br>pagado | Diferencias<br>determinadas |
|-----|-----|---------------|---------------------------|----------------------|----------------------|-------------------------|--------------|-----------------------|-------------------------------|--------------------|-----------------------------|
| 1   | 1   | TOLUCA        | LEANDRO VALLE No. 303, 20 | 150000               | 2.5%                 | 3750                    | 0            | 0                     | 3750                          | 1000               | 2750                        |
| 2   | 1   | TLALNEPANTLA  | AVENIDA HIDALGO No. 101,  | 100000               | 2.5%                 | 2500                    | 0            | 0                     | 2500                          | 2000               | 500                         |
| 3   | 1   | NAUCALPAN DE  | HACIENDA SOLIS No.7, , Co | 170000               | 2.5%                 | 4250                    | 0            | 0                     | 4250                          | 3000               | 1250                        |
| 4   | 1   | ECATEPEC DE M | CROSA VÍA MORELOS PRIMI   | 140000               | 2.5%                 | 3500                    | 0            | 0                     | 3500                          | 4000               | -500                        |
| 5   | 1   | NEZAHUALCOY   | CROSA AV. SOR JUANA INÉ   | 160000               | 2.5%                 | 4000                    | 0            | 0                     | 4000                          | 5000               | -1000                       |
| 6   | 1   | TOLUCA        | CROSA URAWA No.SN, PTA    | 130000               | 2.5%                 | 3250                    | 0            | 0                     | 3250                          | 6000               | -2750                       |
|     |     |               | Importe total             | 850000               |                      | 21250                   | 0            | 0                     | 21250                         | 21000              | 250                         |

**Nota:** se recuerda que el importe total de las "Diferencias determinadas" en el anexo 2 por cada uno de los meses del ejercicio fiscal dictaminado, se reflejará automáticamente en el anexo 3 o 4 según corresponda, ya sea que se trate de un impuesto a cargo o a favor respectivamente.

SECRETARÍA DE FINANZAS SUBSECRETARÍA DE INGRESOS DIRECCIÓN GENERAL DE FISCALIZACIÓN

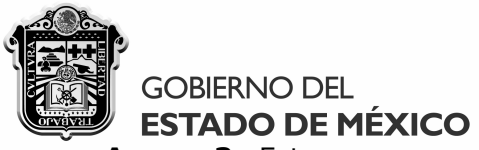

**Anexo 3.** Este anexo contiene dos secciones para indicar en forma independiente los saldos a favor generadores en el ejercicio fiscal dictaminado y aquellos provenientes de ejercicio fiscales anterior, considerándose que el "Monto histórico" de la primera sección se llenará automáticamente con el saldo a favor que refleje el importe total de las "Diferencias determinadas" de cada uno de los meses considerados en el anexo 2, por ejemplo:

|                                                     | Ene                          | ro:                                                                                                    | Mayo:                                                                            |                                          | Octubre:                                                                          |                                   |
|-----------------------------------------------------|------------------------------|----------------------------------------------------------------------------------------------------|----------------------------------------------------------------------------------|------------------------------------------|-----------------------------------------------------------------------------------|-----------------------------------|
|                                                     | C<br>de                      | Diferencias<br>eterminadas                                                                                 | Difere<br>determi                                                                | ncias<br>nadas                           | Diferencias<br>determinadas                                                       |                                   |
|                                                     |                              | 250                                                                                                    |                                                                                  | 0                                        | -5                                                                                |                                   |
|                                                     |                              | 0                                                                                                    |                                                                                  | -300                                     | 0                                                                                 |                                   |
|                                                     |                              | 0                                                                                                    |                                                                                  | 0                                        | -100                                                                              |                                   |
|                                                     |                              | 10                                                                                                    |                                                                                  | 0                                        | 0                                                                                 |                                   |
|                                                     |                              | -500                                                                                                    |                                                                                  | -500                                     | 0                                                                                 |                                   |
|                                                     |                              | 0                                                                                                    |                                                                                  | 0                                        | 0                                                                                 |                                   |
|                                                     |                              | -240                                                                                                    |                                                                                  | -800                                     | -105                                                                              |                                   |
| 🗑 Secretaría de Fina                                | ınzas - Dicta                | ımex - [Información cuantitati                                                                             | va (Anexos sujeto directo)]                                                      |                                          |                                                                                   |                                   |
| S Archivo Dict                                      | tamen                        |                                                                                                    |                                                                                  |                                          |                                                                                   | _ & ×                             |
|                                                     | EL<br>MÉXICO                 | SISTEMA DE P                                                                                               | RESENTACIÓN DEL DICTA                                                            | MEN FISCAL ESTATAL, DICT                 | AMEX 2007                                                                         | Compromiso<br>Gobierno que cumple |
| Nombre, denominación                                | n o razón soci<br>Anexo 3 Ar | al del contribuyente: DIREC                                                                                | CIÓN GENERAL DE FIS                                                              | CALIZACIÓN                               |                                                                                   |                                   |
| Allexo I Allexo Z                                   |                              | NIEKO 4 MIEKO 5 MIEKO 0                                                                                    |                                                                                  |                                          |                                                                                   |                                   |
| RELACIÓN Y AP<br>FISCALES ANTE                      | LICACIÓN I<br>RIORES AL      | de Saldos a favor gene<br>. Que se dictamina.                                                              | ERADOS EN EL EJERCICIO I                                                         | FISCAL REVISADO Y PROVE                  | IENTES DE EJERCICIOS                                                              |                                   |
| Saldos a favor g                                    | jenerados d                  | lurante el ejercicio fiscal qu                                                                             | e se dictamina Guardar car                                                       | mbios                                    |                                                                                   |                                   |
| Período en el<br>que se origina el<br>saldo a favor | Monto<br>histórico           | Monto compensado o<br>solicitado en devolución en el<br>ejercicio fiscal que se dictamina<br>(actualizado) | Saldo por aplicar al cierre del<br>ejercicio fiscal dictaminado<br>(actualizado) | Aplicación efectuada al saldo a<br>favor | Período del ejercicio fiscal<br>dictaminado en el que se realiza la<br>aplicación | 6                                 |
| Enero                                               | 240                          |                                                                                                    |                                                                                  | -Seleccione-                             | -Seleccione-                                                                      |                                   |
| Febrero                                             |                              |                                                                                                    |                                                                                  | -Seleccione-                             | -Seleccione-                                                                      | =                                 |
| Marzo                                               |                              |                                                                                                    |                                                                                  | -Seleccione-                             | -Seleccione-                                                                      |                                   |
| Abril                                               |                              |                                                                                                    |                                                                                  |                                          |                                                                                   |                                   |
| Mayo                                                |                              |                                                                                                    |                                                                                  | -seleccione-                             | -seleccione-                                                                      |                                   |
| h-i-                                                | 800                          |                                                                                                    |                                                                                  | -Seleccione-                             | -Seleccione-                                                                      |                                   |
| JUNIO                                               |                              |                                                                                                    |                                                                                  | -Seleccione-                             | -Seleccione-                                                                      |                                   |
| Julio                                               |                              |                                                                                                    |                                                                                  | -Seleccione-                             | -Seleccione-                                                                      |                                   |
| Agosto                                              |                              |                                                                                                    |                                                                                  | -Seleccione-                             | -Seleccione-                                                                      |                                   |
| Septiembre                                          |                              |                                                                                                    |                                                                                  | -Seleccione-                             | -Seleccione-                                                                      |                                   |
| Octubre                                             | 105                          |                                                                                                    |                                                                                  |                                          |                                                                                   |                                   |
| Neutralia                                           | 105                          |                                                                                                    |                                                                                  | -seleccione-                             | -seleccione-                                                                      |                                   |
| Noviembre                                           |                              |                                                                                                    |                                                                                  | -Seleccione-                             | -Seleccione-                                                                      |                                   |
| Diciembre                                           |                              |                                                                                                    |                                                                                  | -Seleccione-                             | -Seleccione-                                                                      |                                   |
| Importe total                                       | 1145                         | 0                                                                                                    | 0                                                                                |                                          |                                                                                   |                                   |

SECRETARÍA DE FINANZAS SUBSECRETARÍA DE INGRESOS DIRECCIÓN GENERAL DE FISCALIZACIÓN

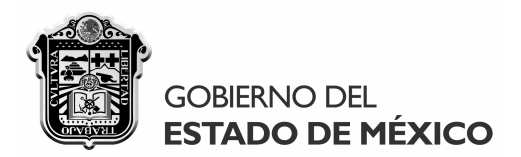

La sección de los saldos a favor provenientes de ejercicio fiscales anteriores al que se dictamina del anexo 3, tendrá que llenarse completamente cuando en su caso resulte aplicable:

#### Saldos a favor provenientes de ejercicios fiscales anteriores al que se dictamina

| Período en el que se origina el<br>saldo a favor<br>Mes: Enero •<br>Año: 2006 • | Monto histórico    | Monto compensado o<br>solicitado en<br>devolución en el<br>ejercicio fiscal que se<br>dictamina (actualizado) | Saldo por aplicar al cier<br>del ejericio fiscal<br>dictaminado (actualizad | rre<br>do)       | Aplicación efe<br>saldo a favor | ectuada al                        | Período del ejercicio<br>dictaminado en el qu<br>la aplicación<br>-Seleccione- | o fiscal<br>ue se realiza |
|---------------------------------------------------------------------------------|--------------------|----------------------------------------------------------------------------------------------------|-----------------------------------------------------------------------------|------------------|---------------------------------|-----------------------------------|--------------------------------------------------------------------------------|---------------------------|
| Agregar Modificar                                                               | Eliminar           |                                                                                                    |                                                                             |                  |                                 |                                   |                                                                                |                           |
| Período Monto<br>históri                                                        | o Mor<br>ico solio | nto compensado o<br>citado en devolución                                                                      | Saldo por aplicar                                                           | Aplica<br>efectu | ción<br>ada                     | Período de apl<br>en el ejercicio | licación                                                                       |                           |
|                                                                                 |                    |                                                                                                    |                                                                             |                  |                                 |                                   |                                                                                |                           |
|                                                                                 |                    |                                                                                                    |                                                                             |                  |                                 |                                   |                                                                                |                           |
|                                                                                 |                    |                                                                                                    |                                                                             |                  |                                 |                                   |                                                                                |                           |
|                                                                                 |                    |                                                                                                    |                                                                             |                  |                                 |                                   |                                                                                |                           |
| Importe total                                                                   |                    |                                                                                                    |                                                                             |                  |                                 |                                   |                                                                                |                           |

 Una vez indicado el período en el que se origina el saldo a favor y su monto histórico en cualquiera de las dos secciones, deberá indicarse el monto actualizado que se haya compensado o solicitado en devolución cuando haya sido autorizado por la autoridad fiscal competente y surta sus efectos para el ejercicio fiscal dictaminado, señalando en su caso el saldo por aplicar al cierre de dicho ejercicio. En caso de haberse compensado o devuelto, se precisará la aplicación efectuada y el período mensual en el que se realizó, seleccionando la opción conducente del listado que despliegan dichos campos:

|                                                            | Período del ejercicio fiscal<br>dictaminado en el que se realiza<br>la aplicación |
|------------------------------------------------------------|-----------------------------------------------------------------------------------|
| Aplicación efectuada al<br>saldo a favor                   | -Seleccione-<br>-Seleccione-<br>Enero<br>Febrero<br>Marzo<br>Abril<br>Mayo        |
| -Seleccione-<br>-Seleccione-<br>Devolución<br>Compensación | Junio<br>Julio<br>Agosto<br>Septiembre<br>Octubre<br>Noviembre<br>Diciembre       |
| SECRETARÍA DE FINANZAS                                     | LEANDRO VALLE NO. 303, 2° PISO, ESQ. INDEPENDENCIA,                               |

SUBSECRETARÍA DE INGRESOS

DIRECCIÓN GENERAL DE FISCALIZACIÓN

COL. REFORMA, TOLUCA, ESTADO DE MÉXICO, C.P. 50070

TELS. (01722) 2.15.91.81 FAX: 2.15.91.82

www.edomex.gob.mx

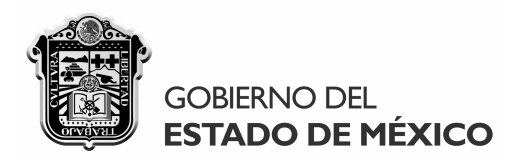

**Anexo 4.** Dicho anexo refleja automáticamente el impuesto por pagar a la fecha de presentación del dictamen fiscal correspondiente, indicando en su caso el importe total de las "Diferencias determinadas" de cada uno de los meses considerados en el anexo 2, siempre que dicho monto represente un saldo a cargo, por ejemplo:

| Febrero:                    | Junio:                      | Diciembre:                  |
|-----------------------------|-----------------------------|-----------------------------|
| Diferencias<br>determinadas | Diferencias<br>determinadas | Diferencias<br>determinadas |
| 6000                        | 5000                        | 3750                        |
| 4875                        | 5125                        | 5875                        |
| 5375                        | 5750                        | 6250                        |
| 4500                        | 5250                        | 4375                        |
| 5750                        | 4250                        | 4750                        |
| 2500                        | 6250                        | 7500                        |
| 29000                       | 31625                       | 32500                       |

| Periodo       | Impuesto por pa <u>o</u> | jar |
|---------------|--------------------------|-----|
| Enero         | 0                        |     |
| Febrero       | 29000                    |     |
| Marzo         | 0                        |     |
| Abril         | 0                        |     |
| Мауо          | 0                        |     |
| Junio         | 31625                    |     |
| Julio         | 0                        |     |
| Agosto        | 0                        |     |
| Septiembre    | 0                        |     |
| Octubre       | 0                        |     |
| Noviembre     | 0                        |     |
| Diciembre     | 32500                    |     |
| Importe total | 93125                    |     |

• Se recuerda que las cifras reflejadas en este anexo, dependen de los datos del anexo 2.

SECRETARÍA DE FINANZAS SUBSECRETARÍA DE INGRESOS DIRECCIÓN GENERAL DE FISCALIZACIÓN

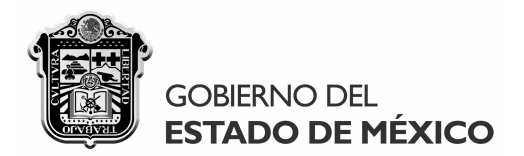

**Anexo 5.** En este anexo se concilian las cifras acumuladas de las remuneraciones manifestadas en el anexo 1 del dictamen, contra los saldos finales de la balanza de comprobación del contribuyente dictaminado que respalda sus estados financieros para efectos fiscales al cierre del ejercicio fiscal dictaminado, **considerando que dichos saldos deben manifestarse excluyendo de los mismos el efecto cuantitativo que en su caso contengan de los pagos efectuados por concepto de remuneraciones al trabajo personal prestado en otros <b>Estados o entidad federativa.** 

Dicho anexo desplegará automáticamente las remuneraciones al trabajo personal consideradas y no consideradas en la determinación del impuesto que se dictamina, de acuerdo a las cifras que se hayan indicado en todos los establecimientos contemplados en el anexo 1, debiendo seleccionarse del listado correspondiente la remuneración que se decida conciliar, por ejemplo:

Remuneraciones consideradas y no en la determinación del impuesto:

| Compensaciones -                                    |
|-----------------------------------------------------|
| Compensaciones                                      |
| Gratificaciones y aguinaldos                        |
| Premios, primas, bonos est ímulos e incentivos      |
| Participación de los trabajadores en las utilidades |
| Sueldos y salarios                                  |
| Tiempo extraordinario de trabajo                    |

• Una vez que se elija la remuneración de que se trate, se desplegará automáticamente la cifra acumulada aplicable a la misma en el campo correspondiente:

| Remuneraciones consideradas y no en la determinación del impuesto: | Sueldos y salarios 🔹 🔻 | ] |
|--------------------------------------------------------------------|------------------------|---|
| Cifra dictaminada acumulada:                                       | 850000                 |   |

• En el mismo anexo, tendrá que indicarse la información referente a las cuentas y subcuentas aplicables que integren el monto de la remuneración seleccionada, pudiendo incorporarse tantos registros como sea necesario, ya que el "Saldo final concentrado al cierre fiscal" reflejará el monto acumulado de todas las cuentas y subcuentas indicadas:

| Cuenta o subcuenta aplicable:    |                  |
|----------------------------------|------------------|
| No. de referencia contable:      |                  |
| Tipo de cuenta o subcuenta:      | OTRO GASTO 👻     |
| Saldo ajustado al cierre fiscal: |                  |
| Agregar Mo                       | dificar Eliminar |

SECRETARÍA DE FINANZAS SUBSECRETARÍA DE INGRESOS DIRECCIÓN GENERAL DE FISCALIZACIÓN

# GOBIERNO DEL ESTADO DE MÉXICO

# MANUAL DE USUARIO Y OPERACIÓN SISTEMA DICTAMEX, VERSIÓN 2007

• Todas las cuentas y subcuentas que se "agreguen" con el botón correspondiente, se incorporarán en el recuadro siguiente contenido en el anexo 5, siendo posible modificarlas o eliminarlas según se requiera:

|   | Cuentas y subcuentas<br>aplicables | No. de referencia<br>contable | Tipo de cuenta o subcuenta | Saldo ajustado al<br>cierre fiscal |
|---|------------------------------------|-------------------------------|----------------------------|------------------------------------|
| F | Sueldos administrativos            | 6001-001-003                  | GASTO DE ADMINISTRACIÓN    | 325000                             |
|   | Salarios de producción             | 6001-007-005                  | GASTO DE FABRICACIÓN       | 250000                             |
|   | Sueldos de accionistas             | 6100-020-001                  | OTRO GASTO                 | 300000                             |

 Una vez que se hayan integrado todas las cuentas y subcuentas aplicables para conciliar la remuneración en cuestión, deberán manifestarse las aclaraciones procedentes en el campo respectivo en un máximo de 500 caracteres, a fin de explicar en su caso el monto de la diferencia determinada, la cual de reflejará automáticamente como se ejemplifica:

| Remuneraciones consideradas y no en la determinación d                       | el impuesto: Sueldos y salarios 🗸    |
|------------------------------------------------------------------------------|--------------------------------------|
| Cifra dictaminada acumulada:                                                 | 850000                               |
| Saldo final concentrado al cierre fiscal:                                    | 875000                               |
| Diferencia determinada:                                                      | -25000                               |
| Aclaraciones pertinentes:<br>El monto de la diferencia de debe a que se prov | risionaron contablemente los sueldos |
| y salanos caldos de algunos empleados despec<br>en la empresa.               | idos que demandaron su reinstsiación |

• Recuerde "Guardar cambios" una vez que haya verificado la información señalada para que la misma se almacene definitivamente en la base de datos del sistema DICTAMEX:

|              | Dictamex, aplicación escritorio   |
|--------------|-----------------------------------|
|              | Información guardada exitosamente |
| rdar cambios | Aceptar                           |

 Al tratar de generarse el archivo de envío del dictamen, se validará que se hayan conciliado en el anexo 5 todas las remuneraciones al trabajo personal consideradas y no consideradas en la determinación del impuesto.

> SECRETARÍA DE FINANZAS SUBSECRETARÍA DE INGRESOS DIRECCIÓN GENERAL DE FISCALIZACIÓN

Gua

LEANDRO VALLE NO. 303, 2° PISO, ESQ. INDEPENDENCIA, COL. REFORMA, TOLUCA, ESTADO DE MÉXICO, C.P. 50070 TELS. (01722) 2.15.91.81 FAX: 2.15.91.82 www.edomex.gob.mx

Ŧ

# GOBIERNO DEL ESTADO DE MÉXICO

# MANUAL DE USUARIO Y OPERACIÓN SISTEMA DICTAMEX, VERSIÓN 2007

**Anexo 6.** En este anexo se compararán en dos secciones independientes todas las remuneraciones al trabajo personal efectuadas en el ejercicio fiscal dictaminado respecto de las remuneraciones realizadas en el ejercicio fiscal anterior, mostrándose automáticamente la variación resultante en monto y porcentaje, considerando que las cifras reflejadas en el "Ejercicio fiscal 2007" derivan del anexo 1:

| Remuneraciones consideradas en la determinación del impuesto                                                                                                    | Ejercicio fiscal 2007 | Ejercicio fiscal 2006 | Variación \$ | Variación % |
|----------------------------------------------------------------------------------------------------|-----------------------|-----------------------|--------------|-------------|
| Compensaciones                                                                                                    | 1200000               | 50000                 | 1150000      | 96%         |
| Efectuados a administradores, comisarios o miembros de los consejos<br>directivos de vigilancia o de administración de sociedades o asociaciones                                                                                          | 0                     | 0                     | 0            | 0%          |
| Gratificaciones y aguinaldos                                                                                                    | 695000                | 830000                | -135000      | -19%        |
| Primas de antigüedad                                                                                                    | 0                     | 0                     | 0            | 0%          |
| Premios, primas, bonos estímulos e incentivos                                                                                                    | 980000                | 560000                | 420000       | 43%         |
| Participación patronal al fondo de ahorros                                                                                                    | 0                     | 0                     | 0            | 0%          |
| Primas de seguros para gastos médicos o de vida                                                                                                    | 0                     | 30000                 | -30000       | 0%          |
| Participación de los trabajadores en las utilidades                                                                                                    | 200000                | 215000                | -15000       | -8%         |
| De servicios de comedor y comida proporcionados a los trabajadores                                                                                                    | 0                     | 0                     | 0            | 0%          |
| Sueldos y salarios                                                                                                    | 850000                | 1225000               | -375000      | -44%        |
| Servicios de transporte                                                                                                    | 0                     | 0                     | 0            | 0%          |
| Tiempo extraordinario de trabajo                                                                                                    | 650000                | 0                     | 650000       | 100%        |
| Realizados a las personas por los servicios que presten a un prestatario<br>siempre que dichos servicios se lleven a cabo en las instalaciones o por cuenta<br>de este último, por los que no se deba pagar el impuesto al valor agregado | o                     | 0                     | 0            | 0%          |
| Vales de despensa                                                                                                    | 0                     | 0                     | 0            | 0%          |
| BASE DEL IMPUESTO                                                                                                    | 4575000               | 3010000               | 1565000      | 34%         |

| Remuneraciones no consideradas en la determinación del impuesto<br>(otorgadas de manera general)                                                                                           | Ejercicio fiscal 2007 | Ejercicio fiscal 2006 | Variación \$ | Variación % |
|----------------------------------------------------------------------------------------------------|-----------------------|-----------------------|--------------|-------------|
| Becas educacionales y deportivas para los trabajadores                                                                                                    | 100000                | 130000                | -30000       | -30%        |
| Contraprestaciones pagadas por asociaciones en participación que<br>cuenten hasta con 6 trabajadores que perciban el SMGZG                                                                 | 0                     | 0                     | 0            | 0%          |
| Contraprestaciones pagadas por instituciones de beneficencia<br>reconocidas por el Estado                                                                                                  | 0                     | 0                     | 0            | 0%          |
| Contraprestaciones pagadas por microindustrias inscritas en el Padrón<br>Nacional de la Microindustria hasta por 6 trabajadores que perciban el<br>SMGZG                                   | 175000                | 155000                | 20000        | 11%         |
| Indemnizaciones por riesgos o enfermedades profesionales                                                                                                    | 225000                | 30000                 | 195000       | 87%         |
| Pensiones, jubilaciones y gastos funerarios                                                                                                    | 370000                | 490000                | -120000      | -32%        |
| Pagos a personas con capacidades diferentes                                                                                                    | 530000                | 600000                | -70000       | -13%        |
| Pagos a administradores, comisarios o miembros de los consejos de<br>administración de sociedades o asociaciones de carácter civil o mercantil<br>que no provengan de una relación laboral | 0                     | 0                     | 0            | 0%          |
| TOTAL DE REMUNERACIONES NO INTEGRADAS A LA BASE DEL<br>IMPUESTO                                                                                                    | 1400000               | 1405000               | -5000        | 0%          |
| TOTAL DE REMUNERACIONES                                                                                                    | 5975000               | 4415000               | 1560000      | 26%         |

• En caso de que en el ejercicio fiscal anterior al dictaminado se hayan pagado remuneraciones al trabajo personal distintas de las consideradas en el ejercicio fiscal revisado, dichas remuneraciones deberán "agregarse" en el anexo de la misma forma en que se pueden incorporar al anexo 1, a fin de realizar la comparación pertinente.

SECRETARÍA DE FINANZAS SUBSECRETARÍA DE INGRESOS DIRECCIÓN GENERAL DE FISCALIZACIÓN

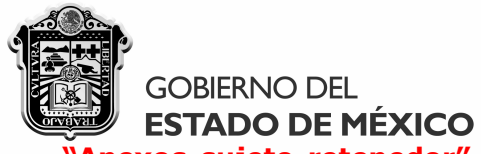

**"Anexos sujeto retenedor".** Como ya se mencionó anteriormente, la funcionalidad de los anexos del sujeto retenedor es semejante a la de los anexos del sujeto directo, mencionándose a continuación sus principales diferencias:

• El anexo 1 se llenará por cada una de las "Personas a las que debió retenerse el impuesto" que se hayan señalado en el "Cuestionario inicial de autoevaluación fiscal", en cuyo caso al seleccionarse al contribuyente de que se trate, se mostrará automáticamente su Registro Federal de Contribuyentes en el campo correspondiente, por ejemplo:

Contribuyente que proporcionó los trabajadores:

| PRESTADORA                                      | DE PERSONAL SC 🗸            |
|-------------------------------------------------|-----------------------------|
| PRESTADORA D                                    | DE PERSONAL SC              |
| GESTOR DE RE                                    | CURSOS HUMANOS SC           |
| LIMPIEZA INDUS                                  | STRIAL SA DE CV             |
|                                                 |                             |
| Contribuyente que proporcionó los trabajadores: | PRESTADORA DE PERSONAL SC 🔹 |
| Registro Federal de Contribuyentes:             | PPE020317AJ2                |

 Asimismo, el anexo 1 de los retenedores a diferencia de los sujetos directos, contiene un campo adicional denominado "Monto de las contraprestaciones pagadas" en el cual de indicarán las contraprestaciones que en su caso se hayan efectuado al contribuyente que proporcionó los trabajadores en cada uno de los meses del ejercicio fiscal revisado, en cuyo caso se indicará el "Número de los trabajadores contratados" en ese período:

| Remuneraciones consideradas en la determinación de la retención del<br>impuesto | Enero   | Febrero | Marzo   |
|---------------------------------------------------------------------------------|---------|---------|---------|
| Monto de las contraprestaciones pagadas                                         | 1273500 | 2420610 | 1832100 |
| Número de trabajadores contratados                                              | 213     | 315     | 280     |

 Por último, el anexo 2 de los sujetos directos debe llenarse en función de todos las personas a las que debió retenerse el impuesto que le hayan proporcionado trabajadores al contribuyente que se dictamina, visualizándose automáticamente el Registro Federal de Contribuyentes y el nombre, denominación o razón social del mismo, de acuerdo a la información contenida en el "Cuestionario inicial de autoevaluación fiscal" y el anexo 1:

| No. | RFC          | Contribuyente que proporcionó los trabajadores | Base del impuesto | Tasa del impuesto | Impuesto determinado |
|-----|--------------|------------------------------------------------|-------------------|-------------------|----------------------|
| 1   | PPE020317AJ2 | PRESTADORA DE PERSONAL SC                      | 1150000           | 2.5%              | 28750                |
| 2   | GRH030201EL2 | GESTOR DE RECURSOS HUMANOS SC                  | 550000            | 2.5%              | 13750                |
| 3   | SVS991024IG3 | SERVICIOS DE VIGILANCIA Y SEGURIDAD SA DE CV   | 340000            | 2.5%              | 8500                 |
| 4   | LID951218HI7 | LIMPIEZA INDUSTRIAL SA DE CV                   | 343000            | 2.5%              | 8575                 |
|     |              | Importe Total                                  | 2383000           |                   | 59575                |

• En cuanto al resto de la funcionalidad de los anexos 1 y 2, así como de los anexos 3 y 4, les son aplicables las observaciones hechas para los anexos de los sujetos directos.

SECRETARÍA DE FINANZAS SUBSECRETARÍA DE INGRESOS DIRECCIÓN GENERAL DE FISCALIZACIÓN LEANDRO VALLE NO. 303, 2° PISO, ESQ. INDEPENDENCIA, COL. REFORMA, TOLUCA, ESTADO DE MÉXICO, C.P. 50070 TELS. (01722) 2.15.91.81 FAX: 2.15.91.82 www.edomex.gob.mx 55

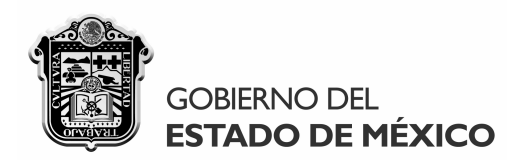

Los apartados del **"Informe fiscal", la "Opinión profesional" y las "Notas aclaratorias"** se llenan de manera semejante, ya que cada uno admite hasta 32750 caracteres alfanuméricos, debiendo indicarse **"Guardar cambios"** cada vez que se actualice su información:

# "Informe fiscal":

| 🍘 Secretaría de Finanzas - Dio   | ctamex - [Informe Fiscal]    |                                                          |                  |
|----------------------------------|------------------------------|----------------------------------------------------------|------------------|
| 💀 Archivo Dictamen               |                              |                                                          | _ @ ×            |
| GOBIERNO DEL<br>ESTADO DE MÉXICO |                              | SISTEMA DE PRESENTACIÓN DEL DICTAMEN FISCAL ESTATA       | L, DICTAMEX 2007 |
|                                  | Contribuyente:               | DIRECCIÓN GENERAL DE FISCALIZACIÓN                       |                  |
|                                  | Contador Público Autorizado: | ERICK CASTILLO MAGAÑA                                    |                  |
|                                  | INFORME SC<br>FIS            | BRE LA REVISIÓN DE LA SITUACIÓN<br>CAL DEL CONTRIBUYENTE |                  |
|                                  |                              |                                                          |                  |
|                                  |                              |                                                          |                  |
|                                  |                              |                                                          |                  |
|                                  |                              | Guardar                                                  |                  |

# "Opinión profesional":

| Secretaría de Finanzas - Di<br>Rechivo Dictamen | ctamex - [Opinión Profesional] |                                        |                                     |                                   |
|-------------------------------------------------|--------------------------------|----------------------------------------|-------------------------------------|-----------------------------------|
| GOBIERNO DEL<br>ESTADO DE MÉXICO                |                                | SISTEMA DE PRESENTACIÓN DEL DICT       | IAMEN FISCAL ESTATAL, DICTAMEX 2007 | Compromiso<br>Gobierno que campie |
|                                                 | 6 v1 v                         |                                        | *                                   |                                   |
|                                                 | Contrador Público Autorizado:  | ERICK CASTILLO MAGAÑA                  | *                                   |                                   |
|                                                 | OPINIÓN PROFE                  | SIONAL DEL CONTADOR PÚBLICO AUTORIZADO | 0                                   |                                   |
|                                                 |                                |                                        | *                                   |                                   |
|                                                 |                                |                                        |                                     |                                   |
|                                                 |                                |                                        |                                     |                                   |
|                                                 |                                | Guan                                   | lar                                 |                                   |

56

SECRETARÍA DE FINANZAS SUBSECRETARÍA DE INGRESOS DIRECCIÓN GENERAL DE FISCALIZACIÓN

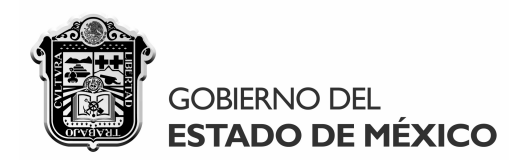

"Notas aclaratorias":

| Secretaría de Finanzas - Dic<br>Archivo Dictamen | tamex - [Notas Aclaratorias] |                                    |                                   | _ 8 ×                             |
|--------------------------------------------------|------------------------------|------------------------------------|-----------------------------------|-----------------------------------|
| GOBIERNO DEL<br>ESTADO DE MÉXICO                 |                              | SISTEMA DE PRESENTACIÓN DEL DICTA  | MEN FISCAL ESTATAL, DICTAMEX 2007 | Compromiso<br>Gobierno que comple |
|                                                  |                              |                                    |                                   |                                   |
|                                                  | Contribuyente:               | DIRECCIÓN GENERAL DE FISCALIZACIÓN | *                                 |                                   |
|                                                  | Contador Público Autorizado: | ERICK CASTILLO MAGAÑA              | *                                 |                                   |
|                                                  | NOTA                         | S ACLARATORIAS                     |                                   |                                   |
|                                                  |                              |                                    |                                   |                                   |
|                                                  |                              |                                    |                                   |                                   |
|                                                  |                              |                                    |                                   |                                   |
|                                                  |                              |                                    |                                   |                                   |
|                                                  |                              |                                    | *                                 |                                   |
|                                                  |                              | Guardar                            |                                   |                                   |

 Como puede observarse, dichos apartados despliegan automáticamente el nombre, denominación o razón social del contribuyente que se dictamina, así como el nombre del contador público autorizado que formula el dictamen fiscal, de acuerdo a la información que se indique en la "Carta de presentación" del mismo:

| Identificación del C | Contribuyente Represe   | entante lega | Contador público a  | autorizado    |                 |   |
|----------------------|-------------------------|--------------|---------------------|---------------|-----------------|---|
| Nombre, denomi       | nación o razón social:  | DIRECCIÓ     | ON GENERAL DE FIS   | CALIZACIÓN    | *               |   |
|                      | Identificación del Cont | ribuyente    | Representante legal | Contador públ | lico autorizado |   |
|                      | N                       | lombre:      | ERICK CASTILI       | lo magaña     |                 | * |

2. Debe considerarse que éstos apartados sólo podrán llenarse hasta que se haya indicado en la "Carta de presentación" el nombre del contador público autorizado que formula el dictamen, ya que de lo contrario al pretender indicar "Guardar cambios" se desplegará la siguiente ventana requiriendo esa información:

| Dictamex, aplicación escritorio                                          |                       |
|--------------------------------------------------------------------------|-----------------------|
| El nombre del Contador Público Autorizado es un dato req<br>presentación | uerido en la carta de |
|                                                                          | Aceptar               |

SECRETARÍA DE FINANZAS SUBSECRETARÍA DE INGRESOS DIRECCIÓN GENERAL DE FISCALIZACIÓN

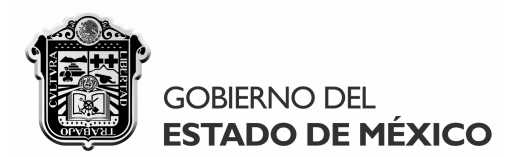

# 4. GENERACIÓN Y ENVÍO DEL DICTAMEN

Una vez concluida la formulación del dictamen, tendrá que generarse el archivo correspondiente para su presentación en el sitio DICTAMEX, el cual se encontrará cifrado en un código único que garantizará su envío seguro vía Internet. Dicha generación se efectuará desde la pantalla principal del sistema a la cual podrá accederse indicando **"Ver mis dictámenes"**:

| 🍘 Secretaría de Finanzas - Dictamex |                    |  |   |  |  |  |
|-------------------------------------|--------------------|--|---|--|--|--|
| Archivo                             | Dictamen           |  |   |  |  |  |
|                                     | Ver mis dictámenes |  |   |  |  |  |
|                                     | Apartados 🕨        |  | • |  |  |  |

A continuación, deberá seleccionarse en la siguiente ventana el dictamen fiscal que se requiera validar para generar su archivo de envío y se indicará **"Generar dictamen"**:

| RFC           | Nombre, denominación o razón social | Fecha de creación     |
|---------------|-------------------------------------|-----------------------|
| CAME780711GQ8 | EL PATITO SA DE CV                  | 22/09/2008 08:40 p.m. |
| DGF010185DGF  | DIRECCIÓN GENERAL DE FISCALIZACIÓN  | 22/09/2008 08:09 a.m. |
| DGF010185DGF  | DIRECCION GENERAL DE FISCALIZACION  | 22/09/2008 08:0       |
|               |                                     |                       |
|               |                                     |                       |

Dicha instrucción desplegará la siguiente ventana para que confirme la ejecución de la validación de los campos y apartados obligatorios del dictamen, de acuerdo a las especificaciones del mismo según corresponda:

| Dictamex, o | confirmación de operación                                                                                                    |
|-------------|----------------------------------------------------------------------------------------------------|
| ?           | Se validarán a continuación los campos de llenado obligatorio del<br>dictamen, indicándose las incosistencias que debe solventar para<br>generar exitosamente el archivo de envío cifrado. |
|             | Sí No                                                                                                    |

SECRETARÍA DE FINANZAS SUBSECRETARÍA DE INGRESOS DIRECCIÓN GENERAL DE FISCALIZACIÓN

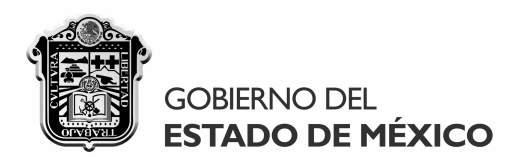

En caso de que la validación efectuada sea satisfactoria, se habilitará la siguiente ventana para seleccionar la ruta de instalación y el nombre del archivo que se generará indicando "Guardar", recomendándose que se nombre con el Registro Federal de Contribuyentes del contribuyente al que corresponda dicho dictamen a fin de identificarlo en cualquier momento:

| Guaruar como    |              |                                     |      |                |       |          |
|-----------------|--------------|-------------------------------------|------|----------------|-------|----------|
| Guardar en:     | Escritori    | D                                   |      | - 🗿 🗇 👂        | • 📰 - |          |
| Ca              | Nombre       | Tamaño                              | Тіро | Fecha mod      |       |          |
| itios recientes | i i i        | dgfdg07                             |      | Acceso público |       |          |
| Escritorio      | E CONTRACTOR | quipo                               |      | Red Red        |       |          |
| dgfdg07         |              | <b>ERSONAL</b><br>Carpeta de archiv | OS   |                |       |          |
|                 |              |                                     |      |                |       |          |
| Equipo          |              |                                     |      |                |       |          |
| <u>.</u>        |              |                                     |      |                |       |          |
| Red             | Nombre:      | DGF010185DGF                        | :    |                | •     | Guardar  |
|                 | Tipo:        | Dictamen (* env)                    |      |                | -     | Cancelar |

Casa al instante, se desplegará la siguiente ventana que confirmará la generación exitosa del archivo cifrado del dictamen fiscal correspondiente:

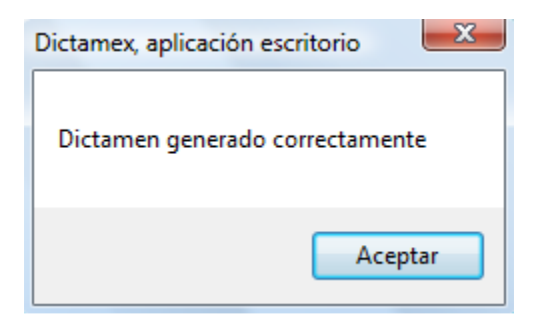

• Una vez generado el dictamen, podrá accederse al sitio DICTAMEX para presentarlo vía Internet siguiendo las instrucciones contenidas en la sección del **"Dictamen"**.

SECRETARÍA DE FINANZAS SUBSECRETARÍA DE INGRESOS DIRECCIÓN GENERAL DE FISCALIZACIÓN

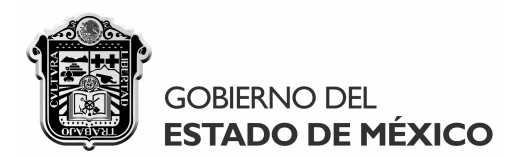

# **5. UTILERÍAS DEL SISTEMA DICTAMEX.**

El sistema DICTAMEX, además de cumplir con la finalidad de facilitar la integración y presentación del dictamen fiscal sobre la determinación del Impuesto Sobre Erogaciones por Remuneraciones al Trabajo Personal en el Estado de México, contiene diversas utilerías previstas para facilitar asimismo la portabilidad, resguardo y verificación de la información de los dictámenes que se generan en dicho programa y que a continuación se describen brevemente:

| Exportar | Importar | Imprimir |
|----------|----------|----------|
|----------|----------|----------|

**Exportar.-** Con dicha utilería podrán respaldarse los dictámenes que se hayan creado, para que en caso de contingencias por caso fortuito o fuerza mayor que pudieran dañar el equipo de cómputo donde se encuentra la base de datos del sistema, se cuente con un resguardo fidedigno de toda la información que contengan, pudiendo utilizarse posteriormente.

Para realizar la exportación de cualquier dictamen, bastará con accionar dicho botón con lo que se desplegará la siguiente ventana para que indique la ruta de instalación y el nombre del archivo .dic que se generará:

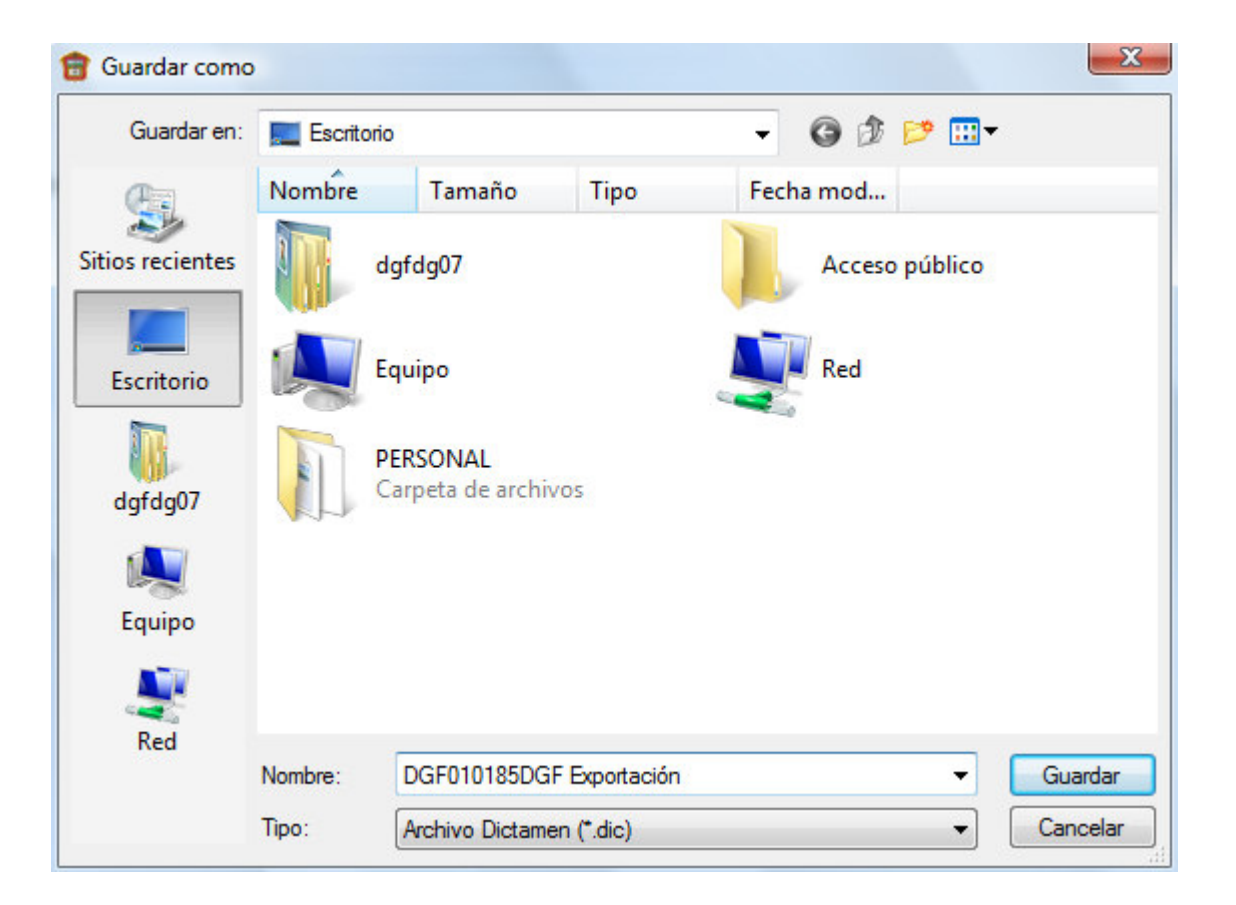

60

SECRETARÍA DE FINANZAS SUBSECRETARÍA DE INGRESOS DIRECCIÓN GENERAL DE FISCALIZACIÓN

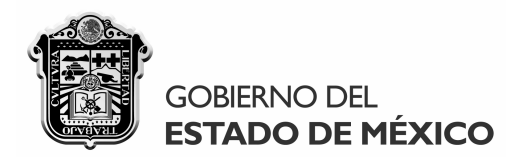

**Importar.-** La importación de dictámenes permite reinstalar los dictámenes exportados previamente y que por cualquier motivo requieran consultarse nuevamente en el transcurso del tiempo, debiendo considerarse que al ejecutar dicha utilería se sustituirá toda la información del contribuyente de que se trate, en caso de que el dictamen fiscal que se importe se encuentre previamente registrado en el sistema DICTAMEX donde se reinstale.

Al ejecutar la importación, se desplegará la siguiente ventana en la que se indicará a través del botón con puntos suspensivos , la ruta donde se localice el archivo del dictamen a importar:

| Importar dictamen         |                    |
|---------------------------|--------------------|
|                           |                    |
|                           |                    |
| Localización de dictamen: |                    |
|                           | Continuar Cancelar |

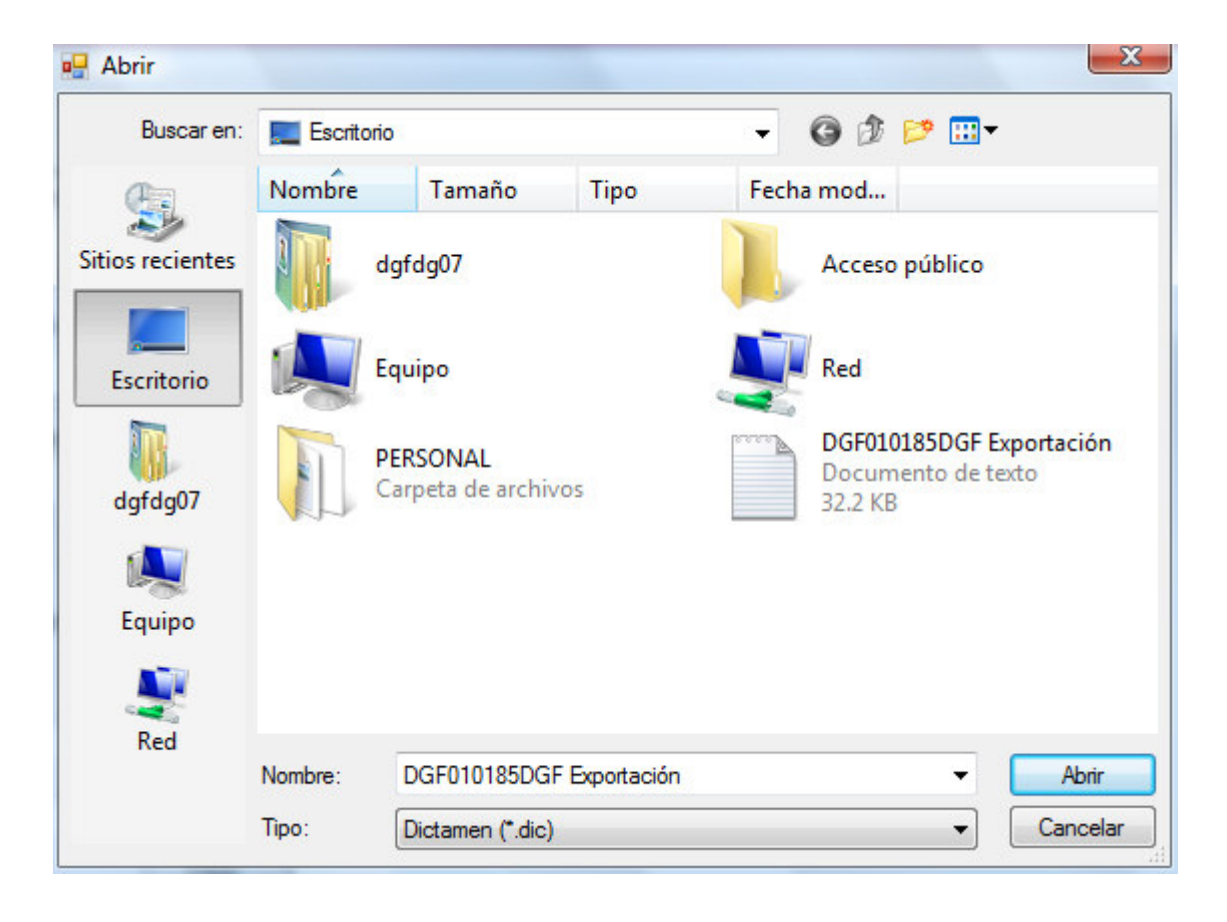

SECRETARÍA DE FINANZAS SUBSECRETARÍA DE INGRESOS DIRECCIÓN GENERAL DE FISCALIZACIÓN

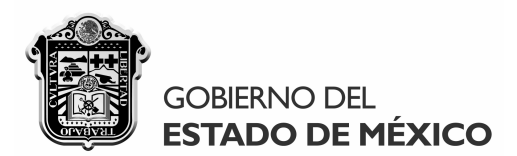

Una vez seleccionado el archivo del dictamen a importar, se indicará "Continuar" y se desplegará una ventana para que confirme la importación del dictamen fiscal, advirtiéndole que se sustituirá en su equipo la información del contribuyente al que corresponda:

| Importar dictamen         |                                                                             | 3 |
|---------------------------|-----------------------------------------------------------------------------|---|
| Localización de dictamen: | C:\Users\dgfdg07\Desktop\DGF010185DGF Exportación.dic<br>Continuar Cancelar |   |

### Ventana de confirmación:

| Dictamex, | aplicación escritorio                                                                                                    |
|-----------|----------------------------------------------------------------------------------------------------|
| ?         | Confirme la importación del dictamen elegido, ya que se sustituirá la<br>información del contribuyente al que corresponda en caso de estar<br>dado de alta en el sistema. |
|           | Sí No                                                                                                    |

Al terminar el proceso de importación, se visualizará la siguiente ventana que indicará la realización exitosa del procedimiento:

| Dictamex, aplicación escritorio  |
|----------------------------------|
| Dictamen importado correctamente |
| Aceptar                          |

SECRETARÍA DE FINANZAS SUBSECRETARÍA DE INGRESOS DIRECCIÓN GENERAL DE FISCALIZACIÓN

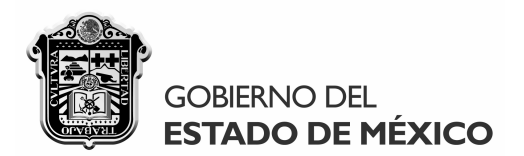

**Imprimir.-** La impresión de dictámenes se generará en formato PDF, pudiendo corroborarse en la misma la información manifestada en el dictamen o bien podrá servir de apoyo visual para la conformación del cuadernillo del dictamen que se entregará al contribuyente dictaminado que corresponda, entre otras cosas.

Dicha funcionalidad de ejecutará dándole clic al botón respectivo, desplegándose a continuación la siguiente ventana en la que se indicará el nombre del archivo correspondiente y la ruta de instalación donde se almacenará, indicándose "Guardar" para continuar con el proceso:

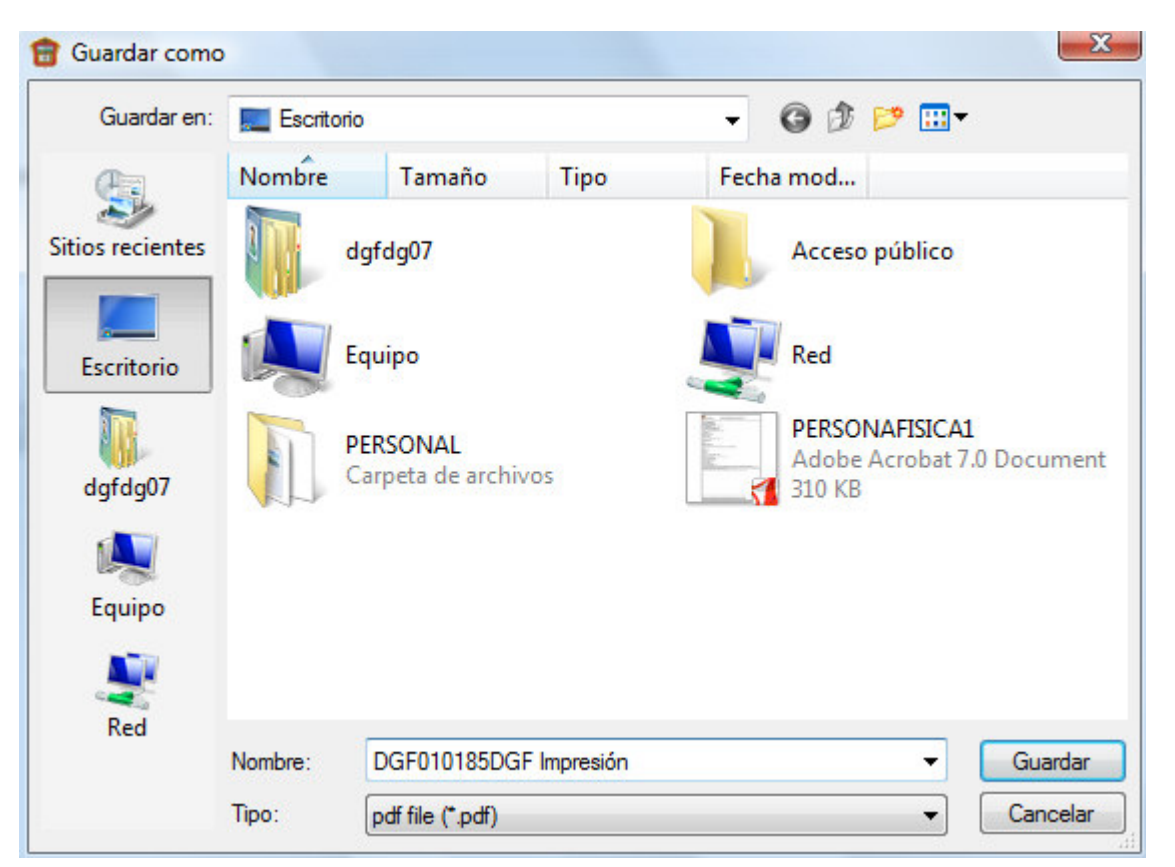

Concluido el procedimiento, se visualizará la siguiente ventana que indicará la confirmación satisfactoria de la generación del archivo de impresión en formato PDF:

| Dictamex, aplicación escritorio                          | ×    |
|----------------------------------------------------------|------|
| Archivo de impresión generado exitosamente en formato Pl | DF   |
| Асер                                                     | otar |

• Dichas utilerías podrán utilizarse en cualquier momento las veces necesarias.

SECRETARÍA DE FINANZAS SUBSECRETARÍA DE INGRESOS DIRECCIÓN GENERAL DE FISCALIZACIÓN